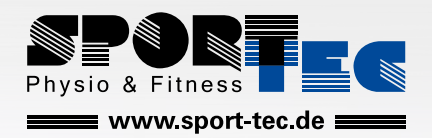

1

ASFLINE

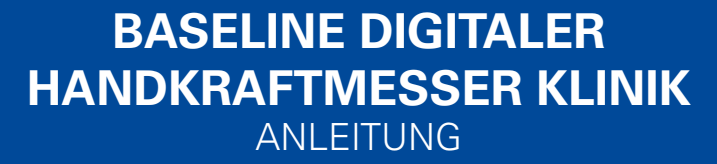

Art.-Nr. 🖸 25344 · Kategorie: 🗹 Kraftmesser

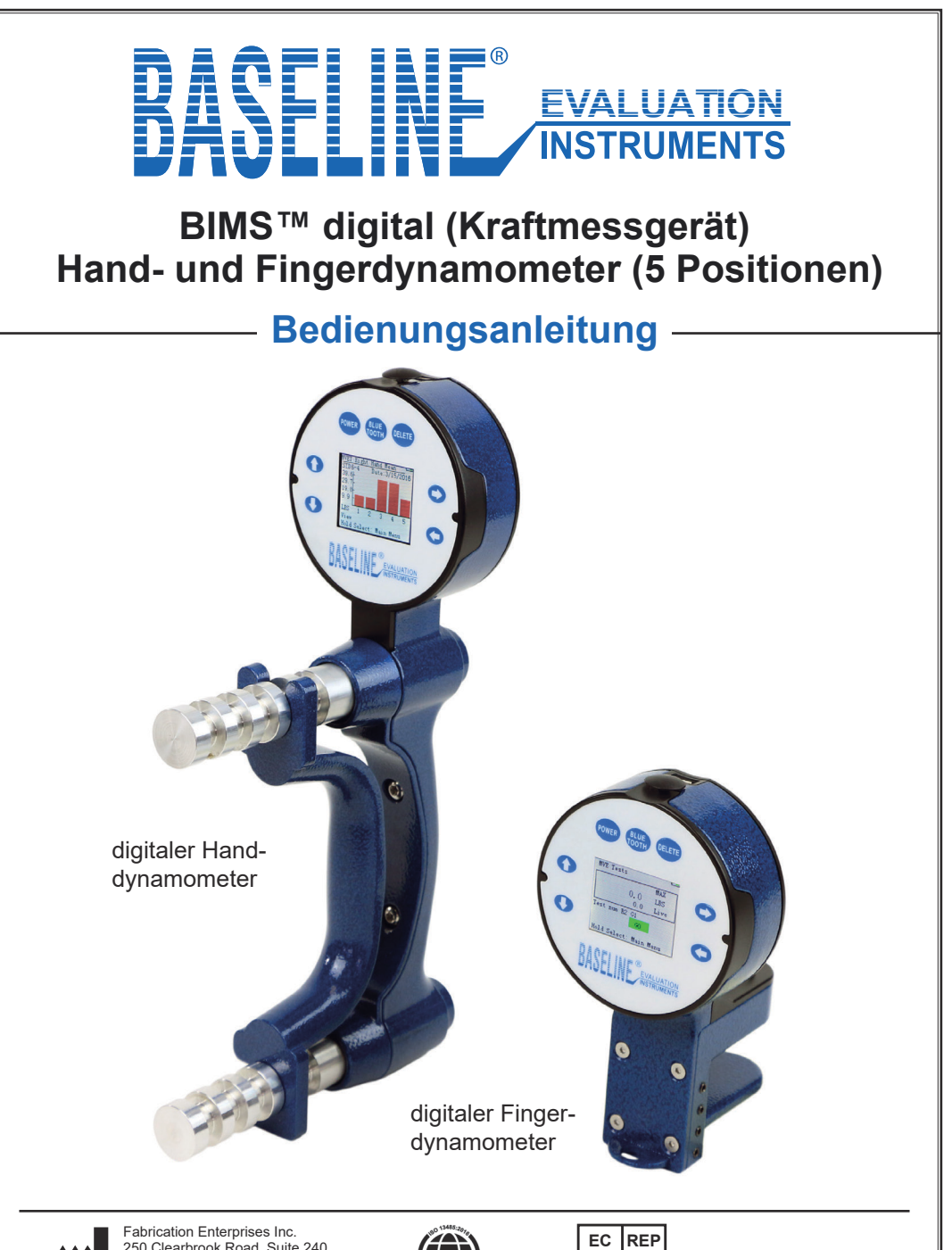

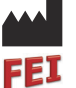

250 Clearbrook Road, Suite 240 Elmsford, NY 10523 (USA) tel: +1-914-345-9300 • 800-431-2830 fax: +1-914-345-9800 • 800-634-5370 FabEnt.com

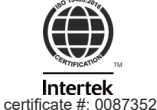

Authorized CE representative: AJW Technology Consulting GmbH Königsallee 106 40215 Düsseldorf (Germany)

### Baseline® BIMS™ digital (Kraftmessgerät) Hand- und Fingerdynamometer digital (5 Positionen)

Die Baseline® BIMS<sup>™</sup>-Dynamometer verfügen über einen verstellbaren Griff für 5 Positionen (Handgriff bzw., Fingerschlüsselgriff), so dass die Dynamometer für alle Hand- bzw. Fingergrößen geeignet sind und Tests in verschiedenen Griffpositionen ermöglichen. Sie zeichnen genaue und wiederholbare Messungen der Hand- oder Fingerkraft digital auf. Die Patienteninformationen können zum Zeitpunkt des Tests eingegeben werden: Handgriff-/Dreipunktgriff, Belastungs-/Ruhezeiten und Testart.

Die digitalen Handkraftmesser sind in drei Ausführungen erhältlich: Funktions-, Klinik- und Luxusausführung. Die funktionelle Einheit funktioniert wie ein hydraulischer Standard-Dynamometer. Die Klinik- und Deluxe-Einheiten ermöglichen des Weiteren die Speicherung der Ergebnisse vom Greif- und Fingerdreipunktgrifftest.

Handdynamometer messen die Griffstärke und Fingerdynamometer messen die Fingerkraft mit 3 Methoden:

- 3-Punktgriff (Spitzgriff)
- Spitzgriff (Klammergriff)
- Tastengriff

Bluetooth wird die Verbindung mit zukünftigen Apps ermöglichen.

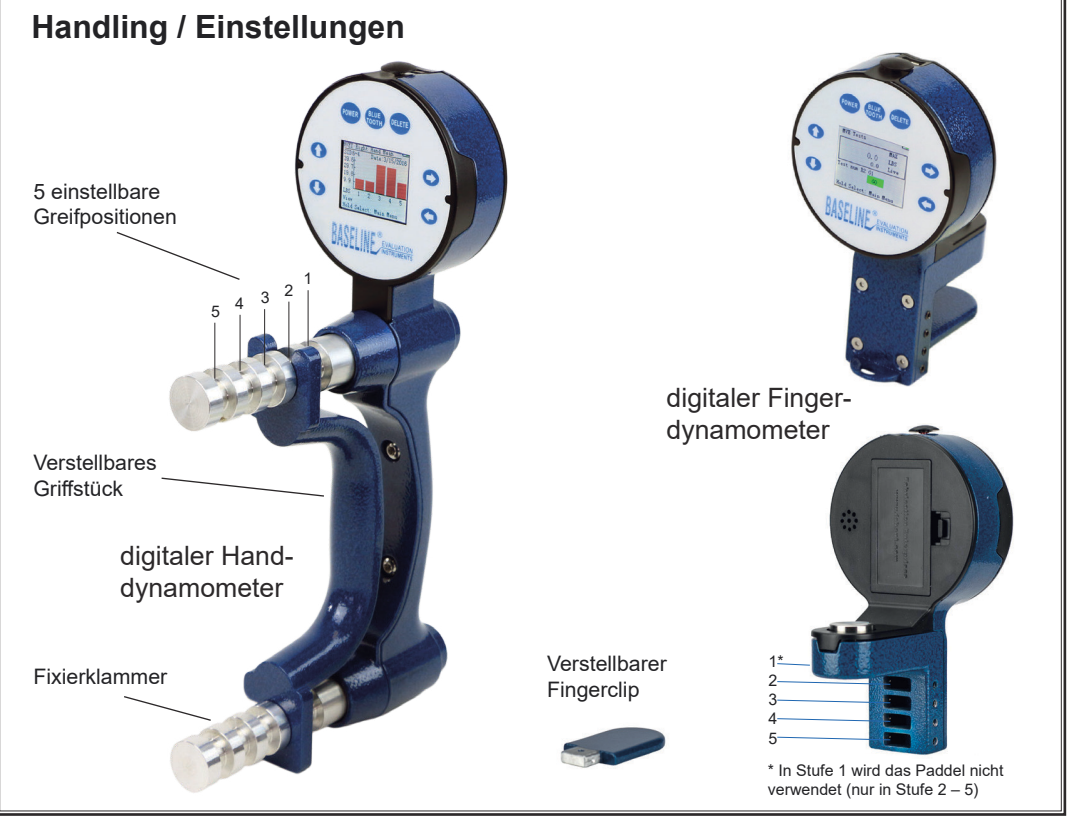

### Prüfprotokolle

- Max Force Test (Live-Test): Er zeigt die Kraftmesswerte und den Maximalwert in Echtzeit an. Das Testergebnis wird nicht gespeichert. (Gleich einer aktuellen Testung mit einer hydraulischen Kraftmessung)
- Schnelltest: Zeigt die Kraftmesswerte in Echtzeit sowie den Maximalwert an (das Ergebnis wird gespeichert = zeitgesteuert Ein/Aus).
- **GST (General Strength Test):** 3 Kraftversuche werden an derselben Griffposition durchgeführt (Spitzenmesswerte, Mittelwert, SD und COV werden gespeichert = zeitgesteuert ein/aus).
- RET (Rapid Exchange Test): 6 Kraftversuche (abwechselnd mit den Händen) werden in der gleichen Griffposition durchgeführt (Spitzenmesswerte, Mittelwert, SD und COV werden gespeichert = zeitgesteuert).
- **MMVE (Modified Maximum Voluntary Effort Test):** Es werden 10 Kraftversuche durchgeführt, wobei die Hände gewechselt werden, d.h. 2 Versuche in jeder Griffposition (Die Spitzenmesswerte in jeder Position werden gespeichert = Zeitmessung läuft).
- MVE (Maximum Voluntary Effort Test): Es werden 15 Kraftversuche pro Hand durchgeführt, d.h. 3 in jeder Griffposition (Spitzenwerte, Mittelwert, SD und COV werden gespeichert = zeitgesteuert Ein/Aus).
- Ermüdungs- (Arbeitstest): Es wird 1 erweiterter Zeitversuch durchgeführt. Die Ergebnisse werden zum Vergleich der ausgeübten Kraft (d.h. der insgesamt geleistete Arbeit) über 2 oder mehr benutzerdefinierte Zeiträume verwendet (die Messwerte der Segmentarbeit werden gespeichert = zeitgesteuert ein).

#### **Funktionelles Modell**

Er findet seine Verwendung als direkter Ersatz für hydraulische Dynamometer. Der Vorteil sind genauere und wiederholbare Messungen. Er zeigt Kraftmess-werte in Echtzeit an und hält den Spitzen-wert bis zum Zurücksetzen der Messung. Es ist nur der Max Force Test möglich). 12-0072 Faust(300 lb / 135 kg) 12-0082 3-Punkt (100 lb / 45 kg) 12-0092 3-teiliges Handset\*

#### Klinik-Modell

Ideal für den Praktiker, er zeigt Ergebnisse in Echtzeit an bzw., speichert Probanden-/Testinformationen und Testergebnisse zum Abruf (umfasst Max Force-, Quick- und GST-Tests 12-0070 grip (300 lb / 135 kg) 12-0080 pinch (100 lb / 45 kg) 12-0090 3-piece hand set\*

#### Deluxe-Modell

Erweitert den Einsatz in Kliniken und umfasst Tests, die sich ideal für Berufsgenossenschaften - FCE (Functional Capacity Evaluation), Forschungsanwendungen und alltägliche Tests (zeigt Ergebnisse in Echtzeit an und speichert Probanden-/Testinformationen sowie Testergebnisse zum Abruf / umfasst die Tests Max Force, Quick, GST, RET, MMVE, MVE und Fatigue). 12-0072 Faust(300 lb / 135 kg) 12-0082 3-Punkt (100 lb / 45 kg) 12-0092 3-teiliges Handset\*

\*Die 3-teiligen Handsets enthalten einen Griffdynamometer, einen Dreipunktdynamometer und einen Fingergoniometer aus Kunststoff (12-1014) sowie eine Tragetasche und eine Anleitung.

### Informationen / Hauptmenü

- Halten Sie die Einschalttaste 5 Sekunden gedrückt, bis sich das Gerät einschaltet. Daraufhin wird der Informationsbildschirm des Geräts angezeigt (1a, 1b oder 1c), auf dem die Geräteversion, der Modus (Modell) und die SN (Seriennummer) aufgeführt sind. Drücken Sie anschließend SELECT, um das Hauptmenü des Geräts aufzurufen.
- Beim Funktionsmodell wird nach Drücken von SELECT nur der Max Force Test (1d) angezeigt. Die Klinik- und Deluxe-Modelle zeigen ein erweitertes Hauptmenü an (1e).
- Halten Sie auf den meisten Bildschirmen die SELECT-Taste 5 Sekunden lang gedrückt, um zum Hauptmenü zurückzukehren.
- Mit den Pfeiltasten RECHTS und LINKS (Left and Right) können Sie zwischen den Bildschirmen navigieren (während der Testung sind sie deaktiviert).
- Halten Sie die Einschalttaste (POWER) 5 Sekunden lang gedrückt, um das Gerät auszuschalten. Der Dynamometer schaltet sich nach 5 Minuten automatisch aus.

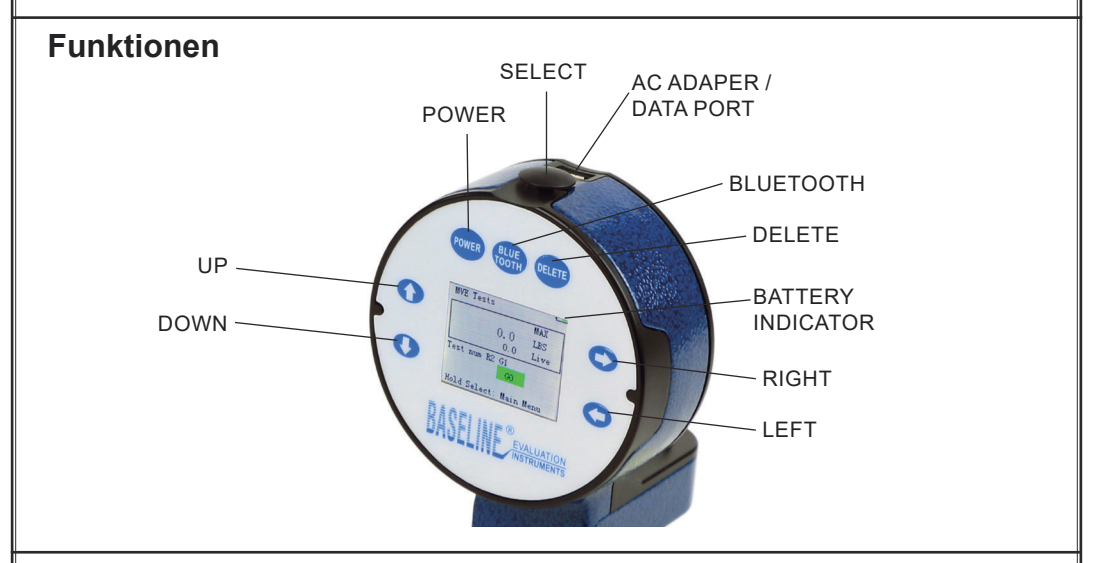

### **Batteriewechsel**

Suchen Sie das Batteriefach auf der Rückseite des Messkopfes / Monitor. Öffnen Sie das Batteriefach und ersetzen Sie die Batterie durch eine neue wiederaufladbare 9V-Batterie /schließen Sie das Batteriefach.

Achtung: Es wird eine wieder-aufladbare 9V-Batterie mit 600 mAh empfohlen. Der Versuch, eine nicht wiederaufladbare Batterie zu wechseln, kann das Gerät beschädigen und/ oder einen Brand verursachen.

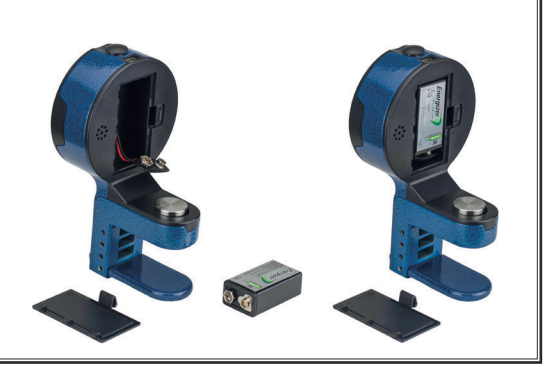

### Informationen / Hauptmenü

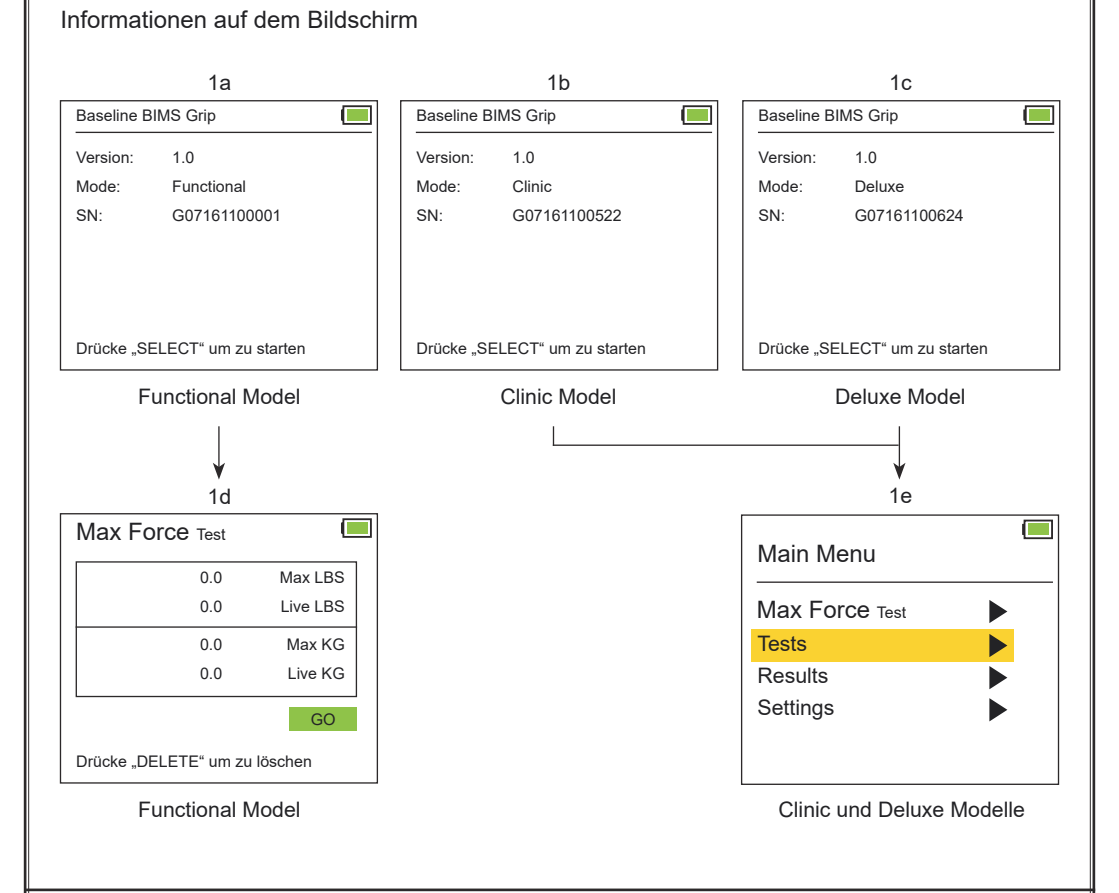

### Benutzung der UP / Down Taste

Auf bestimmten Bildschirmen erscheinen in einer hervorgehobenen Zeile Aufwärts- und Abwärtspfeile. Verwenden Sie in diesem Fall die Tasten Auf und Ab (UP und DOWN), um die Daten in der Zeile zu ändern. Drücken Sie anschließend die Taste SELECT, um Ihre Zeilenauswahl zu bestätigen.

| Settings            |            |  |
|---------------------|------------|--|
| Units:              | LBS        |  |
| Time:               | 00:58:34 P |  |
| Month:              | 09         |  |
| Day:                | 20         |  |
| Year:               | 2017       |  |
| Cear All Saved Data |            |  |
| SAVE These Settings |            |  |

Cear All Saved Data = alle gespeicherten Daten löschen SAVE These Settings = Speichern Sie diese Einstellungen

# Überprüfung / Kalibrierung des Dynamometers

- Zur Überprüfung der Genauigkeit von Hand- und Finger-dynamometern (elektronisch, hydraulisch oder federbetätigt) verwenden Sie am besten das BIMS-Prüfgerät (12-0347) oder ein gleichwertiges Gerät für Dynamometer und Prüfstände.
- Befestigen Sie den Dynamometer am Stativ, damit dieser sich bei Krafteinwirkung nicht bewegt. Senken Sie den elektronische Referenz-Dynamometer auf die erste Prüf-kraft ab, indem Sie das vertikale Bewegungsrad am Stativ drehen. Vergleichen Sie den Messwert des elektronischen Dynamometers mit dem Messwert des zu prüfenden Geräts. Markieren Sie beide Messwerte und die Differenz.
- Wiederholen Sie den Vorgang für die anderen Prüfkräfte. Wenn die Messwerte außerhalb der Spezifikation liegen, ist eine Neukalibrierung des Dynamometers in Betracht zu ziehen (die elektronischen BIMS-Dynamometer können nach dem unten beschriebenen Verfahren neu kalibriert werden). Hydraulische, Feder- und andere elektronische Leistungsbremsen sollten zur Nachkalibrierung an eine autorisierte Stelle geschickt werden.

# Kalibrierung des BIMS digitalen Dynamometers

Die Software für die Kalibrierung der BIMS-Dynamometers sind im Dynamometer vorprogrammiert.

Um den BIMS-Dynamometer zu kalibrieren, führen Sie die folgenden Schritte aus und befolgen die Anweisungen auf dem Bildschirm am Kopf der Dynamometers:

- Stellen Sie den Dynamometer in Griffposition zwei (2)
- Befestigen Sie anschließend den Dynamometer am Stativ, damit er sich bei Krafteinwirkung nicht bewegt.
- Der Dynamometer muss ausgeschaltet sein.
- Halten Sie gleichzeitig die Tasten UP, DOWN und POWER gedrückt, um den Kalibrierungsmodus zu starten.
- Drücken Sie die DELETE-Taste 1-mal, um den Kalibrierungsvorgang zu starten.
- Drücken Sie die DELETE-Taste, um die erste Referenzkraft (0 kg / 0 lb) einzustellen, ohne dass ein Gewicht auf den Dynamometer wirkt.
- Wiederholen Sie den Vorgang für jede weitere Referenzkraft
- Greifkraft (50lb, 100lb, 200lb) / (22kg, 45kg, 90kg)
- Fingerkraft (25 lb, 50 lb, 75 lb) / (11 kg, 22 kg, 34 kg)
- Wenn die letzte Referenzkraft aufgebracht wurde, gibt der Dynamometer einen Piepton ab, um anzuzeigen, dass die Kalibrierung abgeschlossen ist.
- - Schalten Sie das Gerät aus (drücken Sie die Power-Taste), um den Kalibrierungsmodus zu verlassen.
- - Überprüfen Sie die Kalibrierung, indem Sie das oben beschriebene Verfahren zur Überprüfung der Genauigkeit von Dynamometern befolgen.

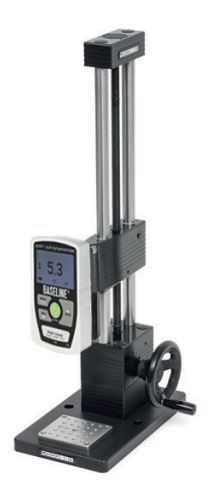

Testgerät

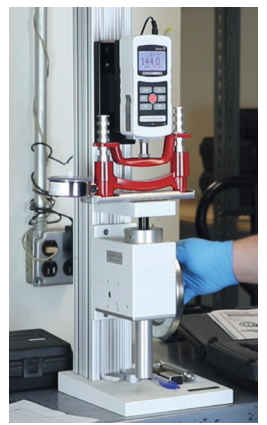

Testgerät in Funktion

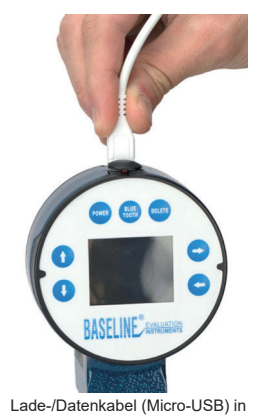

Steckerbuchse am Prüfstandskopf einstecken

# Verwendung des Lade- / Datenkabels

Um den Transformator zum Betrieb des Dynamometers und / oder zum Laden des Akkus (9V, 600mAh, 6F22) zu verwenden, stecken Sie einfach das Lade- / Datenkabel (Micro-USB) in die Steckerbuchse am Kopf der Leistungsbremse und das andere Ende (USB-A) in den Transformator. Stecken Sie den Transformator anschließend in eine beliebige Steckdose.

#### **Functional Model**

# Produktinformationen: Functional Modell

Die Baseline® BIMS™ Funktions-Dynamometer verfügen über einen verstellbaren 5-Positionen-Griff /- bzw. Fingergriff, der sich an alle Handgrößen anpassen lässt. Diese Funktionseinheiten zeichnen keine Probanden- oder Testdaten auf und können auch nicht gespeichert warden.

Diese Dynamometer liefern genaue und wiederholbare Messungen. Jedes Gerät kann vor Ort kalibriert werden. (Anweisungen zur Kalibrierung finden Sie auf Seite 6) Die Ergebnisse werden sowohl in Pfund als auch in Kilogramm angezeigt.

Die Funktionsmodelle können nur den Max Force Test / Live Test durchführen.

# Max Force Test / Live Test

Bei diesem Test (2a) wird die Kraft in Echtzeit gemessen und der Höchstwert in Pfund und Kilogramm angezeigt.

Drücken Sie SELECT, um mit der Messung zu beginnen und drücken Sie DELETE, um den Maximalwert zu löschen. Die Testergebnisse werden nicht gespeichert und der Test ist nicht zeitgesteuert.

#### Test-Methodik

Rx oder Lx x = Platzierung des Griffstücks (Stufe): 1, 2, 3, 4 oder 5

|               | 2a      |           |
|---------------|---------|-----------|
| Max Force     | e Test  |           |
|               | 0.0     | Max LBS   |
|               | 0.0     | Live LBS  |
|               | 0.0     | Max KG    |
|               | 0.0     | Live KG   |
|               |         | GO        |
| Drücke "DELET | E" um z | u löschen |

### Zugang zu den Testprotokollen / Ergebnissen / Monitor

Alle Vorgänge beginnen auf dem Bildschirm im Hauptmenü (3a). Verwenden Sie im Hauptmenü den Pfeil "DOWN", um Tests zu markieren und drücken anschließend "SELECT".

Auf dem Bildschirm wird die ID-Einstellung angezeigt. Drücken Sie auf "SELECT" und schalten Sie mit den Tasten "ON" und "DOWN" zwischen der ersten Testperson, nächsten Testperson und letzten Testperson um.

Die letzte Testperson (Last Subject) zeigt die letzte ID an, welche getestet wurde. (3b) Das nächstes Fach zeigt die nächsthöhere verfügbare Personen-ID-Nummer an. (3c) Wenn die letzte Testperson ""Old Objekt)" ausgewählt wird, kann die betreffende ID-Nummer ausgewählt werden. Bewegen Sie die Pfeile LINKS (LEFT), RECHTS (RIGHT), OBEN (UP) und UNTEN (DOWN), um die gewünschte Personen-ID auszuwählen.

Mit der Links / Rechtstaste (LEFT / RIGHT) können Sie 3a eine, zehn, hundert, tausend und zehntausend Positionen eingeben. Auf und Ab (UP / DOWN erhöht oder ver-Main Menu ringert die Zahl in dieser Position. (3d) Max Force Test ► Wenn die ID bereits verwendet wird, wählen Sie entweder Tests Ja oder Nein (YES or NO), um neue Testdaten zu dieser Results ► Testperson (ID) hinzuzufügen. (3e) Neue Testdaten wer-Settings den im Sinne eines Entwicklungsprozesses dargestellt. 3b 3c Subject ID Settings Subject ID Settings Last Subject Next Subject ID: 00032 ID: 00033 START START 3d 3e Subject ID Settings Subject ID Settings Old Subject Subject ID: 00033 ID: 00032 ID already used. Do you want to continue? Yes START

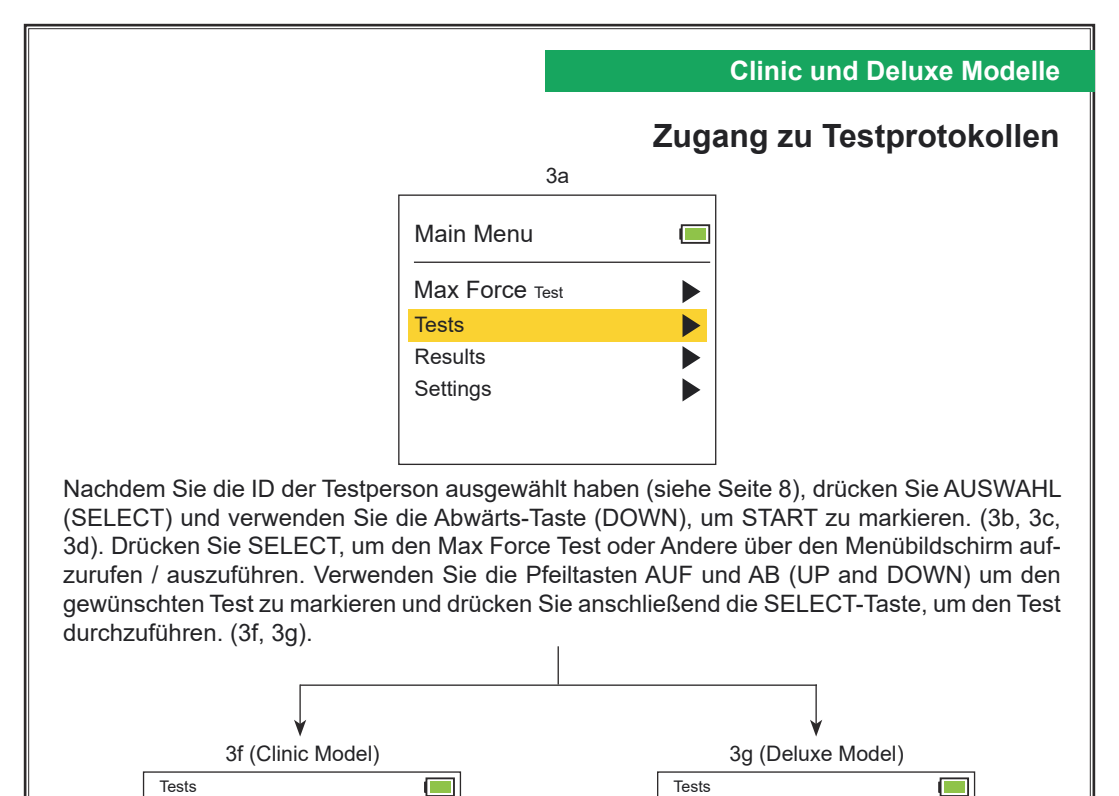

Wenn Sie einen Test ausgewählt haben, erscheint der Test auf dem Monitor und Sie können die Testdetails auswählen bzw., ändern. Für den Finger-Dynamometer können Sie den Testtyp (Tip, Key, Palmer) auswählen (3h). Der Handdynamometer hat nur einen Testtyp (Grip / Greifen), daher hat dieser Typ keine weiteren Optionen (3i).

| 3h (Pinch Dynamometer) |       |  |
|------------------------|-------|--|
| Tests                  |       |  |
| Subject ID:            | 00003 |  |
| Test (sec):            | 2.0   |  |
| Hand:                  | Right |  |
| Level:                 | 1     |  |
| Туре:                  | Tip   |  |
|                        |       |  |
| START                  |       |  |

**Quick Test** 

General Strength

| 3g (Grip Dyna | amometer) |
|---------------|-----------|
| Tests         |           |
| Subject ID:   | 00003     |
| Test (sec):   | 2.0       |
| Hand:         | Right     |
| Level:        | 1         |
|               |           |
|               |           |
| START         |           |

**Quick Test** 

MMVE Test MVE Test

Fatigue Test

General Strength Test

Rapid Exchange Test

►

### Max Force Test / Live Test

Dieser Test zeigt die Kraft in Echtzeit an und gibt den Höchstwert in Pfund und Kilogramm wieder.

Drücken Sie SELECT, um zu starten (4b) und führen den Test durch. Die Ergebnisse werden in Ibs und kg angezeigt. Der Maximalwert ist bis zum Zurücksetzen sichtbar. Der aktuelle Messwert wird sofort angezeigt und ändert sich mit der aufgebrachten Kraft.

Wenn Sie auf SELECT drücken, erscheinen zwei Optionen (4c). Drücken Sie auf LÖSCHEN (Delete), um den Maximalwert zu löschen. Drücken Sie LINKS (LEFT), um zum Hauptmenü zurückzukehren. Die Testergebnisse werden nicht gespeichert und der Test ist nicht zeitlich begrenzt.

#### **Test Methodik**

Rx or Lx x = Handle / Handling = Platzierung des Griffs (Level): 1, 2, 3, 4 or 5

| 2 | 1 | ć | 3 |  |
|---|---|---|---|--|
|   |   |   |   |  |

| Main Menu      |  |
|----------------|--|
| Max Force Test |  |
| Tests          |  |
| Results        |  |
| Settings       |  |
|                |  |
|                |  |

# Max Force Test / Live Test

|                               | 4b  |          |  |
|-------------------------------|-----|----------|--|
| Max Force Test                |     |          |  |
|                               | 0.0 | Max LBS  |  |
|                               | 0.0 | Live LBS |  |
|                               | 0.0 | Max KG   |  |
|                               | 0.0 | Live KG  |  |
|                               |     | GO       |  |
| Drücke "DELETE" um zu löschen |     |          |  |

|                                                                   | 4c     |          |   |
|-------------------------------------------------------------------|--------|----------|---|
| Max Force                                                         | Ə Test |          | ] |
|                                                                   | 0.0    | Max LBS  |   |
|                                                                   | 0.0    | Live LBS |   |
|                                                                   | 0.0    | Max KG   |   |
|                                                                   | 0.0    | Live KG  |   |
| Drücke "LEFT" für Zurück oder<br>"DELETE" um auf 0 zurückzusetzen |        |          |   |

# Quick Test (QCK)

Dieser Schnelltest ist derselbe wie der Max Force / Live Test, außer dass der Schnelltest zeitlich begrenzt ist und die Patienteneinstellungen und Versuchswerte gespeichert werden können. Er zeigt die zeitlich begrenzten Kraftmesswerte in Echtzeit an und speichert den Spitzenwert. Verwenden Sie die Tasten Auf und Ab (UP und DOWN), um die jeweilige Option zu markieren und drücken Sie SELECT, um die Testdetails einzugeben (5c, 5d): Test (sec) = Testzeit eingeben / Hand = rechte oder linke Hand (LEFT or RIGHT Hand) eingeben.

Gibt das Level der Griffposition ein (1 bis 5). Ein Typ wird nur beim Fingerkraftdynamometer angezeigt und gibt die gewünschte Art des Tests an = (Tip, Palmar und Key) (5c). Wählen Sie die gewünschte Zeile mit den Tasten auf und ab (UP und DOWN). Drücken Sie die Taste SE-LECT und verwenden Sie dann die Pfeile AUF, AB, LINKS und RECHTS (UP, DOWN, LEFT and RIGHT), um eine Auswahl zu treffen. Drücken Sie die SELECT-Taste zum Speichern. Die Einheiten (Ibs / kg) werden auf dem Einstellungsbildschirm eingestellt (siehe Seite 32).

Markieren Sie Start und drücken Sie SELECT. Lassen Sie den Patienten den Test durchführen und drücken Sie SELECT, um die Prüfung zu starten. Die Prüfung beginnt nach 3 Warntönen; die Messung endet und es ertönt 1 Signalton. Die Schnelltestergebnisse (5f, 5g) werden nach Ablauf der voreingestellten Testzeit (Testsekunden) angezeigt. Drücken Sie SELECT und schalten Sie zwischen auf und ab (UP und DOWN) um, um die Ergebnisse zu speichern oder zu löschen.

Daraufhin werden auf dem Bildschirm die Testoptionen angezeigt. Bewegen Sie die Pfeiltasten nach OBEN und nach UNTEN (UP and Down), um den selben Test zu wiederholen (Repet same Test), einen anderen Test auszuwählen Select Different Test), die Ergebnisse anzuzeigen (View Results) oder um wieder das Hauptmenü (Main Menu) zu wählen (5i).

Unter Ergebnisse (View Result) anzeigen finden Sie die Optionen: Letzte Ergebnisse (Last Results) und frühere Ergebnisse (Past Results) (5j). Letzte Ergebnisse (Last Results) zeigt Ihnen die Ergebnisse des gerade durchgeführten Tests an (5f, 5g). Vorherige Ergebnisse werden auf dem Monitor angezeigt mit der Option "Result Screen" (siehe Seiten 24 - 25) (12f).

#### **Test Methodik**

Rx or Lx Test Zeit / Test time (sec)

x = Handle / Handling = Platzierung des Griffs (Level): 1, 2, 3, 4 or 5

3 Signaltöne kündigen jeden Versuch an. 1 Piepton zeigt an, dass die Prüfung beendet ist.

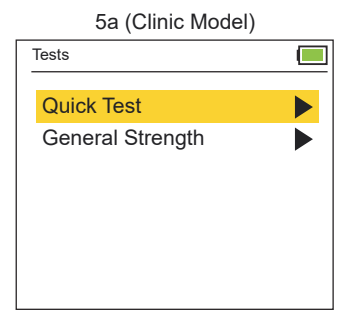

| Tests                 |  |
|-----------------------|--|
| Quick Test            |  |
| General Strength Test |  |
| MMVE Test             |  |
| MVE Test              |  |
| Rapid Exchange Test   |  |
| Fatigue Test          |  |
|                       |  |

5h (Deluxe Model)

# Quick Test / Schnell Test (QCK)

| 5c (Pinch Dynamometer) |       |  |
|------------------------|-------|--|
| Quick Test             |       |  |
| Subject ID:            | 00003 |  |
| Test (sec):            | 2.0   |  |
| Hand:                  | Right |  |
| Level:                 | 1     |  |
| Туре:                  | Tip   |  |
|                        |       |  |
| START                  |       |  |

5e

| Quick Test                      |     |          |
|---------------------------------|-----|----------|
|                                 | 0.0 | Max LBS  |
|                                 | 0.0 | Live LBS |
| L                               |     | GO       |
|                                 |     |          |
| Drücke "DELETE" um ab zubrechen |     |          |

#### 5g (Grip Dynamometer)

| Tests                      | (         |  |
|----------------------------|-----------|--|
| Subject ID:                | 3-6       |  |
| Date:                      | 2/20/2020 |  |
| Test (sec):                | 2.0       |  |
| Hand: Right                | Level: 1  |  |
| Maximum:                   | 5.2 LBS   |  |
|                            |           |  |
| Drücke "SELECT" für weiter |           |  |

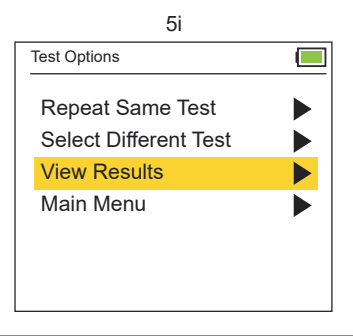

| 3d (Grip Dynamometer) |       |  |
|-----------------------|-------|--|
| Quick Test            |       |  |
| Subject ID:           | 00003 |  |
| Test (sec):           | 2.0   |  |
| Hand:                 | Right |  |
| Level:                | 1     |  |
|                       |       |  |
|                       |       |  |
| START                 |       |  |

#### 5f (Pinch Dynamometer)

| Tests              |           |
|--------------------|-----------|
| Subject ID:        | 3-6       |
| Date:              | 2/20/2020 |
| Test (sec):        | 2.0       |
| Hand: Right        | Level: 1  |
| Туре:              | Tip       |
| Maximum:           | 5.2 LBS   |
| Drücke "SELECT" fü | ùr weiter |

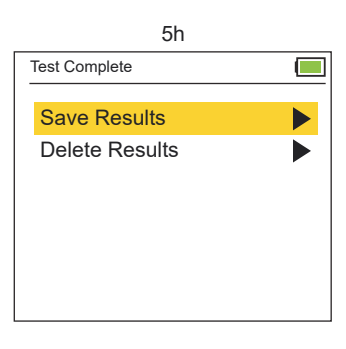

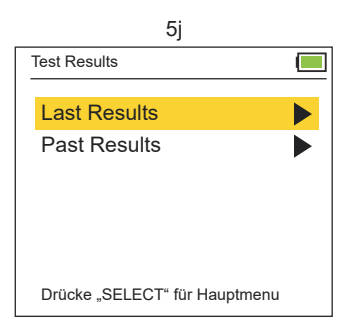

### General Strength Test / Allgemeine Kraftmessung (GST)

Bei der allgemeinen Kraftmessung (GST) muss die Testperson 3 Kraftversuche durchführen. Von diesen Versuchen werden die 3 Spitzenwerte (6e) und die statistischen Werte, Mittelwert, SD (Standardabweichung) und COV (Variationskoeffizient) (6f) angezeigt und gespeichert.

Verwenden Sie die Tasten Auf und Ab (UP und DOWN), um die Option zu markieren und drücken Sie SELECT, um die Testdetails einzugeben. (6c) Test (sec) Testzeit eingeben; mit Rest (sec) die Dauer der Ruhezeiten zwischen den Testungen eingeben; Hand = rechte oder linke Hand (Right or Left Hand) angeben; Level bedeutet die Nummer der Griffposition eingeben und Typ gibt die Art des Tests ein. Im Anschluss markieren Sie Start und drücken Sie SELECT. Lassen Sie den Patienten den GST-Test durchführen. Die Testversuche beginnen nach 3 Signaltönen. 1 Piepton signalisiert das Ende eines Versuchs. Der Zyklus wiederholt sich für die Versuche 2 und 3.

Die Ergebnisse des GST-Tests werden nach Abschluss der Versuche angezeigt. Drücken Sie SELECT, um die vollständigen Ergebnisse anzuzeigen und wechseln Sie dann mit UP oder DOWN (auf und ab) zum Speichern oder Löschen der Ergebnisse (Save or Delete).

Anschließend werden auf dem Bildschirm die Testoptionen angezeigt. Schalten Sie nach OBEN und UNTEN (UP and DOWN), um denselben Test zu wiederholen, einen anderen Test auszuwählen, Ergebnisse anzuzeigen oder wieder das Hauptmenü zu wählen (Main Menu).

Unter Ergebnisse anzeigen (View Results) finden Sie die Optionen: Letzte Ergebnisse (Last Results) und frühere Ergebnisse (Past Results). Last Results zeigt Ihnen die Ergebnisse des gerade durchgeführten Tests an. Die vorherigen Ergebnisse können Sie sich über (Past Results) auf dem Monitor anzeigen lassen (siehe Seiten 24 - 25).

Test Methodik Test time / Zeit (sec) Rest time / verbleibende Zeit (sec)

3 trials (3 Versuche): Rx, Rx, Rx or Lx, Lx, Lx

x = Handle / Handling = Platzierung des Griffs (Level): 1, 2, 3, 4 or 5

3 Signaltöne kündigen jeden Versuch an und 1 Piepton zeigt an, dass die Prüfung beendet ist.

| 6a (Clinic Model) |  |
|-------------------|--|
| Tests             |  |
| Quick Test        |  |
| General Strength  |  |
|                   |  |
|                   |  |
|                   |  |
|                   |  |
|                   |  |

| 6b (Deluxe Model)                   |  |
|-------------------------------------|--|
| Tests                               |  |
| Quick Test                          |  |
| MMVE Test                           |  |
| MVE Test                            |  |
| Rapid Exchange Test<br>Fatigue Test |  |
|                                     |  |

#### **Clinic und Deluxe Modelle**

# General Strength Test / Allgemeine Kraftmessung (GST)

| 6c               |       |  |
|------------------|-------|--|
| General Strength |       |  |
| Subject ID:      | 00033 |  |
| Test (sec):      | 2.0   |  |
| Rest (sec):      | 2.0   |  |
| Hand:            | Right |  |
| Level:           | 1     |  |
| Туре:            | Tip   |  |
| START            |       |  |

#### 6e (Höchstwerte / Ergebnis)

| General Strength Res.      |           |  |
|----------------------------|-----------|--|
| Subject ID:                | 33-2      |  |
| Date:                      | 2/20/2020 |  |
| Hand: Right                | Level: 1  |  |
| Trail #1:                  | 4.9 LBS   |  |
| Trail #2:                  | 5.7 LBS   |  |
| Trail #3:                  | 5.7 LBS   |  |
| Drücke "SELECT" für weiter |           |  |

6g

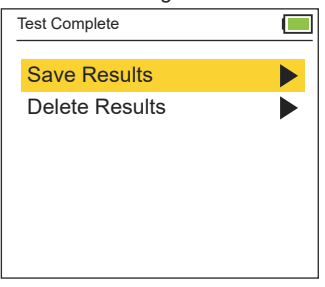

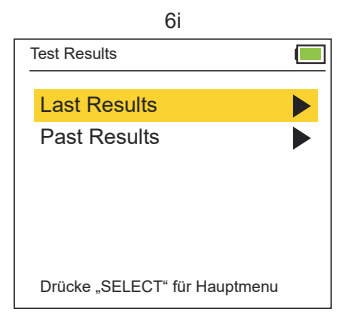

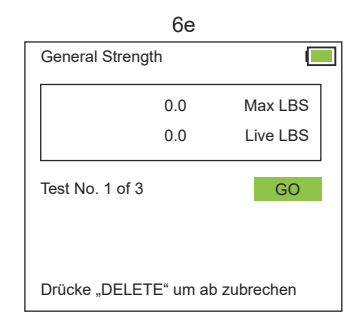

#### 6f (Statistische Mittelwerte)

| General Strength F | Res.       |  |
|--------------------|------------|--|
| Subject ID:        | 33-2       |  |
| Date:              | 2/20/2020  |  |
| Hand: Right        | Level: 1   |  |
| Mean               | 5.4 LBS    |  |
| Std                | 0.42 LBS   |  |
| COV                | 0.076 LBS  |  |
| Drücke "SELECT"    | für weiter |  |

6h Test Options

### Rapid Exchange Test / Schneller Wechsel Test (RET)

Beim Rapid Exchange Test (RET) führt die Testperson 6 Kraftversuche (abwechselnd mit beiden Händen) in der gleichen Greiffposition durch. Die Spitzenwerte (7e) und die statistischen Messwerte, Mittelwert, SD und COV (7f) werden angezeigt und gespeichert.

Verwenden Sie die Tasten Auf und Ab (UP und DOWN), um die jeweilige Option zu markieren und drücken Sie SELECT, um die Testdetails einzugeben (7b). Test (sec) = gibt die Testzeit an (es gibt keine Ruhezeit, da Sie nach jedem Versuch die Hände wechseln). Level = die Nummer der Griffposition eingeben; Typ = gibt die Art des Tests an. Markieren Sie Start und drücken Sie SELECT um den Test zu starten.

Lassen Sie den Patienten den RET-Test durchführen. Die Testversuche beginnen nach 3 Signaltönen; 1 Piepton signalisiert das Ende eines Tests. Wenn Sie dazu aufgefordert werden, wechseln Sie nach jedem Versuch die Hand und drücken Sie SELECT, um mit dem nächsten Versuch fortzufahren.

Die Ergebnisse werden angezeigt, nachdem die Versuche abgeschlossen sind. Drücken Sie SELECT, um sich die vollständigen Ergebnisse anzeigen zu lassen. Schalten Sie dann mit Auf und Ab (UP oder DOWN) um die Ergebnisse zu speichern oder zu löschen (Save or Delete). Anschließend werden auf dem Bildschirm die Testoptionen angezeigt. Schalten Sie nach OBEN und UNTEN (Up and Down), um denselben Test ggf. zu wiederholen (Repeat), einen anderen Test auszuwählen (Select), Ergebnisse anzeigen zu lassen (View Result) oder wieder das Hauptmenü aufzurufen (Main Menu).

Unter Ergebnisse anzeigen (View Results) finden Sie die Optionen der letzten Ergebnisse und vorherigen Ergebnisse (Last Results und Past Results). Last Results zeigt Ihnen die Ergebnisse des gerade durchgeführten Tests an und Past Results zeigt Ihnen die vorherigen Testungen auf dem Monitor (siehe Seiten 24 - 25).

#### Test Methodik Test time / Test Zeit (sec)

6Versuche: Rx o Lx o Rx o Lx o Rx o Lx

x = Handle / Handling = Platzierung des Griffs (Level): 1, 2, 3, 4 or 5

o = stoppen, dann die Hand wechseln und SELECT drücken um fortzufahren (3 Warntöne ertönen vor jeden Versuch)

3 Warntöne kündigen jeden Versuch an; 1 Piepton zeigt an, dass die Prüfung beendet ist.

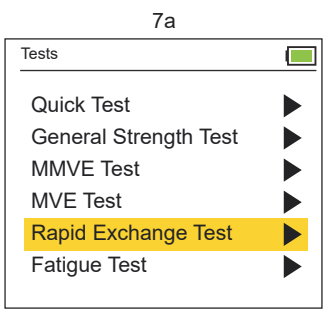

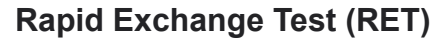

| 7b                  |       |  |
|---------------------|-------|--|
| Rapid Exchange Test |       |  |
| Subject ID:         | 00035 |  |
| Test (sec):         | 2.0   |  |
| Level:              | 1     |  |
| Туре:               | Tip   |  |
|                     |       |  |
|                     |       |  |
| START               |       |  |

#### 7d

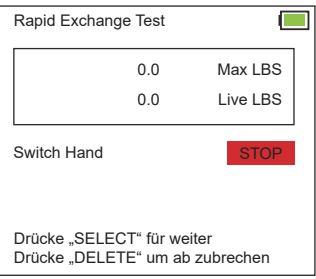

#### 7f (Statistische Mittelwerte)

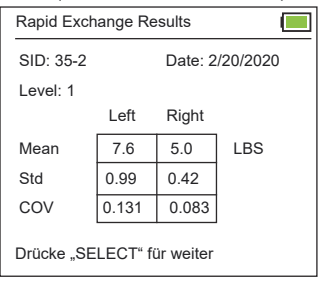

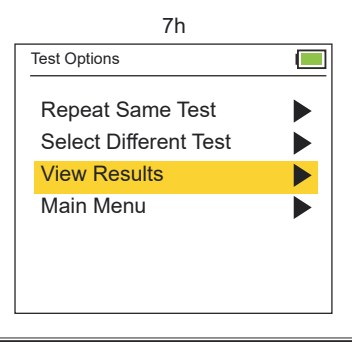

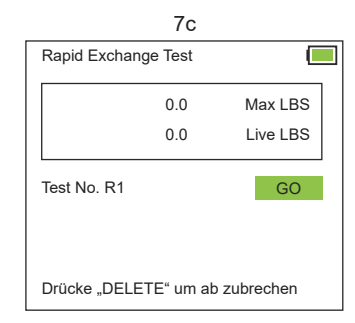

#### 7e (Höchstwerte / Ergebnis)

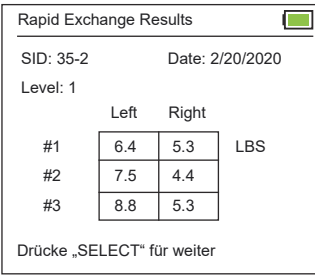

7g Test Complete Save Results **Delete Results** 

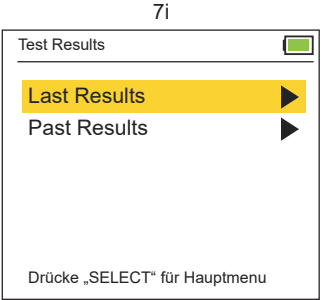

### Modified Maximum Voluntary Effort Test (MMVE)

Beim Modified Maximum Voluntary Effort Test (MMVE) führt der Patient jeweils 5 Kraftversuche pro Hand durch, d.h. einen Versuch in jeder Griffposition (oder 10 Versuche mit jeweils 2 Versuchen in jeder Griffposition = 1 linke Hand, 1 rechte Hand). Die Spitzenwerte an jeder Position werden angezeigt und gespeichert. (8e)

Verwenden Sie die Tasten Auf und Ab (UP und DOWN), um die Option zu markieren und drücken Sie SELECT, um die Testdetails einzugeben = (8b) Test (sec) gibt die Testzeit an und "Rest" (sec) gibt die Dauer der Ruhezeit zwischen den Testungen an. Anschließend füge die Händigkeit (rechte, linke oder beide Hände) sowie den Typ / Art des Tests ein. Markieren Sie im Anschluß Start und drücken Sie SELECT.

Lassen Sie den Patienten den MMVE-Test durchführen. Die Testversuche beginnen nach 3 Signaltönen; 1 Piepton signalisiert das Ende eines Versuchs. Wenn Sie dazu aufgefordert werden, wechseln Sie nach jedem Versuch die Hand und/oder die Griffposition (Ebene 1 bis 5) und drücken Sie SELECT, um mit dem nächsten Versuch fortzufahren.

Die MMVE Peak-Ergebnisse werden nach Abschluß der Versuche angezeigt. (8e), d.h. der Mittelwert (SD und COV werden bei diesem Test nicht berechnet). Drücken Sie SELECT, um die vollständigen Ergebnisse anzeigen zu lassen und schalten Sie dann mit Auf und Ab (UP oder DOWN) um, damit die jeweiligen Ergebnisse gespeichert oder gelöscht warden.

Anschließend werden auf dem Bildschirm die Testoptionen angezeigt. Schalten Sie nach OBEN und UNTEN (Up and Down), um denselben Test ggf. zu wiederholen (Repeat), einen anderen Test auszuwählen (Select), Ergebnisse anzeigen zu lassen (View Result) oder wieder das Hauptmenü aufzurufen (Main Menu).

Unter Ergebnisse anzeigen (View Results) finden Sie die Optionen der letzten Ergebnisse und vorherigen Ergebnisse (Last Results and Past Results). Last Results zeigt Ihnen die Ergebnisse des gerade durchgeführten Tests an und Past Results zeigt Ihnen die vorherigen Testungen auf dem Monitor (siehe Seiten 24 - 25).

#### Test Methodik Test time / Test Zeit (sec) Rest time / verbleibende Zeit (sec)

Eine Hand mit 5 Versuchen je Hand: R1 a R2 a R3 a R4 a R5 or L1 a L2 a L3 a L4 a L5 Beide Hände 10 Versuche: R1 o L1 b R2 o L2 b R3 o L3 b R4 o L4 b R5 o L5

o = stoppen, dann die Hand wechseln und mit SELECT (Go) fortfahren = es ertönen 3 Pieptöne

a = stoppen, dann die Position des Griffstücks ändern (Ebene1 - 5) und drücken Sie SELECT, um fortzufahren (3 Warntöne ertönen, bevor die Prüfung beginnt).

b = Stopp, dann wechseln Sie die Hände und die Platzierung des Griffstücks (Ebene 1 - 5) und drücken Sie SELECT um fortzufahren. (3 Warntöne ertönen, bevor die Prüfung beginnt, 3 Warntöne kündigen jeden Versuch an und 1 Signalton zeigt an, dass die Prüfung beendet ist)

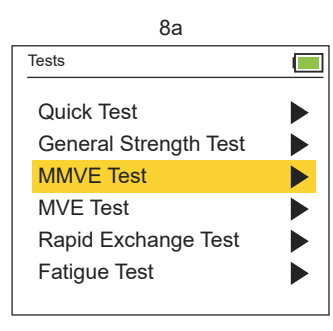

|             | 8b    |  |
|-------------|-------|--|
| MMVE Test   |       |  |
| Subject ID: | 00034 |  |
| Test (sec): | 2.0   |  |
| Rest (sec): | 2.0   |  |
| Hand:       | Both  |  |
| Туре:       | Tip   |  |
|             |       |  |
| START       |       |  |

# Modified Maximum Voluntary Effort Test (MMVE)

|                | 8c       |             |
|----------------|----------|-------------|
| MMVE Test      |          |             |
|                | 0.0      | Max LBS     |
|                | 0.0      | Live LBS    |
| Test No. R1 G1 |          | GO          |
| Drücke "DELETI | E" um al | b zubrechen |

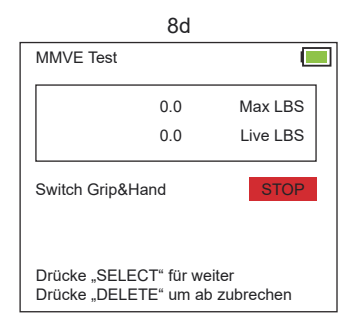

#### 8e (Höchstwerte / Ergebnis)

| MMVE Test                  |      |         |          |
|----------------------------|------|---------|----------|
| SID: 34-2                  |      | Date: 2 | /20/2020 |
|                            | Left | Right   |          |
| #1                         | 8.4  | 11.7    | LBS      |
| #2                         | 4.0  | 9.7     |          |
| #3                         | 9.3  | 9.0     |          |
| #4                         | 9.3  | 9.0     |          |
| #5                         | 0.4  | 9.0     |          |
| Drücke "SELECT" für weiter |      |         |          |

Der Bildschirm zeigt möglicherweise nur die Ergebnisse für die linke oder rechte Hand an, wenn nur eine Hand getestet wird.

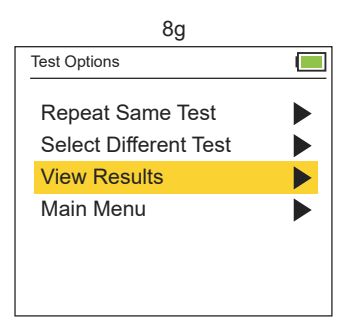

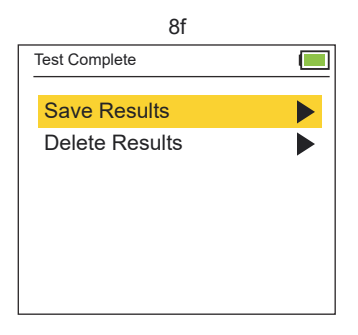

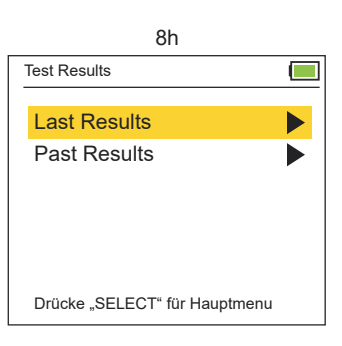

### Maximum Voluntary Effort Test (MVE)

Beim Maximum Voluntary Effort Test (MVE) führt die Testperson 15 Versuche durch, d.h. 3 Versuche an jeder Griffposition (oder 30 Versuche = 6 Versuche an jeder Griffposition = 3 linke Hand und 3 rechte Hand). Die Spitzenkraftmesswerte für jeden der drei Versuche, jeder Griffposition (9f) werden zusammen mit den statistischen Ergebnissen für Mittelwert, SD und COV (9g, 9h, 9i) angezeigt, bzw. auch gespeichert.

Verwenden Sie die Tasten Auf und Ab (UP und DOWN), um die Option zu markieren und drücken Sie SELECT, um die Testdetails einzugeben (Test (sec) / Testzeit, Rest (sec) / Dauer der Ruhezeit zwischen den Tests und das Handling / rechte, linke oder beide Hände sowie den Typ / Art des Tests). Im Anschluss markieren Sie Start und drücken Sie SELECT.

Lassen Sie den Patienten den MVE-Test durchführen. Die Testversuche beginnen nach 3 Signaltönen (1 Piepton signalisiert das Ende eines Versuchs). Wenn Sie dazu aufgefordert werden, wechseln Sie die Hand und/oder die Position des Griffstücks (Ebene 1 - 5) und drücken Sie SELECT, um mit dem nächsten Versuch fortzufahren.

Die MVE-Ergebnisse werden angezeigt, nachdem die Tests abgeschlossen sind. Drücken Sie SELECT, um die vollständigen Ergebnisse anzuzeigen und wechseln Sie dann mit Auf und Ab (UP oder DOWN) zum Speichern oder Löschen der Ergebnisse.

Im Anschluss werden auf dem Monitor die Testoptionen angezeigt. Schalten Sie nach oben und unten (Up / Down), um den selben Test zu wiederholen, einen anderen Test auszuwählen, die Ergebnisse anzuzeigen oder ins Hauptmenue zurück zu kehren. Ergebnisse anzeigen (View Results) bietet Ihnen die Optionen die letzten Ergebnisse und die vorherigen Ergebnisse anzuzeigen.

Letzte Ergebnisse (Last Result)zeigt Ihnen die Ergebnisse des gerade durchgeführten Tests an und vorherige Ergebnisse (Past Result) öffnet den Monitor für diese Übersicht" (siehe Seiten 24 - 25).

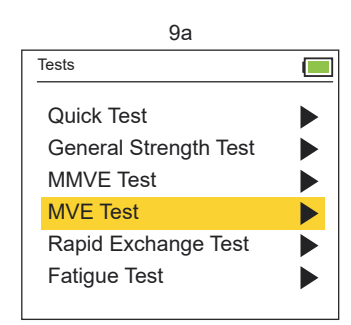

#### Test Methodik Test time / Test Zeit (sec) Rest time / verbleibende Zeit (sec)

 Eine Hand 15 Versuche:
 R1, R1, R1 a R2, R2, R2 a R3, R3, R3 a R4, R4, R4 a, R5, R5, R5 or

 L1, L1, L1 a L2, L2, L2 a L3, L3, L3 a L4, L4, L4 a L5, L5, L5

 Beide Hände 30 Versuche:
 R1, R1 o L1, L1, L1 b R2, R2, R2 o L2, L2, L2 b, R3, R3, o L3, L3, L3 b R4, R4, R4 o L4, L4, L4 b R5, R5, R5 o L5, L5, L5

o = stoppen, dann die Hand wechseln und mit SELECT (Go) fortfahren = es ertönen 3 Pieptöne a = stoppen, dann die Position des Griffstücks ändern (Ebene1 - 5) und drücken Sie SELECT, um fortzufahren (3 Warntöne ertönen, bevor die Prüfung beginnt).

b = Stopp, dann wechseln Sie die Hände und die Platzierung des Griffstücks (Ebene 1 - 5) und drücken Sie SELECT um fortzufahren. (3 Warntöne ertönen, bevor die Prüfung beginnt, 3 Warntöne kündigen jeden Versuch an und 1 Signalton zeigt an, dass die Prüfung beendet ist).

# Modified Maximum Voluntary Effort Test (MMVE)

Г

Date: 2/20/2020

Date: 2/20/2020

LBS

Right

0.043

0.031

0.066

0.035

0.118

Riaht

19.0

21.0

19.4

9i (Statistisch COV)

Grip: 1

LBS

| Ç           | 9b    |
|-------------|-------|
| MVE Test    |       |
| Subject ID: | 00034 |
| Test (sec): | 2.0   |
| Rest (sec): | 2.0   |
| Hand:       | Both  |
| Туре:       | Tip   |
|             |       |
| START       |       |

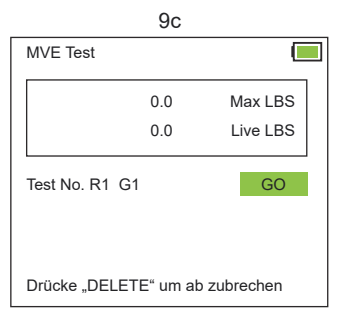

9e (Höchstwerte / Ergebnis)

Left

18.3

18.3

18.3

Drücke "SELECT" für weiter

MVE Test Results - COV

Left

0.011

0.074

0.047

0.030

0.017

Drücke "SELECT" für weiter

MVE Test Results

SID: 34-2

**#1** 

#2

#3

SID: 34-2

#1

#2

#3

#4

#5

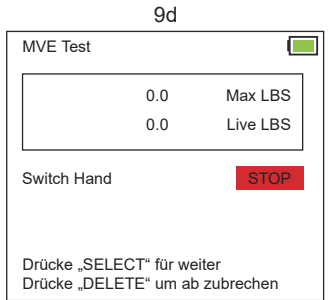

#### 9g (Statistische Mittelwerte)

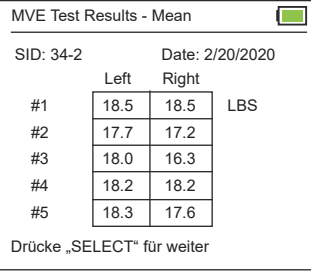

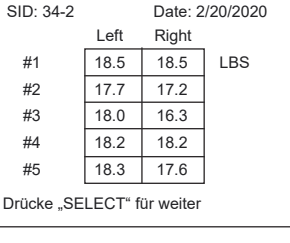

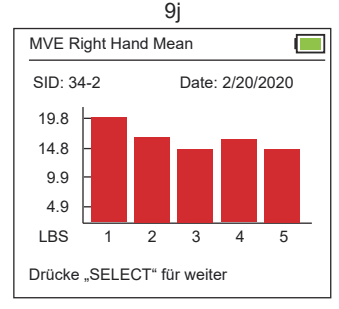

Diagramme zeigen Daten für getestete Hände an. Beide Hände, linke oder rechte Hand,

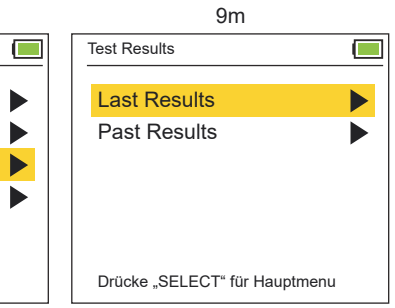

9d MVE Test Max LBS 0.0 0.0 Live LBS Switch Grip Level&Hand Drücke "SELECT" für weiter Drücke "DELETE" um ab zubrechen

#### 9h (Statistisch Std)

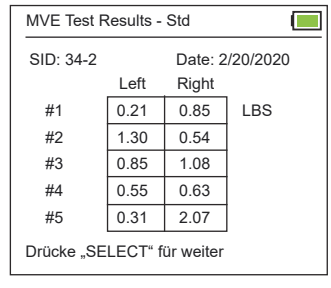

9k Test Complete Save Results **Delete Results** 

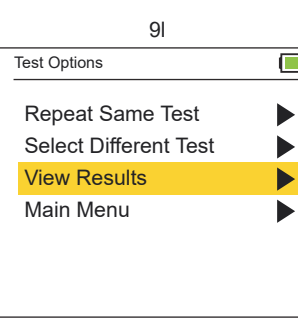

### Fatigue Test (Work Test / Arbeitstest)

Beim Ermüdungstest (Arbeitstest) führt die Testperson einen längeren Krafttest auf Zeit durch. Die angezeigten Ergebnisse sind die über diesen Zeitraum aufgebrachte Arbeitsleistung (11d) und die in jedem Zeitsegment geleistete Arbeit (11e). Je nach der Anzahl der gewählten Segmente können mehrere Bildschirme mit den Segmentergebnissen angezeigt werden. Pro Bildschirme verden 5 Segmente angezeigt. Drücken Sie SELECT, um durch die weiteren Segmentbildschirme zu schalten. Dieser Test ermöglicht den Vergleich zwischen verschiedenen zeitlich festgelegten Testabschnitten. Die Vergleichsberechnungen werden außerhalb der jeweiligen Testumgebung durchgeführt.

Verwenden Sie die AUF- und AB-Tasten (UP and Down), um die Details des Tests zu markieren und drücken Sie hierfür SELECT(11b) = Test (sec) / Testzeit, Segment = gibt die Anzahl der Zeitabschnitte an, in welchen der Benutzer den Test einteilen möchte, Handling = rechte oder linke Hand, Level = Nummer der Messgeräteposition und Typ gibt die Art des Tests an). Markieren Sie anschließend Start und drücken Sie SELECT.

Jetzt muss der Patienten den Ermüdungstest durchführen. Der Beginn des Tests wird durch 3 Warntöne angekündigt und die Testdauer wird in Sekunden angezeigt. 1 Piepton ertönt sobald der Test beendet ist.

Die Ergebnisse des Ermüdungstests werden angezeigt, nachdem der Test abgeschlossen ist. Drücken Sie SELECT und die vollständigen Ergebnisse werden angezeigt. Wechseln Sie anschließend über Auf und Ab (UP oder DOWN) um die Ergebnisse zu speichern oder zu löschen. Im Anschluss werden auf dem Monitor alle Testoptionen angezeigt. Bewegen Sie die Pfeiltasten nach oben und nach unten (UP and Down), um den selben Test zu wiederholen, einen anderen Test auszuwählen, die Ergebnisse anzuzeigen oder um wieder das Hauptmenü zu wählen.

Ergebnisse anzeigen (View Results) bietet Ihnen die Optionen die letzten Ergebnisse und die vorherigen Ergebnisse anzuzeigen. Letzte Ergebnisse (Last Result) zeigt Ihnen die Ergebnisse des gerade durchgeführten Tests an und vorherige Ergebnisse (Past Result) öffnet den Monitor für diese Übersicht" (siehe Seiten 24 - 25).

#### Test Methodik Test time / Testzeit (sec) Segment # Rx or Lx

x = Handle / Handling = Platzierung des Griffs (Level): 1, 2, 3, 4 or 5

o = stoppen, dann die Hand wechseln und SELECT drücken um fortzufahren (3 Warntöne ertönen vor jedem Versuch)

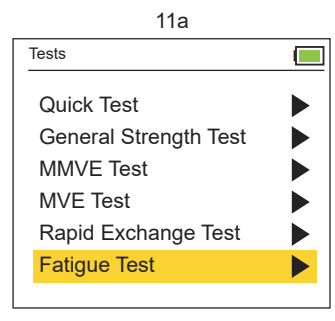

| 11b          |       |
|--------------|-------|
| Fatigue Test |       |
| Subject ID:  | 00035 |
| Test (sec):  | 10.0  |
| Segment:     | 15    |
| Hand:        | Right |
| Level:       | 1     |
| Туре:        | Tip   |
| START        |       |

### Fatigue Test (Work Test / Arbeitstest)

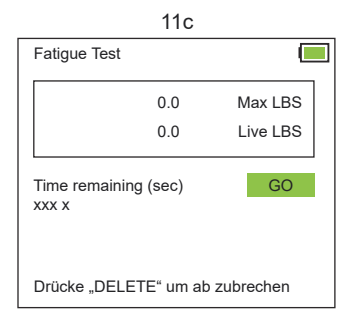

#### 11e Ergebnis pro Segment

| Fatigue Test Result | s        |         |  |
|---------------------|----------|---------|--|
|                     |          |         |  |
| Segment #1:         | 7.22     | LBS*s   |  |
| Segment #2:         | 12.76    | LBS*s   |  |
| Segment #3:         | 13.45    | LBS*s   |  |
| Segment #4:         | 10.75    | LBS*s   |  |
| Segment #5:         | 8.36     | LBS*s   |  |
|                     | Screer   | 1 of 3  |  |
| Drücke "DELETE" u   | ım ab zu | brechen |  |

Hinweis: Pro Bildschirm werden 5 Segmente angezeigt. Für die Erfassung aller Daten können mehrere Bildschirme abgerufen werden. Drücken Sie SELECT und durch die Segmentbildschirme (5 Segmente/Bildschirm) zu schalten.

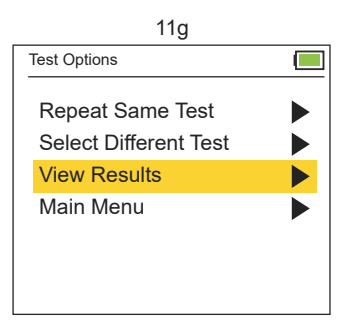

| 1                    | 1d       |          |  |  |  |  |  |  |
|----------------------|----------|----------|--|--|--|--|--|--|
| Fatigue Test Results |          |          |  |  |  |  |  |  |
| SID: 35-3            | Date:2   | /21/2020 |  |  |  |  |  |  |
| Test (sec):          | 10.0     |          |  |  |  |  |  |  |
| Segment:             | 15       |          |  |  |  |  |  |  |
| Hand: Right          | Level:   | 1        |  |  |  |  |  |  |
| Total Work:          | 52.54    | LBS*s    |  |  |  |  |  |  |
| Unit Work:           | 10.51    | LBS*s    |  |  |  |  |  |  |
|                      |          |          |  |  |  |  |  |  |
| Drücke "DELETE" u    | ım ab zu | brechen  |  |  |  |  |  |  |

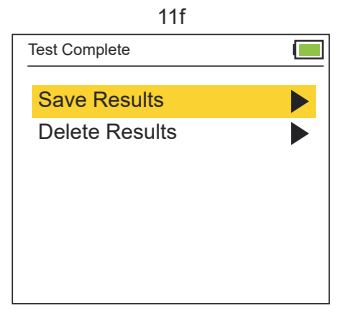

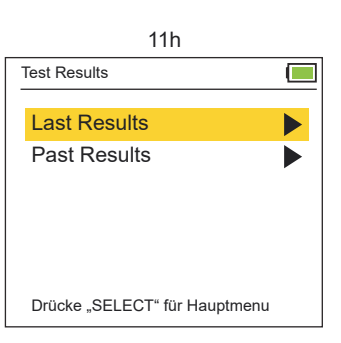

### Ergebnisse auf dem Bildschirm / Monitor anzeigen

Rufen Sie über View Result im Hauptmenü die Ergebnisse auf dem Monitor auf (Main Menu / Result) (12c) oder gehen Sie über Testoptionen, um sich aktuelle oder vorherige Ergebnisse aufzurufen (Test Option / View Results / Past Results) (12d, 12e). Nach Abschluss eines Tests können Sie über "Auf und Ab" (Up and Down) sich die gewünschten Resultate aufrufen.

#### Über 4 Suchfunktionen können Sie gespeicherte Daten aus dem Archiv aufrufen:

**1. Neueste bis älteste Ergebnisse:** Verwenden Sie die Pfeile nach oben und nach unten (Up and Down), um die Ergebnisse vom neuesten bis zum ältesten Testdatum zu suchen (12g) = All subjects / All tests.

**2.** Älteste bis neueste Ergebnisse: Verwenden Sie die Pfeile nach oben und nach unten (Up and Down), um die Ergebnisse vom neuesten bis zum ältesten Testdatum zu suchen (12g) = All subjects / All test.

**3. Datum:** Suchen Sie Testergebnisse zu einem bestimmten Datum, indem Sie Monat, Tag und Jahr eingeben = (MM / TT / JJJJ) (12h) = All subjects / All test.

**4. Kenn-ID:** Suchen Sie Testergebnisse, indem Sie eine bestimmte Kenn-ID eingeben (12i). Wenn die ID nicht gefunden wird, erscheint ein Fehlerbildschirm. (#####) (12j). Drücken Sie die LINKE Taste, um zum Suchbildschirm für die Fach-ID zurückzukehren = All subjects / All test.

Verwenden Sie die AUF- oder AB-Taste (UPp and Down), um nach der Auswahl einer Suchoption durch die Ergebnisse zu blättern. Um schneller zu Blättern halten Sie die AUF- oder AB-Taste dabei gedrückt.

Die Suchergebnisse enthalten das Datum an dem der Test durchgeführt wurde, die Probanden-ID (SID) sowie die segmentierte Versuchsnummer des Probanden (12k), bzw. den Testtyp (die SID enthält keine Nullen).

QCK = Quick Test RET = Rapid Exchange Test MVE = Maximum Voluntary Effort Test GST = General Strength Test MMVE = Modified Maximum Voluntary Effort Test FT = Fatigue Test (Work Test)

#### Gespeicherte Ergebnisse löschen:

Markieren Sie das gespeicherte Testergebnis, dass Sie löschen möchten. Drücken Sie die Taste LÖSCHEN (DELETE) und wählen Sie mit den Pfeiltasten Auf und Ab (UP und Down) entweder "diesen" Eintrag löschen" oder "Alle" für diese ID löschen (12a). Wählen Sie zur Bestätigung JA oder NEIN /Yes or No (12b).

| 12a                    | 12B                      |
|------------------------|--------------------------|
| Delete Saved Results   | Delete Saved Results     |
| Subject ID: 3 - 6      | Subject ID: 3 - 6        |
| Delete This Entry Only | Are you sure you want to |
| Delete ALL For This ID | delete results?          |
| Cancel                 | Yes No                   |
|                        |                          |
|                        |                          |

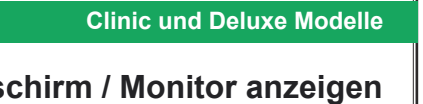

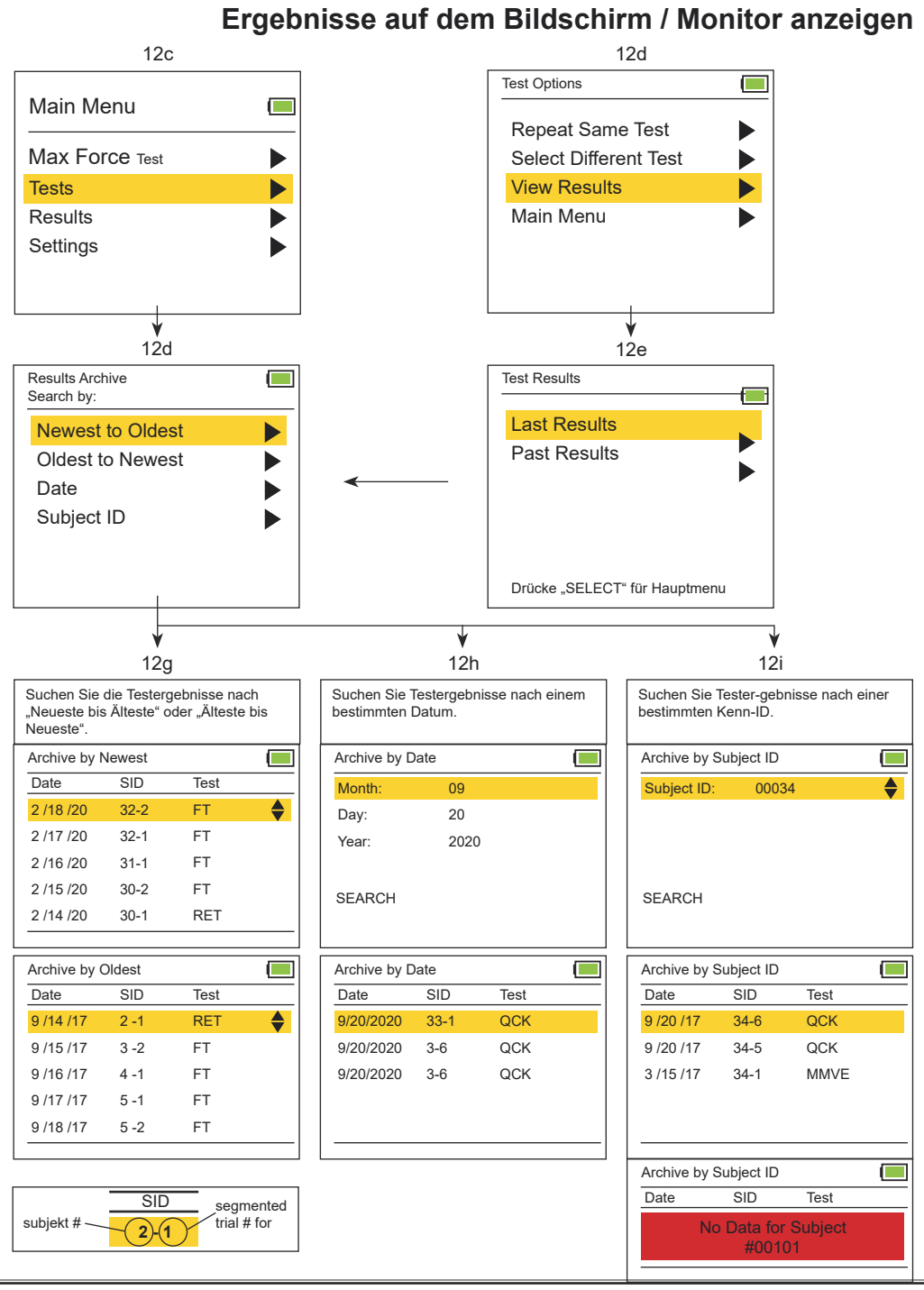

### Die Normen der Greifkraft von Erwachsenen (lbs)

In einer kürzlich durchgeführten Studie wurde festgestellt, dass die Normdaten zwischen Baseline®- und Jamar®-Geräten austauschbar sind. Dr. Virgil Mathiowetz weist in seiner Studie darauf hin, dass "Personen", die den Baseline®-Dynamometer verwenden, berechtigt sind, die mit dem Jamar®-Dynamometer gesammelten normativen Daten zu verwenden!

Bei jedem Test der Greifkraft saß die Testperson mit adduzierter und neutral gedrehter Schulter und einem gebeugten Ellenbogen zwischen 0° und 15° ulnarer Abweichung.

Das Standardtestprotokoll verwendet den Mittelwert aus drei Kraftversuchen als Ergebniswert. Es wurde sowohl mit der dominanten als auch mit der nicht-dominanten Hand ein Ergebnis erzielt.

Die Testergebnisse zeigen folgende Beziehungen zueinander:

- Handkraft vs. Alter
- Handkraft von Männern vs. Handkraft von Frauen
- Dominante Handkraft vs. nicht-dominante Handkraft

| Dui   | Testergebnisse (Stufe 1)         |  |        |       |        |              |  |        |      |      |              |
|-------|----------------------------------|--|--------|-------|--------|--------------|--|--------|------|------|--------------|
|       |                                  |  |        | N     | länner |              |  |        | Fr   | auen |              |
| Alter | Hand                             |  | mittel | SD*   | SE*    | niedrig-hoch |  | mittel | SD*  | SE*  | niedrig-hoch |
| 00.04 | dominant                         |  | 54.88  | 9.34  | 1.72   | 41.3 - 75.7  |  | 31.93  | 6.58 | 1.27 | 20.9 - 43.1  |
| 20-24 | nicht-dominant                   |  | 47.40  | 9.89  | 1.81   | 32.2 - 68.0  |  | 27.67  | 5.94 | 1.18 | 15.0 - 39.9  |
| 25.20 | dominant                         |  | 54.79  | 10.43 | 2.00   | 35.4 - 71.7  |  | 33.79  | 6.30 | 1.22 | 21.8 - 44.0  |
| 20-29 | nicht-dominant                   |  | 50.12  | 7.35  | 2.00   | 34.9 - 63.0  |  | 28.80  | 5.53 | 1.09 | 21.8 - 44.0  |
| 20.24 | dominant                         |  | 55.25  | 10.16 | 1.95   | 31.8 - 77.1  |  | 35.70  | 8.71 | 1.72 | 20.9 - 62.1  |
| 30-34 | nicht-dominant                   |  | 50.08  | 9.84  | 1.91   | 29.0 - 65.8  |  | 30.84  | 8.03 | 1.59 | 16.3 - 52.2  |
| 25.20 | dominant                         |  | 54.30  | 10.89 | 2.18   | 34.5 - 79.8  |  | 33.61  | 4.90 | 1.00 | 22.7 - 44.9  |
| 30-39 | 35-39<br>nicht-dominant<br>40-44 |  | 51.21  | 9.84  | 1.91   | 33.1 - 71.2  |  | 30.07  | 5.31 | 1.04 | 22.2 - 41.3  |
| 40.44 | dominant                         |  | 52.98  | 9.39  | 1.86   | 38.1 - 74.8  |  | 31.93  | 6.12 | 1.09 | 17.2 - 46.7  |
| 40-44 | nicht-dominant                   |  | 51.17  | 8.48  | 1.68   | 33.1 - 71.2  |  | 28.26  | 6.26 | 1.13 | 15.9 - 42.6  |
| 45-49 | dominant                         |  | 49.85  | 10.43 | 1.95   | 29.5 - 70.3  |  | 28.21  | 6.85 | 1.36 | 17.7 - 45.4  |
| 45-49 | nicht-dominant                   |  | 45.72  | 10.34 | 1.95   | 26.3 - 72.6  |  | 25.40  | 5.76 | 0.95 | 16.8 - 37.6  |
| 50.54 | dominant                         |  | 51.53  | 8.21  | 1.63   | 35.8 - 68.5  |  | 29.85  | 5.26 | 1.04 | 17.2 - 39.5  |
| 50-54 | nicht-dominant                   |  | 46.22  | 7.71  | 1.54   | 31.8 - 64.9  |  | 25.99  | 4.85 | 0.95 | 15.9 - 34.5  |
| 55 50 | dominant                         |  | 45.86  | 12.11 | 2.63   | 26.8 - 64.9  |  | 25.99  | 5.67 | 1.13 | 15.0 - 39.0  |
| 22-28 | nicht-dominant                   |  | 37.74  | 10.61 | 2.31   | 19.5 - 58.1  |  | 21.45  | 5.40 | 1.09 | 14.1 - 34.5  |
| 60.64 | dominant                         |  | 40.69  | 9.25  | 1.91   | 23.1 - 62.1  |  | 24.99  | 4.58 | 0.91 | 16.8 - 34.9  |
| 00-04 | nicht-dominant                   |  | 34.84  | 9.21  | 1.86   | 12.2 - 52.6  |  | 20.73  | 4.58 | 0.91 | 13.2 - 29.9  |
| CE CO | dominant                         |  | 41.32  | 9.34  | 1.81   | 25.4 - 59.4  |  | 22.50  | 4.40 | 0.82 | 15.9 - 33.6  |
| 00-09 | nicht-dominant                   |  | 34.84  | 8.98  | 1.72   | 19.5 - 53.1  |  | 18.60  | 3.72 | 0.68 | 13.2 - 28.6  |
| 70 74 | dominant                         |  | 34.16  | 9.75  | 1.91   | 14.5 - 49.0  |  | 22.50  | 5.31 | 1.00 | 15.0 - 35.4  |
| 70-74 | nicht-dominant                   |  | 29.39  | 8.21  | 1.68   | 14.5 - 42.2  |  | 18.82  | 4.63 | 0.86 | 10.4 - 30.4  |
| 75.   | dominant                         |  | 29.80  | 9.53  | 1.91   | 18.1 - 61.2  |  | 19.32  | 4.99 | 1.00 | 11.3 - 29.5  |
| /5+   | nicht-dominant                   |  | 24.95  | 7.71  | 1.54   | 14.1 - 54.0  |  | 17.06  | 4.04 | 0.77 | 10.9 - 27.7  |
|       | dominant                         |  | 47.31  | 12.84 | 0.73   | 14.5 - 79.8  |  | 28.49  | 7.71 | 0.44 | 11.3 - 62.1  |
| ALL   | nicht-dominant                   |  | 42.23  | 12.52 | 0.73   | 12.2 - 72.6  |  | 24.45  | 7.12 | 0.40 | 10.4 - 52.2  |

Durchschnittliche Leistung aller Probanden in Bezug auf die Griffstärke (Kilogramm)

\*SD = Standard Wert / \*SE = schwächster Wert

Quellen:

1. Gill D., Reddon J., Renney C., Stefanyk W.: Hand Dynamometer: Effects of Trials and Sessions. Perpetual and Motor Skills 61: 195-8, 1985.

2. Everett P., Sills F.: The relationship of Grip Strength to Stature, Somatotype Components, and Anthropometric Measurements of the Hand. The Research Quarterly 23: 161-6. 1952

Mathiowetz V., Federman S., Wiermer D.: Grip and Pinch Strength: Norms for 6 to 19 Year Olds. The American Journal of Occupational Therapy 40: 705-11, 1986
 Mathiowetz V., Donahoe L., Renells C.: Effect of Elbow Position on Grip and Key Pinch Strength. The Journal of Hand Surgery 10A: 694-7, 1985
 Mathiowetz V., Kashman N., Volland G., Weber K., Dove M., Rogers S.: Grip and Pinch Strength: Normative Data for Adults. Archives of Physical Medicine and Rehabilitation 66: 69-74, 1985.

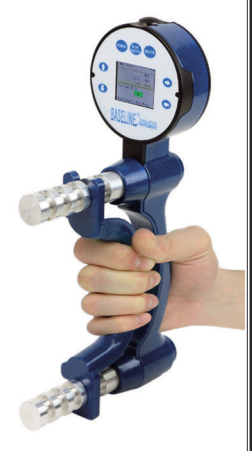

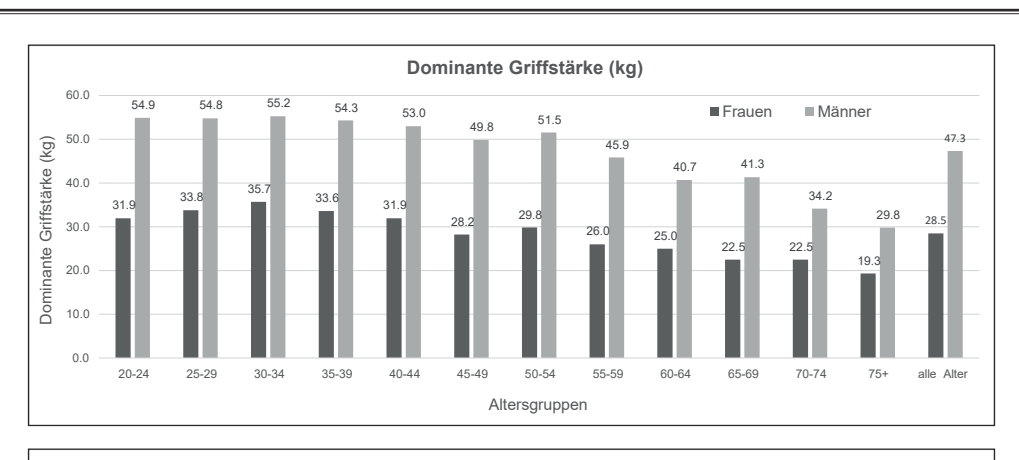

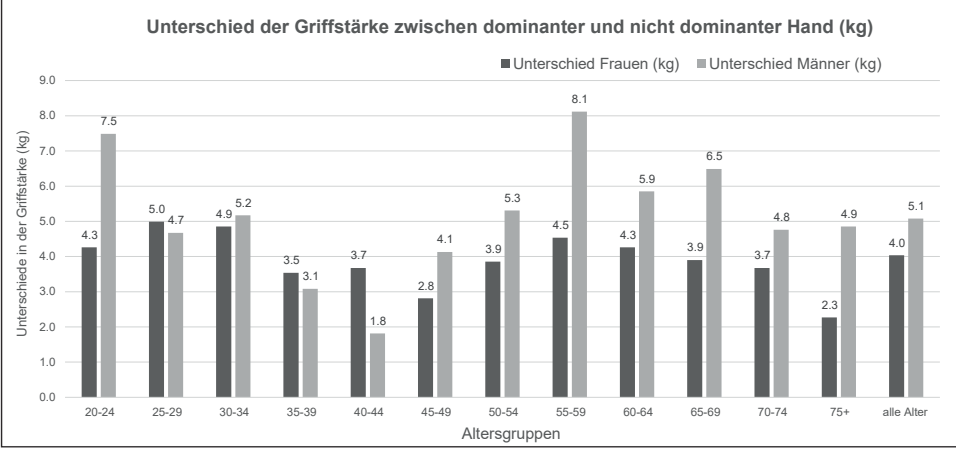

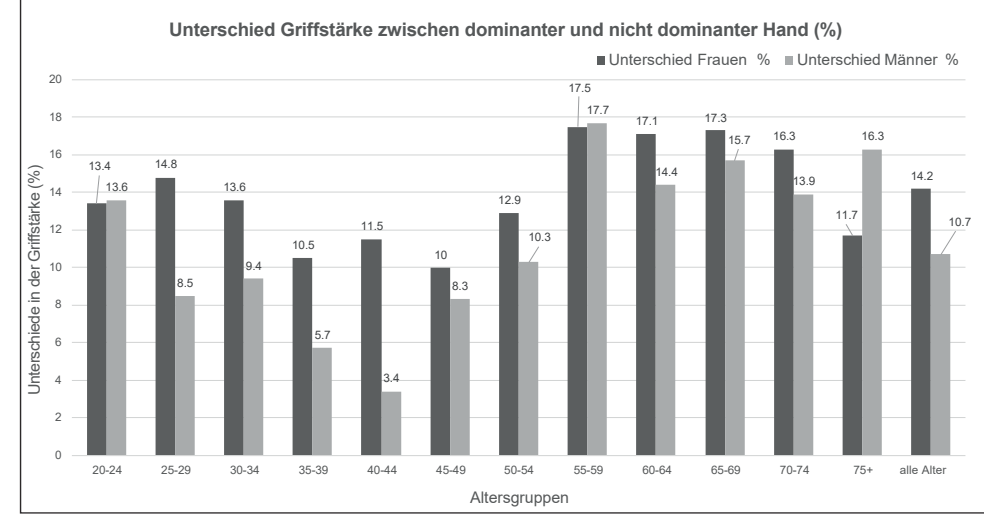

\* Diagramme generiert aus Daten, die in Mathiowetz' Artikel "Grip and Pinch Strength: Normative Data for Adults", Archives of Physical Medicine and Rehabilitation 66: 69-74, 1985. veröffentlicht wurden

# Die Normen der Fingergreifkraft:

Der 5-Positionen-Finger-Dynamometer wird insbesondere zum Messen des 2- / 3-Punkt-Griffs verwendet. Er ist für die Pfund und Kilogramm Kraftmessung kalibriert. Führen Sie die Messung mit der Auflagefläche des Messgeräts ("gehalten") mit dem Daumen und Finger(n) aus. Wird die Kraft weiter in Richtung der Spitze der Auflagefläche ausgeübt, sind höhere Messwerte zu erwarten.

3 unterschiedliche Fingerkraftmessungen sind mit dem Fingerdynamometer möglich:

- 1. Dreipunktgriff
- 2. Spitzgriff
- 3. Schlüsselgriff

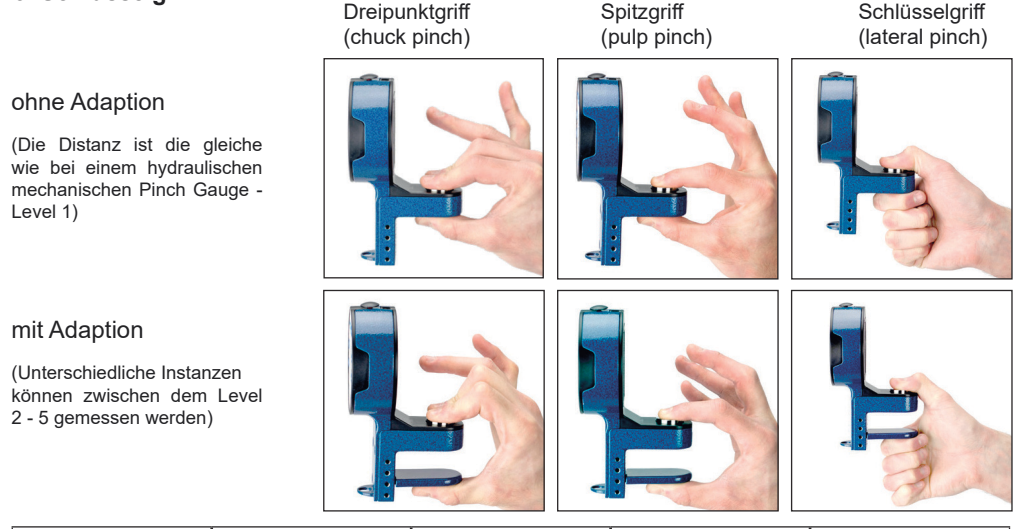

|                                                          | Ausdgangsstellung /<br>Patient                                                                                                    | Platzierung des Fin-<br>gerkraftmessers                                                                                                    | Position vom Thera-<br>peuten                                                              | TEST                                                                                                    |
|----------------------------------------------------------|----------------------------------------------------------------------------------------------------|----------------------------------------------------------------------------------------------------|--------------------------------------------------------------------------------------------|----------------------------------------------------------------------------------------------------|
| Dreipunktgriff<br>(CHUCK) (RIGHT/<br>LEFT)               | <ul> <li>sitzend oder stehend</li> <li>Testarm in seitlich 90°<br/>gebeugtem Ellbogen</li> <li>Handfläche zeigt nach<br/>unten</li> <li>Finger zwischen die<br/>Auflagefläche nehmen</li> </ul>                   | den Fingerkraftmesser<br>mit der Auflagefläche<br>zwischen Daumen und<br>Fingern halten                                                    | sitzt / steht seitlich<br>frontal zum Patienten<br>um den Kraftmesser zu<br>stabilisieren  | lassen Sie den Patienten<br>nach 3 Pieptönen<br>drücken / halten und<br>nach 1 Piepton wieder<br>loslassen. |
| Spitzgriff<br>(PULP) (ON EACH<br>FINGER)<br>(RIGHT/LEFT) | <ul> <li>sitzend oder stehend</li> <li>Testarm in seitlich 90°<br/>gebeugtem Ellbogen</li> <li>Handfläche zeigt nach<br/>unten</li> <li>Finger zwischen die<br/>Auflagefläche nehmen</li> </ul>                   | den Fingerkraftmesser<br>mit der Auflagefläche<br>zwischen Daumen und<br>Zeigefinger halten (die<br>anderen Finger dürfen<br>nicht stören) | sitzt / steht seitlich<br>frontal zum Patienten<br>um den Kraftmesser zu<br>stabilisieren. | lassen Sie den Patienten<br>nach 3 Pieptönen<br>drücken / halten und<br>nach 1 Piepton wieder<br>loslassen. |
| Schlüsselgriff (LATE-<br>RAL) (RIGHT/LEFT)               | <ul> <li>sitzend oder stehend</li> <li>Testarm in seitlich 90°</li> <li>gebeugtem Eilbogen</li> <li>Handfläche zeigt nach<br/>unten</li> <li>Daumen/Finger zwi-<br/>schen die Auflagefläche<br/>nehmen</li> </ul> | den Fingerkrafttmesser<br>mit der Auflage zwischen<br>Daumen und gebeugtem<br>Zeigefinger halten                                           | sitzt / steht seitlich<br>frontal zum Patienten<br>um den Kraftmesser zu<br>stabilisieren  | lassen Sie den Patienten<br>nach 3 Pieptönen<br>drücken / halten und<br>nach 1 Piepton wieder<br>loslassen. |

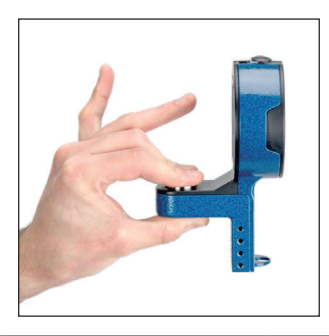

# Dreipunktgriff Normen (LBS)

|       | Normen für die Fingerkräftmessung / Dreipunktgriff für Erwächsene im Level 1<br>(ohne Adaption 2 – 5) – Angabe in Kilogramm |  |               |      |              |   |   |        |      |              |
|-------|----------------------------------------------------------------------------------------------------|--|---------------|------|--------------|---|---|--------|------|--------------|
|       |                                                                                                    |  | Männer Frauen |      |              |   |   |        |      |              |
| Alter | Hand                                                                                                    |  | mittel        | SD*  | niedrig-hoch | ] | Γ | mittel | SD*  | niedrig-hoch |
| 00.04 | dominant                                                                                                    |  | 12.07         | 2.40 | 8.2 - 20.4   | 1 | ſ | 7.80   | 1.04 | 6.4 - 10.4   |
| 20-24 | nicht-dominant                                                                                                    |  | 11.66         | 2.63 | 6.8 - 19.1   | 1 | ſ | 7.39   | 1.27 | 5.0 - 10.9   |
| 25.20 | dominant                                                                                                    |  | 11.79         | 1.95 | 8.6 - 15.9   | 1 | Γ | 8.03   | 1.45 | 5.9 - 13.2   |
| 25-29 | nicht-dominant                                                                                                    |  | 11.39         | 1.91 | 8.6 - 16.3   | 1 | ſ | 7.71   | 1.36 | 5.9 - 11.8   |
| 20.24 | dominant                                                                                                    |  | 11.20         | 2.13 | 7.3 - 15.4   | ] | Γ | 8.75   | 2.27 | 5.4 - 15.4   |
| 30-34 | nicht-dominant                                                                                                    |  | 11.52         | 2.59 | 6.8 - 16.8   |   |   | 8.21   | 2.18 | 5.4 - 14.5   |
| 25.00 | dominant                                                                                                    |  | 11.88         | 1.86 | 8.6 - 16.3   | ] | Γ | 7.94   | 1.91 | 5.9 - 13.2   |
| 30-39 | nicht-dominant                                                                                                    |  | 11.75         | 2.45 | 6.4 - 18.1   |   | Γ | 7.76   | 1.54 | 5.4 - 10.9   |
| 40.44 | dominant                                                                                                    |  | 11.11         | 1.95 | 7.7 - 16.8   | ] | ſ | 7.71   | 1.41 | 4.5 - 10.4   |
| 40-44 | nicht-dominant                                                                                                    |  | 11.25         | 2.22 | 6.8 - 16.8   |   |   | 7.53   | 1.59 | 6.4 - 11.3   |
| 45.40 | dominant                                                                                                    |  | 10.89         | 1.50 | 8.6 - 15.0   | ] | Γ | 8.12   | 1.36 | 5.4 - 12.2   |
| 40-49 | nicht-dominant                                                                                                    |  | 10.75         | 1.72 | 3.6 - 15.0   |   |   | 7.94   | 1.27 | 5.4 - 10.9   |
| 50 54 | dominant                                                                                                    |  | 10.80         | 2.45 | 6.8 - 16.3   |   |   | 7.85   | 1.41 | 5.4 - 10.4   |
| 50-54 | nicht-dominant                                                                                                    |  | 10.89         | 2.63 | 7.3 - 16.3   |   |   | 7.44   | 1.32 | 5.4 - 10.0   |
| 55 50 | dominant                                                                                                    |  | 10.75         | 2.18 | 7.3 - 15.4   |   |   | 7.26   | 1.41 | 5.0 - 11.8   |
| 00-09 | nicht-dominant                                                                                                    |  | 9.66          | 2.04 | 5.4 - 11.3   |   |   | 6.99   | 1.36 | 5.0 - 9.5    |
| 60.64 | dominant                                                                                                    |  | 9.89          | 1.50 | 7.3 - 12.7   | ] |   | 6.71   | 1.41 | 4.5 - 9.1    |
| 00-04 | nicht-dominant                                                                                                    |  | 9.62          | 1.45 | 6.8 - 12.2   |   |   | 6.49   | 1.22 | 4.5 - 9.1    |
| 65.60 | dominant                                                                                                    |  | 9.71          | 1.36 | 6.8 - 11.3   |   |   | 6.44   | 1.41 | 3.6 - 9.1    |
| 00-09 | nicht-dominant                                                                                                    |  | 9.62          | 1.86 | 6.4 - 13.6   |   |   | 6.21   | 1.54 | 3.6 - 10.0   |
| 70.75 | dominant                                                                                                    |  | 8.21          | 1.54 | 6.4 - 12.2   |   | Γ | 6.53   | 1.18 | 4.1 - 8.6    |
| 70-75 | nicht-dominant                                                                                                    |  | 8.53          | 1.50 | 5.9 - 12.2   |   |   | 6.35   | 0.86 | 4.5 - 7.7    |
| 75+   | dominant                                                                                                    |  | 8.48          | 1.91 | 4.1 - 11.8   |   | ſ | 5.44   | 1.18 | 3.6 - 7.7    |
| 10+   | nicht-dominant                                                                                                    |  | 8.30          | 1.72 | 4.5 - 11.8   |   |   | 5.22   | 1.18 | 2.7 - 7.3    |
|       | dominant                                                                                                    |  | 10.61         | 2.27 | 4.1 - 20.4   |   | ſ | 7.39   | 1.72 | 3.6 - 15.4   |
| ALL   | nicht-dominant                                                                                                    |  | 10.43         | 2.40 | 4.5 - 19.1   |   |   | 7.12   | 1.63 | 2.7 - 14.5   |

\*SD = Standard Wert

# Spitzgriff Normen (LBS)

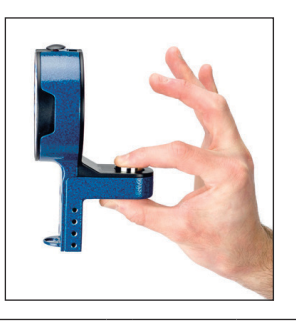

|                                  | Normen fü      | r d | ie Fingerkra<br>(ohne Ada | ftmessung<br>ption 2 – 5) | / Spitzgriff für<br>– Angabe in K | Er | wachsene i<br>gramm | m Level 1 |              |
|----------------------------------|----------------|-----|---------------------------|---------------------------|-----------------------------------|----|---------------------|-----------|--------------|
|                                  |                |     |                           | Männer                    | •                                 |    |                     | Frauen    |              |
| Alter                            | Hand           | 1   | mittel                    | SD*                       | niedrig-hoch                      |    | mittel              | SD*       | niedrig-hoch |
| 00.04                            | dominant       | 1   | 8.16                      | 1.36                      | 4.9 - 10.4                        | 1  | 5.03                | 0.95      | 3.6 - 7.2    |
| 20-24                            | nicht-dominant | 1   | 7.71                      | 1.04                      | 5.4 - 14.9                        | 1  | 4.76                | 0.77      | 3.6 - 6.3    |
| 05.00                            | dominant       | 1   | 8.30                      | 2.00                      | 4.5 - 15.4                        | 1  | 5.40                | 0.82      | 3.6 - 7.2    |
| 25-29                            | nicht-dominant | 1   | 7.94                      | 2.36                      | 5.4 - 16.3                        | 1  | 5.13                | 0.82      | 4.0 - 8.1    |
| 00.04                            | dominant       | 1   | 7.89                      | 3.04                      | 5.4 - 11.3                        | 1  | 5.72                | 1.36      | 3.6 - 9.0    |
| 30-34                            | nicht-dominant | 1   | 7.98                      | 2.18                      | 4.5 - 12.2                        | 1  | 5.31                | 1.27      | 3.1 - 7.7    |
| 05.00                            | dominant       | 1   | 8.16                      | 1.63                      | 5.4 - 12.2                        | ĺ  | 5.26                | 1.13      | 3.6 - 8.6    |
| 35-39                            | nicht-dominant | 1   | 8.03                      | 1.72                      | 4.5 - 10.8                        | 1  | 5.40                | 1.09      | 3.6 - 7.2    |
| 40.44                            | dominant       | 1   | 8.07                      | 1.81                      | 4.9 - 11.3                        | 1  | 5.22                | 1.22      | 2.2 - 6.8    |
| 40-44                            | nicht-dominant | 1   | 8.03                      | 1.59                      | 5.4 - 11.3                        | 1  | 5.03                | 1.36      | 2.7 - 7.7    |
| 45.40                            | dominant       | 1   | 8.48                      | 2.22                      | 5.4 - 13.6                        | 1  | 5.99                | 1.36      | 4.0 - 8.6    |
| 45-49                            | nicht-dominant | 1   | 7.98                      | 1.86                      | 5.4 - 12.7                        | 1  | 5.49                | 1.22      | 3.1 - 8.1    |
| 50.54                            | dominant       |     | 8.30                      | 1.81                      | 4.9 - 10.8                        | 1  | 5.67                | 1.00      | 4.0 - 8.1    |
| 50-54                            | nicht-dominant | 1   | 8.07                      | 1.77                      | 5.4 - 11.7                        | 1  | 5.17                | 1.09      | 3.1 - 7.2    |
| <b>FF FO</b>                     | dominant       | 1   | 7.53                      | 1.50                      | 4.9 - 10.8                        | 1  | 5.31                | 0.77      | 4.0 - 7.2    |
| 45-49<br>50-54<br>55-59<br>60-64 | nicht-dominant | 1   | 6.80                      | 1.68                      | 4.5 - 11.7                        |    | 4.72                | 0.64      | 3.6 - 5.8    |
| CO. CA                           | dominant       |     | 7.17                      | 1.77                      | 4.0 - 9.97                        | 1  | 4.58                | 0.95      | 3.1 - 7.7    |
| 60-64                            | nicht-dominant |     | 6.94                      | 1.68                      | 4.0 - 10.4                        |    | 4.49                | 0.91      | 2.7 - 6.8    |
| 05.00                            | dominant       | 1   | 7.71                      | 1.91                      | 4.9 - 12.2                        | 1  | 4.81                | 0.91      | 3.1 - 6.8    |
| 00-09                            | nicht-dominant | 1   | 6.99                      | 1.32                      | 4.5 - 9.52                        |    | 4.76                | 1.09      | 3.1 - 7.7    |
| 70.75                            | dominant       |     | 6.26                      | 1.18                      | 4.9 - 9.52                        | ]  | 4.58                | 1.18      | 3.1 - 6.8    |
| 70-75                            | nicht-dominant | 1   | 6.03                      | 1.18                      | 4.5 - 9.52                        | 1  | 4.45                | 1.04      | 2.7 - 7.7    |
| 75.                              | dominant       |     | 6.35                      | 1.54                      | 3.1 - 9.52                        | 1  | 4.35                | 1.27      | 1.8 - 7.2    |
| /5+                              | nicht-dominant |     | 6.30                      | 1.68                      | 3.6 - 11.3                        |    | 4.22                | 1.09      | 1.8 - 5.8    |
|                                  | dominant       |     |                           |                           |                                   | ]  |                     |           |              |
| ALL                              | nicht-dominant |     |                           |                           |                                   |    |                     |           |              |

\*SD = Standard Wert

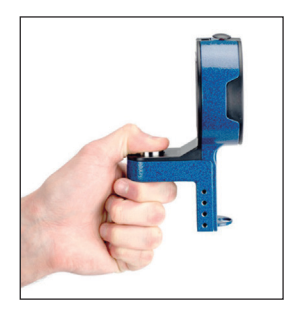

# Schlüsselgriff Normen (LBS)

|       | Normen für die Fingerkraftmessung / Schlüsselgriff für Erwachsene im Level 1<br>(ohne Adaption 2 – 5) – Angabe in Kilogramm |  |        |       |              |   |        |        |              |
|-------|----------------------------------------------------------------------------------------------------|--|--------|-------|--------------|---|--------|--------|--------------|
|       |                                                                                                    |  |        | Männe | r            |   |        | Frauen |              |
| Alter | Hand                                                                                                    |  | mittel | SD*   | niedrig-hoch |   | mittel | SD*    | niedrig-hoch |
| 00.04 | dominant                                                                                                    |  | 11.79  | 1.59  | 9.5 - 15.4   | 1 | 7.98   | 0.91   | 6.4 - 10.4   |
| 20-24 | nicht-dominant                                                                                                    |  | 11.25  | 1.54  | 8.6 - 14.1   | 1 | 7.35   | 0.95   | 5.9 - 10.4   |
| 05.00 | dominant                                                                                                    |  | 12.11  | 2.22  | 8.6 - 18.6   | 1 | 8.03   | 0.95   | 6.4 - 10.0   |
| 25-29 | nicht-dominant                                                                                                    |  | 11.34  | 2.13  | 8.6 - 17.7   |   | 7.53   | 0.95   | 5.9 - 10.0   |
| 20.24 | dominant                                                                                                    |  | 11.97  | 2.18  | 9.1 - 16.3   | 1 | 8.48   | 1.36   | 5.9 - 11.3   |
| 30-34 | nicht-dominant                                                                                                    |  | 11.88  | 2.31  | 7.7 - 16.3   | 1 | 8.07   | 1.63   | 5.4 - 11.8   |
| 25.00 | dominant                                                                                                    |  | 11.84  | 1.45  | 9.5 - 14.5   | 1 | 7.53   | 0.91   | 5.4 - 9.5    |
| 35-39 | nicht-dominant                                                                                                    |  | 11.61  | 1.77  | 8.2 - 14.5   | 1 | 7.26   | 1.22   | 5.4 - 10.0   |
| 40.44 | dominant                                                                                                    |  | 11.61  | 1.18  | 9.5 - 14.1   | 1 | 7.57   | 1.41   | 4.5 - 10.9   |
| 40-44 | nicht-dominant                                                                                                    |  | 11.39  | 1.81  | 8.6 - 14.1   |   | 7.17   | 1.41   | 3.6 - 10.0   |
| 45.40 | dominant                                                                                                    |  | 11.70  | 1.77  | 8.6 - 15.9   | 1 | 7.98   | 1.45   | 5.9 - 10.9   |
| 45-49 | nicht-dominant                                                                                                    |  | 11.25  | 2.00  | 8.2 - 19.1   | 1 | 7.53   | 1.32   | 5.4 - 10.9   |
| 50.54 | dominant                                                                                                    |  | 12.11  | 2.00  | 9.1 - 15.4   | 1 | 7.57   | 1.13   | 5.4 - 10.0   |
| 50-54 | nicht-dominant                                                                                                    |  | 11.84  | 1.91  | 9.1 - 16.8   |   | 7.30   | 1.22   | 5.4 - 10.0   |
|       | dominant                                                                                                    |  | 10.98  | 1.91  | 8.2 - 15.4   |   | 7.12   | 1.13   | 5.0 - 9.5    |
| 55-59 | nicht-dominant                                                                                                    |  | 10.43  | 2.13  | 5.9 - 14.1   |   | 6.67   | 1.00   | 5.4 - 8.6    |
| 00.04 | dominant                                                                                                    |  | 10.52  | 2.45  | 6.4 - 16.8   |   | 7.03   | 1.22   | 4.5 - 9.1    |
| 60-64 | nicht-dominant                                                                                                    |  | 10.07  | 1.86  | 7.3 - 15.0   | 1 | 6.40   | 1.13   | 4.5 - 8.6    |
| 05.00 | dominant                                                                                                    |  | 10.61  | 1.77  | 7.7 - 14.5   | 1 | 6.80   | 1.18   | 4.5 - 9.5    |
| 00-09 | nicht-dominant                                                                                                    |  | 9.98   | 1.63  | 7.7 - 12.7   |   | 6.49   | 1.27   | 4.5 - 9.1    |
| 70.75 | dominant                                                                                                    |  | 8.75   | 1.09  | 7.3 - 11.3   |   | 6.58   | 1.32   | 3.6 - 10.0   |
| 10-15 | nicht-dominant                                                                                                    |  | 8.71   | 1.36  | 5.9 - 12.7   |   | 6.26   | 1.36   | 4.1 - 10.0   |
| 75.   | dominant                                                                                                    |  | 9.30   | 2.09  | 4.1 - 14.1   |   | 5.72   | 1.04   | 3.6 - 7.7    |
| /5+   | nicht-dominant                                                                                                    |  | 8.66   | 1.36  | 5.9 - 10.9   |   | 5.17   | 1.18   | 3.2 - 7.3    |
|       | dominant                                                                                                    |  | 11.11  | 2.09  | 4.1 - 18.6   |   | 7.35   | 1.36   | 3.6 - 11.3   |
| ALL   | nicht-dominant                                                                                                    |  | 10.70  | 2.09  | 5.0 - 19.1   |   | 6.94   | 1.41   | 3.2 - 11.8   |

\*SD = Standard Wert

### Bildschirmeinstellungen

Wählen Sie im Hauptmenü (Main Menu) die Option Einstellungen (Settings) und Sie können anschließend über den Bildschirm mit der Pfeiltaste Auf und Ab (Up and Down) folgende Items auswählen:

- Einheiten: (LBS or KGS)
- Zeit: (HH:MM:SS AM/PM)
- Monat (MM)
- Tag (DD)
- Jahr (YYYY)

Markieren Sie die gewünschte Menüoption und verwenden Sie hierfür die Tasten Auf, Ab, Links und Rechts (Up, Down, Left and Right). Um eine ausgewählte Menüoption zu ändern drücken Sie SELECT. Um die Option zu speichern scrollen Sie nach unten zu "diese Einstellungen speichern" (save these settings) und drücken Sie die Taste "Auswahl" (SELECT).

| 1               | 3a         |  |
|-----------------|------------|--|
| Settings        |            |  |
| Units :         | LBS        |  |
| Time :          | 00:58:34 P |  |
| Month:          | 09         |  |
| Day :           | 20         |  |
| Year :          | 2017       |  |
| Clear All Saved | Data       |  |
| SAVE These Se   | ttings     |  |
|                 |            |  |

#### Gespeicherte Daten Löschen

Möchten Sie alle gespeicherten Daten Löschen benutzen Sie "Clear ALL Saved Data mit dem Passwort 1974 (benutzen Sie die Pfeiltasten Links und Rechts / Ja oder Nein (Left and Right / Yes or No).

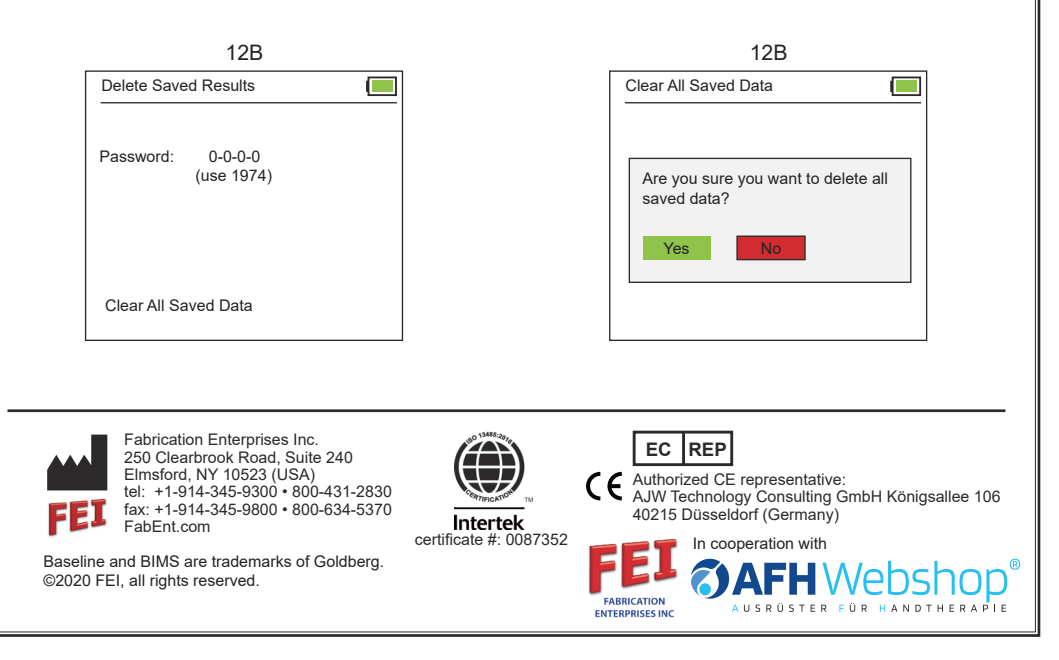

# BASELINE<sup>®</sup> <u>Evaluation</u> INSTRUMENTS

BIMS<sup>™</sup> digital (load-cell) 5-position grip and pinch dynamometers

**User Manual** Ő; digital grip dynamometer digital pinch dynamometer

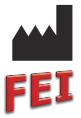

Fabrication Enterprises Inc. 250 Clearbrook Road, Suite 240 Elmsford, NY 10523 (USA) tel: +1-914-345-9300 • 800-431-2830 fax: +1-914-345-9800 • 800-634-5370 FabEnt.com

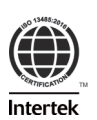

Intertek

Authorized CE representative: AJW Technology Consulting GmbH Königsallee 106 40215 Düsseldorf (Germany)

EC REP

# Baseline<sup>®</sup> BIMS™ digital (load-cell) 5-position grip and pinch dynamometers

Baseline<sup>®</sup> BIMS<sup>™</sup> dynamometers have adjustable 5-position handles (grip) or paddles (pinch) that allow the dynamometers to fit all hand sizes and enable testing at various grip / pinch positions. They digitally record **accurate** and **repeatable** grip or pinch strength measurements. Subject information can be inputted at the time of test: hand, handle/paddle position, exertion/rest times and test type.

Dynamometers are available in three models: **functional**, **clinic** or **deluxe**. The functional unit performs as the standard hydraulic dynamometer. Clinic and Deluxe units allow the grip and pinch testing results to be stored.

Grip dynamometers measure grip strength.

Pinch dynamometers measure pinch strength using 3 methods:

- Tip (Pulp)
- Palmar (Chuck)
- Key (Lateral)

Bluetooth enables connection to future apps.

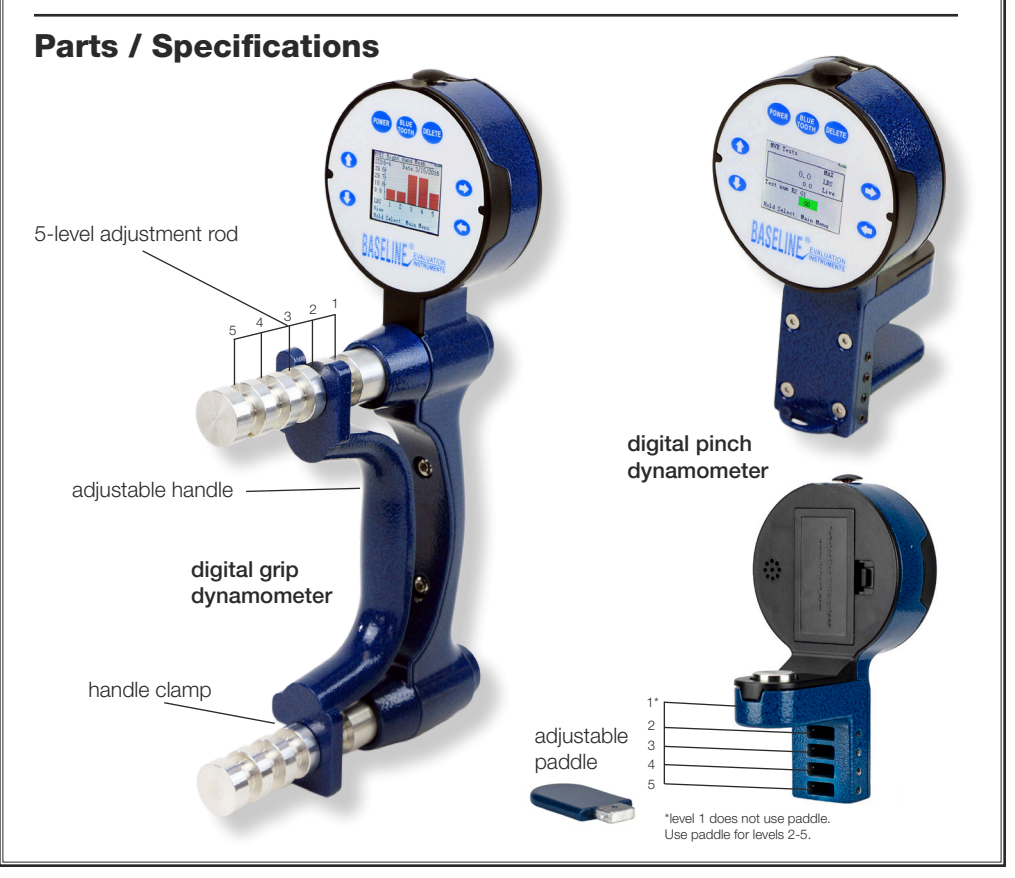

# **Testing protocols**

- Max Force Test (Live Test): Shows real time strength readings and maximum value. Test result is not stored. (Same as current hydraulic tests)
- **Quick Test:** Shows real time strength readings and maximum value. Result is stored. Timed on/off.
- **GST (General Strength Test):** 3 strength trials are performed at the same handle position. Peak readings, mean, SD,and COV are stored. Timed on/off.
- **RET (Rapid Exchange Test):** 6 strength trials (alternating hands) are performed at the same handle position. Peak readings, Mean, SD, and COV are stored. Timed on.
- MMVE (Modified Maximum Voluntary Effort Test): 10 strength trials are performed, switching hands, 2 trials at each handle position. Peak readings at each position are stored. Timed on.
- MVE (Maximum Voluntary Effort Test): 15 strength trials are performed per hand, three at each handle position. Peak readings, Mean, SD, and COV are stored. Timed on/off.
- Fatigue (Work Test): 1 extended time trial is performed. Results are used to compare strength exerted (total work performed) over 2 or more user-defined time periods. Segment work readings are stored. Timed on.

#### **Functional Model**

Use as a direct substitute for hydraulic dynamometers. It gives more **accurate** and **repeatable** measurements. Shows strength readings in real time. Holds peak value until reset. **Max Force** test only.

12-0072 grip (300 lb / 135 kg) 12-0082 pinch (100 lb / 45 kg) 12-0092 3-piece hand set\*

#### **Clinic Model**

Ideal for the hands-on practitioner. Shows results in real time and stores subject /test information and test results for recall. Includes **Max Force**, **Quick**, and **GST** tests. 12-0070 grip (300 lb / 135 kg) 12-0080 pinch (100 lb / 45 kg) 12-0090 3-piece hand set\*

#### Deluxe Model

Expands clinic usage and includes tests that are ideal for Workers' Comp, FCE (Functional Capacity Evaluation), research application and day-to-day testing. Shows results in real time and stores subject / test information and test results for recall. Includes **Max Force, Quick, GST, RET, MMVE, MVE**, and **Fatigue** tests.

 12-0071
 grip (300 lb / 135 kg)

 12-0081
 pinch (100 lb / 45 kg)

 12-0091
 3-piece hand set\*

\*3-piece hand sets include grip dynamometer, pinch dynamometer, plastic finger goniometer (12-1014), carry case, instructions and norms.

### Information / Main Menu

Press and hold power button (5 seconds) until device turns on. This will display the device's information screen (1a,1b or 1c) listing the device Version, Mode (model), and SN (serial number). Press SELECT to go to the device's main menu.

The Functional model will only display the Max Force Test (1d) upon pressing SELECT. Clinic and Deluxe models will display an extended Main Menu (1e).

On most screens, press and hold the SELECT button for 5 seconds to go back to the main menu.

RIGHT and LEFT arrow buttons work to navigate between screens. They are disabled during tests.

Hold power button for 5 seconds to turn off. Dynamometer automatically turns off after 5 minutes.

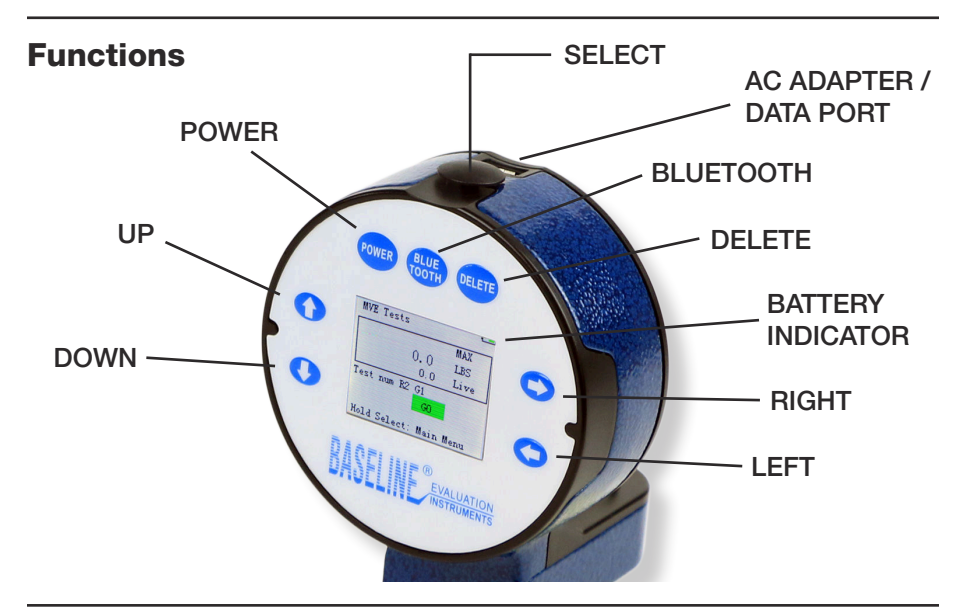

### **Replacing the battery**

Locate the battery compartment on the back of the dynamometer head. Open the battery compartment and replace battery with a new rechargeable 9V battery. Close battery compartment.

9V, 600mah rechargeable battery recommended. Attempting to change a non-rechargeable batteries could damage unit and / or cause fire.

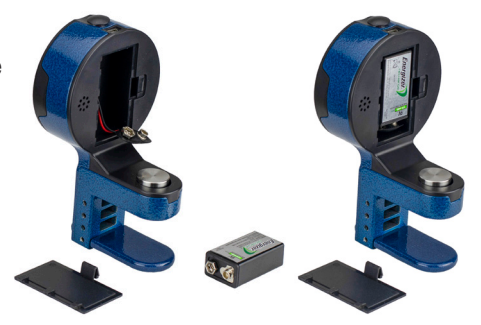

### Information / Main Menu

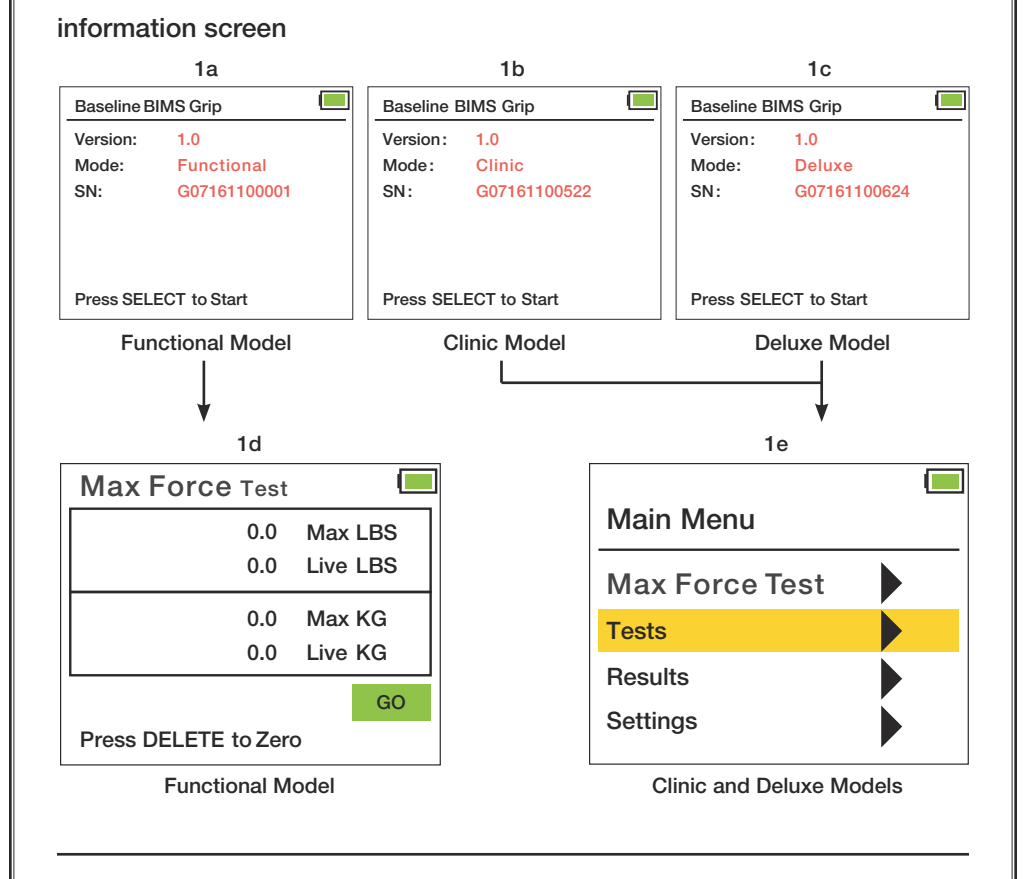

### **Using UP / DOWN buttons**

Certain screens will have UP / DOWN indicator arrows appear on a highlighted line. When this happens, use the UP and DOWN buttons to modify the data on the line. Then hit the SELECT button to confirm your line selection.

| Settings             |            |  |  |  |  |  |
|----------------------|------------|--|--|--|--|--|
| Units :              | LBS        |  |  |  |  |  |
| Time:                | 00:58:34 P |  |  |  |  |  |
| Month:               | 09         |  |  |  |  |  |
| Day:                 | 20         |  |  |  |  |  |
| Year:                | 2017       |  |  |  |  |  |
| Clear All Saved Data |            |  |  |  |  |  |
| SAVE These Set       | tings      |  |  |  |  |  |

### Check accuracy of dynamometers

To check the accuracy of any dynamometer (electronic, hydraulic, or spring-operated) it is best to use the BIMS gauge tester (12-0347) or equivalent dynamometer / stand device.

Secure the dynamometer to the stand base so it won't move when force is applied. Lower the electronic reference dynamometer to the first test force by turning the vertical motion wheel on the stand. Compare the reading on the electronic reference dynamometer to the reading on the unit being tested. Mark both readings and the difference. Repeat for the other test forces. If readings are out of specification, consider recalibration of the dynamometer (the BIMS electronic dynamometers can be recalibrated following the procedure outlined below). Hydraulic, spring and other electronic dynamometers should be sent to an authorized source for recalibration.

### Calibrate BIMS electronic dynamometers

The software to calibrate the BIMS dynamometer is preprogrammed into the dynamometer.

To calibrate the BIMS dynamometer, perform the following steps and follow the instructions that appear on the screen located on the head of the dynamometer:

- Place dynamometer at grip position two (2)
- Secure the dynamometer to the stand base so it won't move when force is applied
- Dynamometer must be powered off
- Simultaneously hold the UP, DOWN and POWER buttons to initiate calibration mode
- Press the DELETE button one (1) time to start the calibration process
- With no weight applied to the dynamometer, press the DELETE button to set the first reference force (0kg / 0lb)
- Repeat for each additional reference force
  - GRIP (50lb, 100lb, 200lb) / (22kg, 45kg, 90kg)
  - PINCH (25lb, 50lb, 75lb) / (11kg, 22kg, 34kg)
- When the last reference force has been applied, the dynamometer will beep to indicate that the calibration is finished
- Turn unit off (press power button) to exit calibration mode
- Verify calibration by following the "check accuracy of dynamometers" procedure outlined above

### Using the charging / data cable

To use the transformer to operate the dynamometer and / or to charge the battery (9V, 600mAh, 6F22) simply plug the charging / data cable (micro USB) into the plug receptacle on the dynamometer head and the other end (USB-A) into the transformer. Plug the transformer into any 110V outlet.

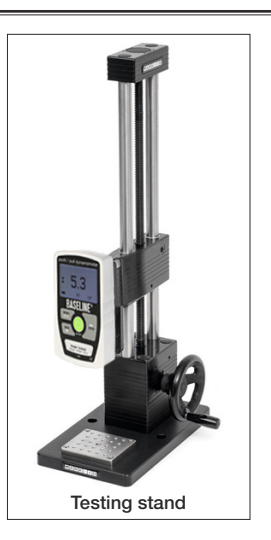

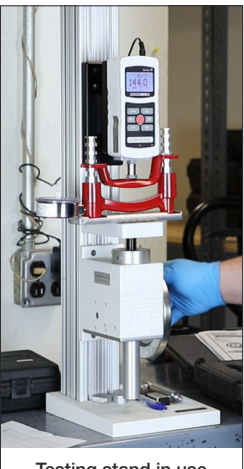

Testing stand in use

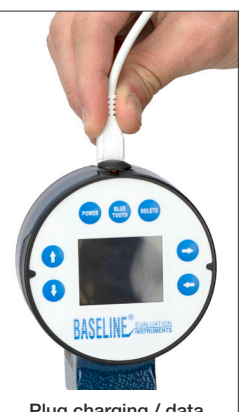

Plug charging / data cable (micro USB) into plug receptacle on dynamometer head

### **Product information: Functional Model**

Baseline<sup>®</sup> BIMS<sup>™</sup> functional dynamometers have an adjustable 5-position handle (grip) or paddle (pinch) that adjusts to fit all hand sizes. The functional units do not record or store any subject or test data.

They do provide **accurate** and **repeatable** measurements.

Each unit can be calibrated on site. (See page 6 for calibration instructions)

Results are shown in both lbs and kgs.

The functional models can only perform the Max Force Test / Live Test.

# Max Force Test / Live Test

This test (2a) shows real time strength reading and displays the maximum value in both lbs and kgs.

Press SELECT to begin. Press DELETE to zero out maximum value. Test results are not stored. Test is not timed.

### Test Methodology

Rx or Lx

x = handle / paddle placement (level): 1, 2, 3, 4 or 5

| 2a                   |          |   |
|----------------------|----------|---|
| Max Force Test       |          |   |
| 0.0                  | Max LBS  |   |
| 0.0                  | Live LBS |   |
| 0.0                  | Max KG   | 1 |
| 0.0                  | Live KG  |   |
|                      | GO       |   |
| Press DELETE to Zero | 0        |   |

#### **Clinic and Deluxe Models**

### **Accessing Testing Protocols / Subject Screen**

All operations start from the Main Menu screen (3a). From the main menu use the DOWN arrow to highlight Tests and press SELECT.

The Subject ID Settings screen will be shown. Press SELECT and toggle the UP and DOWN buttons to choose between Last Subject, Next Subject, or Old Subject.

Last Subject will display the last Subject ID that was tested. (3b)

Next Subject will display the next highest available Subject ID number. (3c)

When Old Subject is chosen, the Subject ID number is selectable. Toggle the LEFT, RIGHT, UP, and Down arrows to select the desired Subject ID. LEFT /

RIGHT moves to highlight one, ten, hundred, thousand, and ten-thousand positions. UP / DOWN increases or decreases the number in that position. (3d)

If the ID is already used, select either Yes or No to add new testing data to that Subject ID. (3e) New testing data will be added with an incremented suffix.

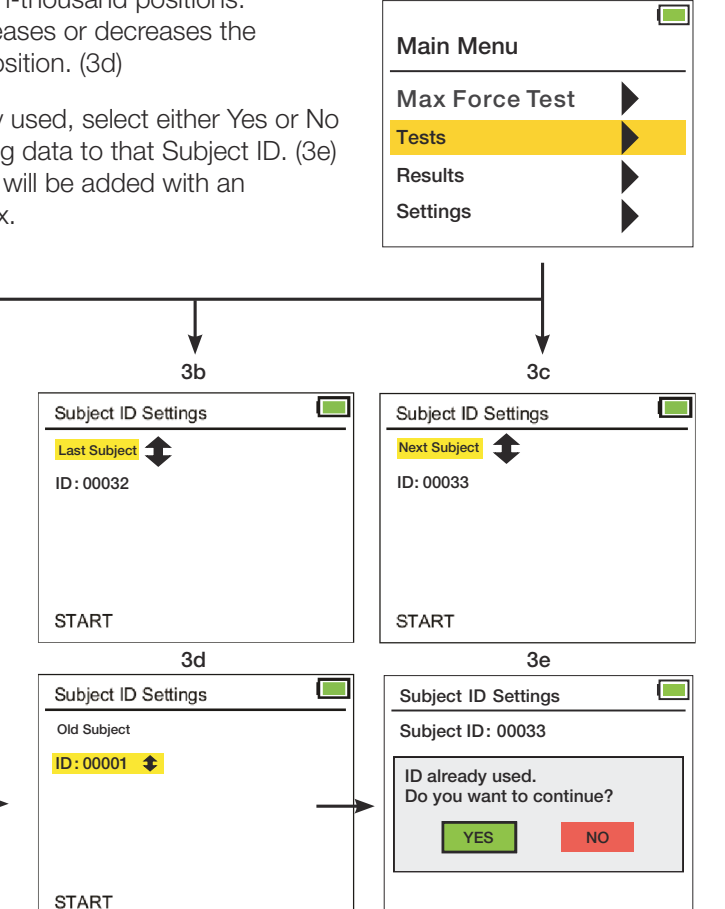

3a

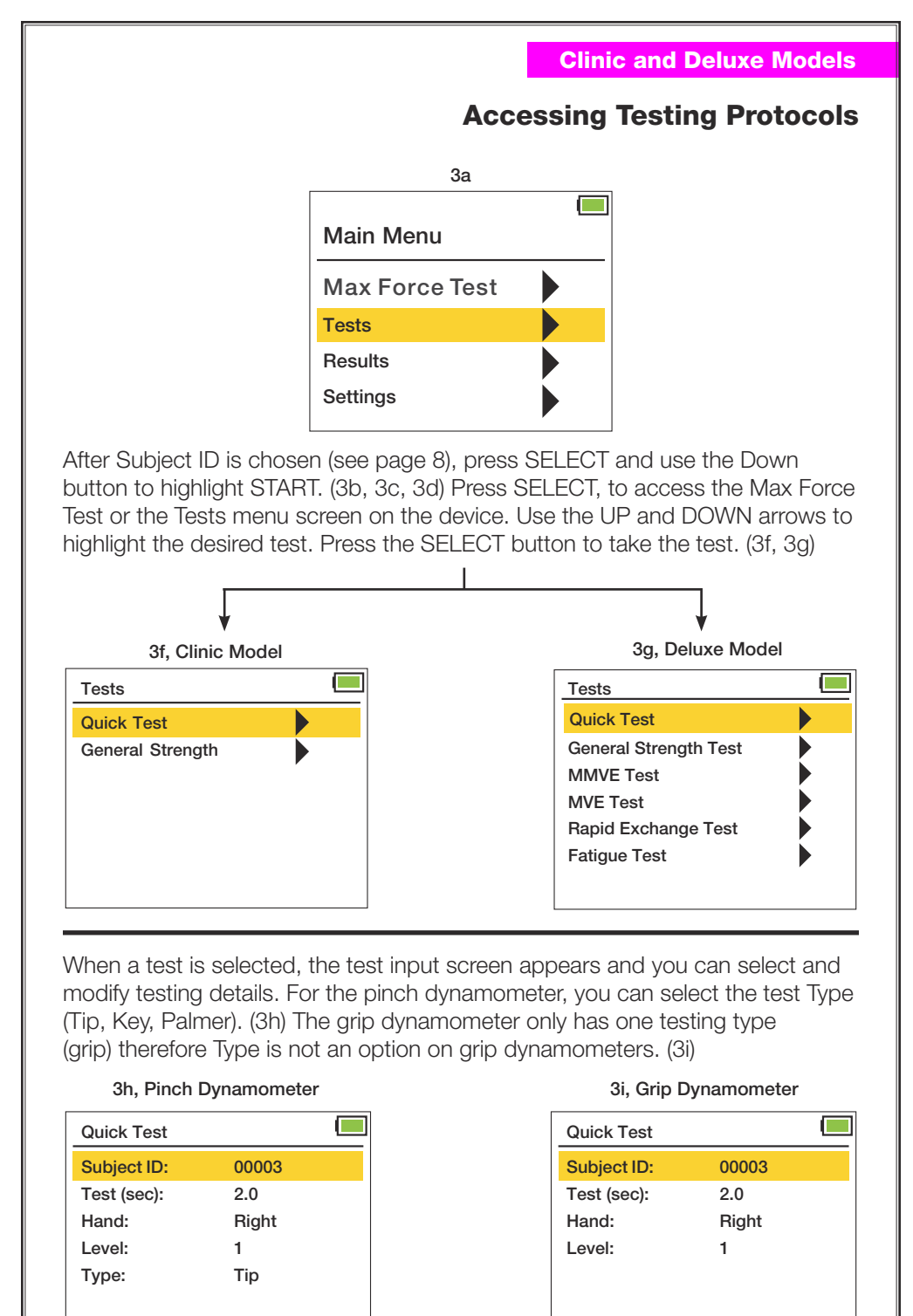

START

### Max Force Test / Live Test

This test shows real time strength reading and displays the maximum value in lbs and kgs.

Press SELECT to begin (4b). Perform test. Results are shown in lbs and kgs. Max is visible until reset. Live reading is instantaneous and changes with force applied.

Upon hitting SELECT, two options will appear (4c). Press DELETE to zero out maximum value. Press LEFT to return to main menu. Test results are not stored. Test is not timed.

#### **Test Methodology**

Rx or Lx

x = handle / paddle placement (level): 1, 2, 3, 4 or 5

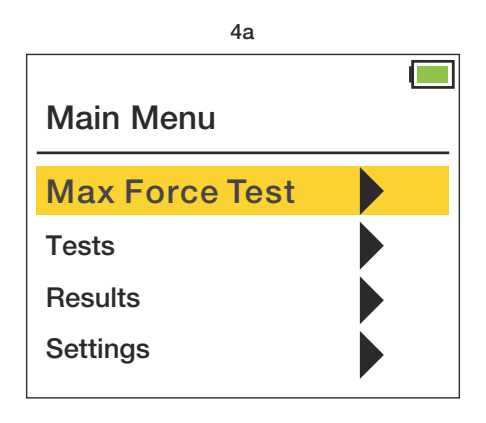

#### **Clinic and Deluxe Models**

### **Max Force Test / Live Test**

| 4 | b |
|---|---|
|   |   |

| Max Force Test       |          |  |
|----------------------|----------|--|
| 0.0                  | Max LBS  |  |
| 0.0                  | Live LBS |  |
| 0.0                  | Max KG   |  |
| 0.0                  | Live KG  |  |
|                      | GO       |  |
| Press DELETE to Zero | 0        |  |

| 4c                                           |          |
|----------------------------------------------|----------|
| Max Force Test                               |          |
| 0.0                                          | Max LBS  |
| 0.0                                          | Live LBS |
| 0.0                                          | Max KG   |
| 0.0                                          | Live KG  |
| Press LEFT to return<br>Press DELETE to Zero | or<br>D  |

# **Quick Test (QCK)**

The Quick Test is the same as the Max Force / Live test, except the Quick Test is timed and subject settings and trial values can be stored. It displays real time timed trial strength readings and stores peak value.

Use the UP and DOWN buttons to highlight and press SELECT to input testing details (5c, 5d): Test (sec) inputs testing time. Hand inputs right or left hand. Level inputs the grip position number. Type (shown on pinch dynamometers only) inputs the type of test: Tip, Palmar, and Key. (5c) Select desired line using the UP and DOWN buttons. Hit SELECT button then use UP, DOWN, LEFT and RIGHT arrows to make selection. Press SELECT button to save. Units (lbs / kgs) are set on the Settings Screen (see page 32).

Highlight start and press SELECT. Have the patient perform the test. Press SELECT to start trial. Trial begins after 3 warning beeps. Trial ends and 1 beep sounds. Quick Test Results (5f, 5g) will be shown after the preset testing time (Test sec) has elapsed. Press SELECT and toggle UP or DOWN to save or delete results.

The Test Options screen is then shown. Toggle UP and DOWN to select Repeat Same Test, Select Different Test, View Results, or Main Menu. (5i)

View Results will give you the options: Last Results and Past Results. (5j) Last Results will show you the results of the test just taken. (5f, 5g) Past Results will open the View Results Screen (see pgs 24 - 25). (12f)

#### Test Methodology

Rx or Lx Test time (sec) x = handle / paddle placement (level): 1, 2, 3, 4 or 5

3 warning beeps announce each trial. 1 beep tells you trial has ended.

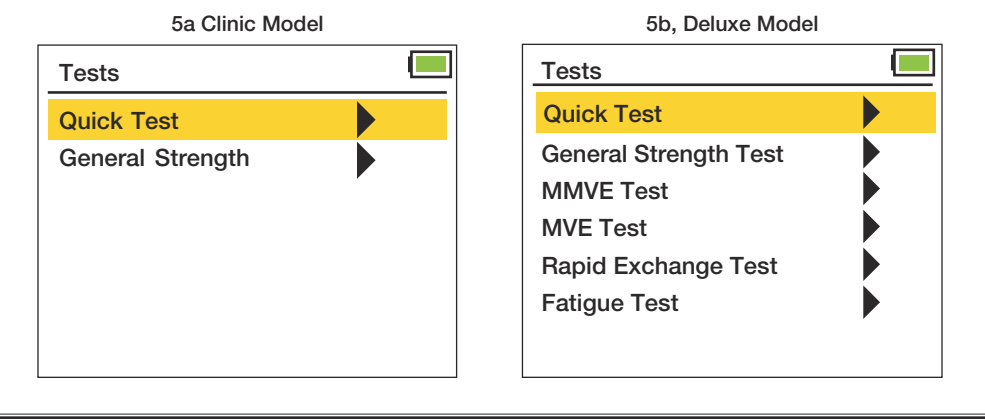

#### 5c (Pinch Dynamometer) Quick Test Subject ID: 00003 Test (sec): 2.0 Hand: Right Level: 1 Type: Tip START 5e Г Quick Test 0.0 Max LBS Live LBS 0.0 GO Press DELETE to Abort 5g (Grip Dynamometer) Quick Test Results Subject ID: 3-6 2/20/2020 Date: Test (sec): 2.0 Hand: Right Level: 1 Maximum: 5.2 LBS Press SELECT to Continue 5i Test Options **Repeat Same Test** Select Different Test View Results Main Menu

#### **Quick Test (QCK)** 5d (Grip Dynamometer) Quick Test Subject ID: 00003 Test (sec): 2.0 Hand: Right Level: 1 START 5f (Pinch Dynamometer) Quick Test Results Subject ID: 3-6 2/20/2020 Date: Test (sec): 2.0 Hand: Right Level: 1 Type: Tip Maximum: 5.2 LBS Press SELECT to Continue 5h Test Complete Save Results Delete Results 5j **Test Results** Last Results

Past Results

Hold SELECT: Main Menu

# **General Strength Test (GST)**

The General Strength Test (GST) has the subject perform 3 strength trials. From these trials the 3 Peak readings (6e) and the statistical readings, Mean, SD (Standard Deviation) and COV (Coefficient of Variation) (6f) are displayed and stored.

Use the UP and DOWN buttons to highlight and press SELECT to input testing details. (6c) Test (sec) inputs testing time. Rest (sec) inputs the amount of rest time between tests. Hand inputs right or left hand. Level inputs the handle position number. Type inputs the type of test. Highlight start and press SELECT.

Have the patient perform the GST test. The testing trials begin after 3 warning beeps. 1 beep signals the end of a trial. Cycle repeats for trials 2 and 3.

GST Results will be shown after trials are completed. Press SELECT to view full results, then toggle UP or DOWN to save or delete results.

The Test Options screen is then shown. Toggle UP and DOWN to select Repeat Same Test, Select Different Test, View Results, or Main Menu.

View Results will give you the options: Last Results and Past Results. Last Results will show you the results of the test just taken. Past Results will open the View Results screen (see pgs 24 - 25).

Test Methodology Test time (sec) Rest time (sec)

3 trials: Rx, Rx, Rx or Lx, Lx, Lx

x = handle / paddle placement (level): 1, 2, 3, 4 or 5

3 warning beeps announce each trial. 1 beep tells you trial has ended.

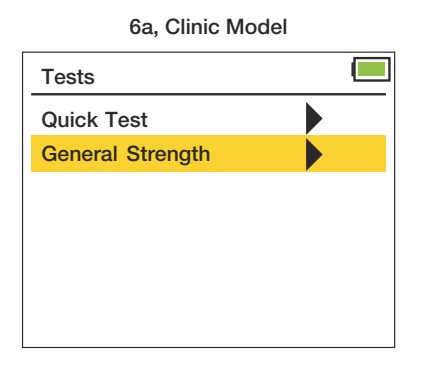

#### 6b, Deluxe Model

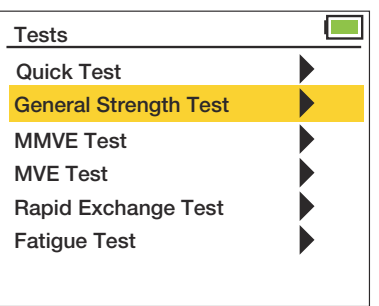

#### **Clinic and Deluxe Models**

### **General Strength Test (GST)**

| 6                | С     |  |
|------------------|-------|--|
| General Strength | l     |  |
| Subject ID:      | 00033 |  |
| Test (sec):      | 2.0   |  |
| Rest (sec):      | 2.0   |  |
| Hand:            | Right |  |
| Level:           | 1     |  |
| Туре:            | Tip   |  |
| START            |       |  |

#### 6e (Peak Results)

| General Strength Res. |      |             |  |
|-----------------------|------|-------------|--|
| Subject II            | D:   | 33-2        |  |
| Date:                 |      | 2/20/2020   |  |
| Hand: Rig             | ght  | Level: 1    |  |
| Trial #1              | 4.9  | LBS         |  |
| Trial #2              | 5.7  | LBS         |  |
| Trial #3              | 5.7  | LBS         |  |
| Press SE              | LECI | to Continue |  |

6g

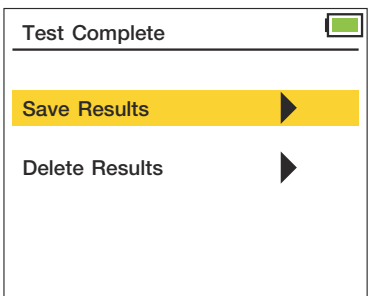

6i

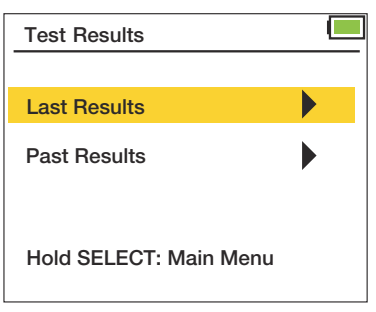

|          |          | 6d     |          |
|----------|----------|--------|----------|
| General  | Strengt  | h      |          |
|          |          | 0.0    | Max LBS  |
|          |          | 0.0    | Live LBS |
| Test No. | 1 of 3   |        | GO       |
| Press DI | ELETE t  | o Ab   | ort      |
| 6f       | (Statist | ical R | esults)  |
| General  | Strengt  | h Res  | . 🗖      |
| Subject  | D:       | 33-2   |          |
| Date:    |          | 2/20   | /2020    |
| Hand: R  | ght      | Leve   | l: 1     |
| Mean     | 5.4      | LBS    | 6        |
| Std      | 0.42     | LBS    | 3        |
| COV      | 0.076    | LBS    | 3        |
| Press SE | ELECT t  | o Co   | ntinue   |
|          |          | 6h     |          |
| Test Op  | tions    |        |          |
|          |          |        |          |

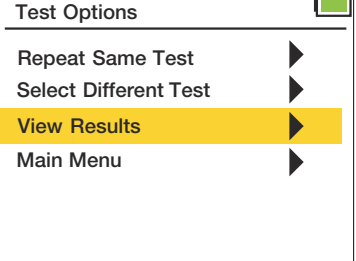

### **Rapid Exchange Test (RET)**

The Rapid Exchange Test (RET) has the subject perform 6 strength trials (alternating hands) at the same handle position. The Peak readings (7e) and the statistical readings, Mean, SD and COV (7f) are displayed and stored.

Use the UP and DOWN buttons to highlight and press SELECT to input testing details. (7b) Test (sec) inputs testing time. No rest time because you change hands after each trial. Level inputs the gauge position number. Type inputs type of test. Highlight start and press SELECT.

Have the patient perform the RET test. The testing trials begin after 3 warning beeps. 1 beep signals the end of a trial. When prompted, switch hands after each trial and press SELECT to continue with next trial.

RET Results are shown after the trials are completed. Press SELECT to view full results, then toggle UP or DOWN to save or delete results.

The Test Options screen is then shown. Toggle UP and DOWN to select Repeat Same Test, Select Different Test, View Results, or Main Menu.

View Results will give you the options: Last Results and Past Results. Last Results will show you the results of the test just taken. Past Results will open the View Results screen (see pgs 24 - 25).

#### Test Methodology

Test time (sec)

6 trials: Rx o Lx o Rx o Lx o Rx o Lx

x = handle / paddle placement (level): 1, 2, 3, 4 or 5

o = stop then switch hands and press SELECT to continue (3 warning beeps sound before trial)

3 warning beeps announce each trial. 1 beep tells you trial has ended.

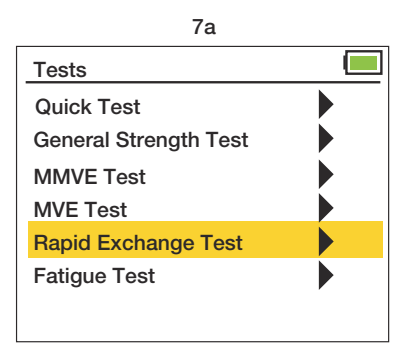

### Rapid Exchange Test (RET)

|               | 7b     |  |
|---------------|--------|--|
| Rapid Exchang | e Test |  |
| Subject ID:   | 00035  |  |
| Test (sec):   | 2.0    |  |
| Level:        | 1      |  |
| Type:         | Tip    |  |
|               |        |  |
|               |        |  |
| START         |        |  |

7d

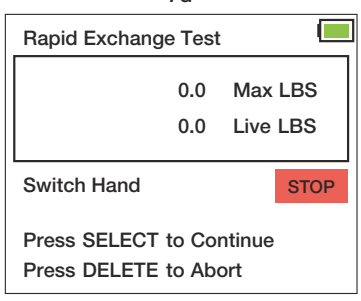

#### 7f (Statistical Results)

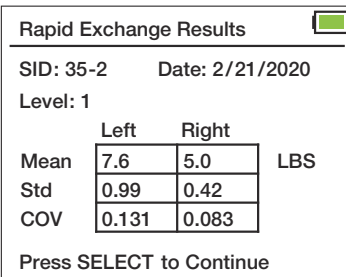

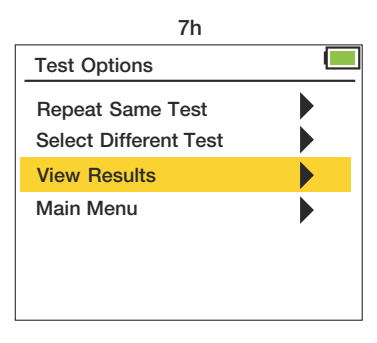

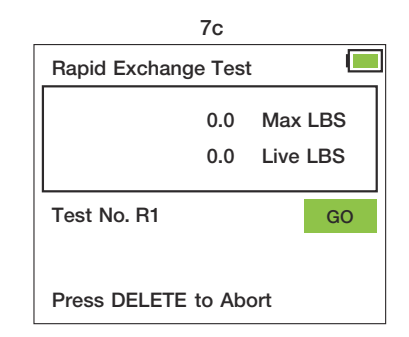

#### 7e (Peak Results)

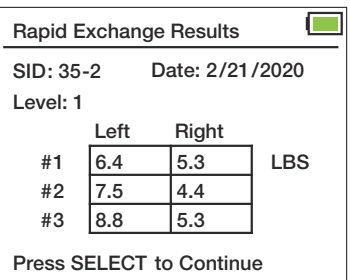

7g

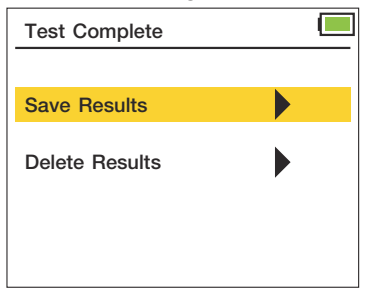

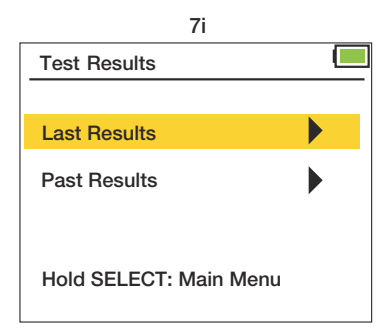

### Modified Maximum Voluntary Effort Test (MMVE)

The Modified Maximum Voluntary Effort Test (MMVE) has the subject perform 5 strength trials per hand, one trial at each handle position (or 10 trials, 2 trials at each handle position: 1 left hand, 1 right hand). Peak readings at each position are displayed and stored. (8e)

Use the UP and DOWN buttons to highlight and press SELECT to input testing details. (8b) Test (sec) inputs testing time. Rest (sec) inputs the amount of rest time between tests. Hand inputs right, left, or both hands. Type inputs type of test. Highlight start and press SELECT.

Have the patient perform the MMVE test. The testing trials begin after 3 warning beeps. 1 beep signals the end of a trial. When prompted, switch hands and/or change handle/paddle placement (level) after each trial and press SELECT to continue with the next trial.

MMVE Peak results will be shown after the trials are completed. (8e) Mean, SD, and COV are not calculated in this test. Press SELECT to view full results, then toggle UP or DOWN to save or delete results.

The Test Options screen is then shown. Toggle UP and DOWN to select Repeat Same Test, Select Different Test, View Results, or Main Menu.

View Results will give you the options: Last Results and Past Results. Last Results will show you the results of the test just taken. Past Results will open the View Results screen (see pgs 24 - 25).

Test MethodologyTest time (sec)Rest time (sec)One hand, 5 trials:R1 a R2 a R3 a R4 a R5 or L1 a L2 a L3 a L4 a L5Both hands, 10 trials:R1 o L1 b R2 o L2 b R3 o L3 b R4 o L4 b R5 o L5o = stop then switch hands and SELECT go to continue, 3 beeps will sound

a = stop then change handle / paddle placement (level). Press SELECT to continue. (3 warning beeps will sound before trial begins)

b = stop then switch hands and handle / paddle placement (level). Press SELECT to continue.
 (3 warning beeps will sound before trial begins)

3 warning beeps announce each trial. 1 beep tells you trial has ended.

| 8a                    |  |             | 8b    |  |
|-----------------------|--|-------------|-------|--|
| Tests                 |  | MMVE Test   |       |  |
| Quick Test            |  | Subject ID: | 00034 |  |
| General Strength Test |  | Test (sec): | 2.0   |  |
| MMVE Test             |  | Rest (sec): | 2.0   |  |
| MVE Test              |  | Hand:       | Both  |  |
| Rapid Exchange Test   |  | Type:       | Tip   |  |
| Fatigue Test          |  |             |       |  |
|                       |  | START       |       |  |

### Modified Maximum Voluntary Effort Test (MMVE)

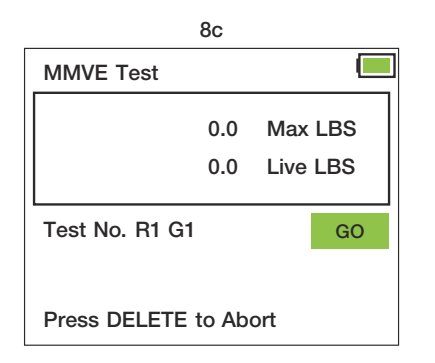

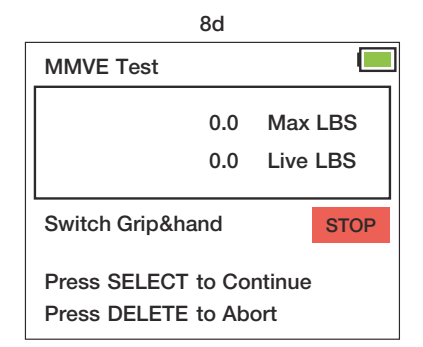

8e (Peak Results) **MMVE Test Results** SID: 34-2 Date: 2/20/2020 Left Right #1 8.4 LBS 11.7 #2 4.0 9.7 #3 9.3 9.0 #4 9.0 8.2 #5 0.4 9.0 Press SELECT to Continue

Screen may show results for only Left or Right hand if just one hand is tested.

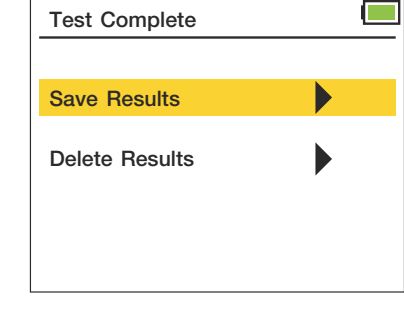

8f

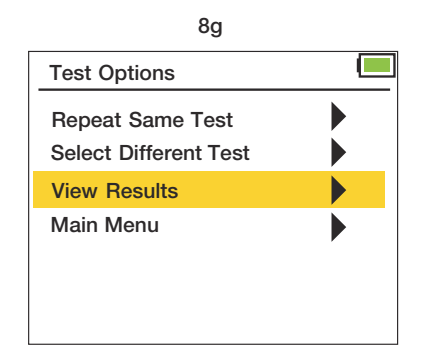

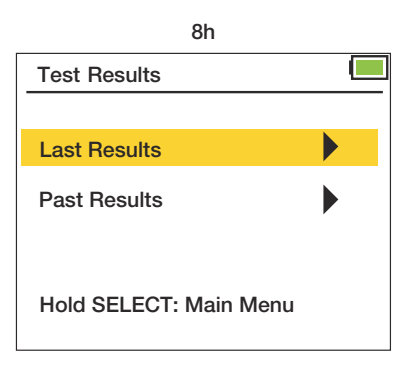

### Maximum Voluntary Effort Test (MVE)

The Maximum Voluntary Effort Test (MVE) has the subject perform 15 trials, three trials at each handle position (or 30 trials, 6 at each handle position: 3 left hand, 3 right hand). Peak strength readings for each of the 3 trials for each grip level (9f) along with statistical results for Mean, SD and COV (9g, 9h, 9i) are displayed and stored.

Use the UP and DOWN buttons to highlight and press SELECT to input testing details. Test (sec) inputs testing time. Rest (sec) inputs the amount of rest time between tests. Hand inputs right, left, or both hands. Type inputs the type of test. Highlight start and press SELECT.

Have the patient perform the MVE test. The testing trials begin after 3 warning beeps. 1 beep signals the end of a trial. When prompted, switch hands and/ or change handle/paddle placement (level) and press SELECT to continue with the next trial.

MVE Results will be shown after the tests are completed. Press SELECT to view full results, then toggle UP or DOWN to save or delete results.

The Test Options screen is then shown. Toggle UP and DOWN to select Repeat Same Test, Select Different Test, View Results, or Main Menu.

View Results will give you the options: Last Results and Past Results. Last Results will show you the results of the test just taken. Past Results will open the View Results screen (see pgs 24 - 25).

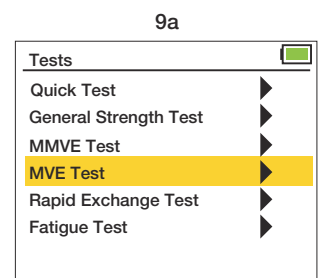

| Test Methodology           | Test time (sec)                                                                           | Rest time (sec)                                            |
|----------------------------|-------------------------------------------------------------------------------------------|------------------------------------------------------------|
| One hand, 15 trials:       | R1, R1, R1 a R2, R2, R2 a<br>R5, R5, R5 <b>or</b> L1, L1, L1 a<br>L4, L4, L4 a L5, L5, L5 | a R3, R3, R3 a R4, R4, R4 a<br>a L2, L2, L2 a L3, L3, L3 a |
| Both hands, 30 trials:     | R1, R1, R1 o L1, L1, L1 b<br>R3, R3, R3, o L3, L3, L3 b<br>R5, R5, R5 o L5, L5, L5        | R2, R2, R2 o L2, L2, L2 b<br>R4, R4, R4 o L4, L4, L4 b     |
| o = stop then switch hands | and SELECT go to continue, 3 be                                                           | eps will sound                                             |

a= stop then change handle / paddle placement (level). Press SELECT to continue. (3 warning beeps will sound before trial begins)

b = stop then switch hands and handle / paddle placement (level). Press SELECT to continue.(3 warning beeps will sound before trial begins)

3 warning beeps announce each trial. 1 beep tells you trial has ended.

### Maximum Voluntary Effort Test (MVE)

#### 9b

| MVE Test    |       |  |
|-------------|-------|--|
| Subject ID: | 00034 |  |
| Test (sec): | 2.0   |  |
| Rest (sec): | 2.0   |  |
| Hand:       | Both  |  |
| Туре:       | Tip   |  |
|             |       |  |
| START       |       |  |

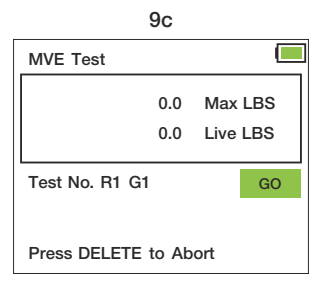

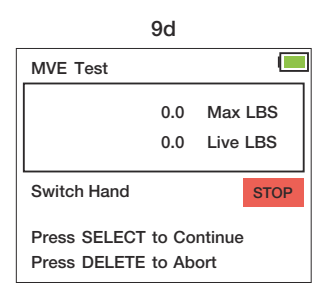

#### 9g (Statistical Mean)

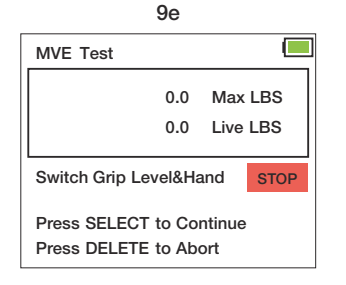

# 9f (Peak Results)

| MVE Test Results          |      |       |         |  |
|---------------------------|------|-------|---------|--|
| SID: 34-2 Date: 2/20/2020 |      |       |         |  |
|                           |      |       | Grip: 1 |  |
|                           | Left | Right |         |  |
| #1                        | 18.3 | 19.0  | LBS     |  |
| #2                        | 18.3 | 21.0  |         |  |
| #3                        | 18.3 | 19.4  |         |  |
| Press SELECT to Continue  |      |       |         |  |

Results are shown for each of the 5 handle positions

# MVE Results - Mean L SID: 34-2 Date: 2/20/2020

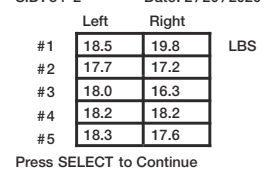

#### 9h (Statistical Std)

| MVE Re   | sults - St | d               |     |  |  |  |
|----------|------------|-----------------|-----|--|--|--|
| SID: 34- | 2          | Date: 2/20/2020 |     |  |  |  |
|          | Left       | Right           |     |  |  |  |
| #1       | 0.21       | 0.85            | LBS |  |  |  |
| #2       | 1.30       | 0.54            | ]   |  |  |  |
| #3       | 0.85       | 1.08            | ]   |  |  |  |
| #4       | 0.55       | 0.63            | ]   |  |  |  |
| #5       | 0.31       | 2.07            |     |  |  |  |
| Press SE | LECT to    | Continue        |     |  |  |  |

#### 9i (Statistical COV)

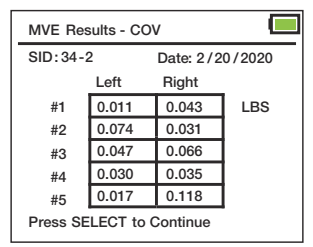

9j

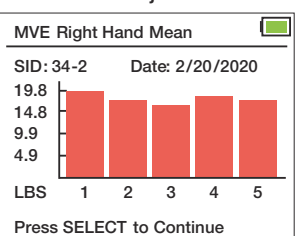

Graphs will display data for hands tested. Both hands, left hand, or right hand.

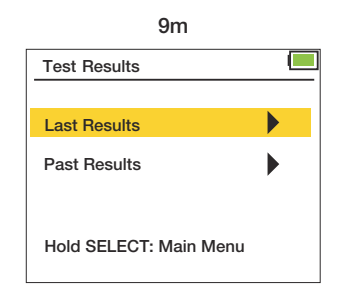

9k Test Complete

| 91                                        |   |
|-------------------------------------------|---|
| Test Options                              |   |
| Repeat Same Test<br>Select Different Test |   |
| View Results                              |   |
| Main Menu                                 | • |

### **Fatigue Test (Work Test)**

The Fatigue Test (Work Test) has the subject perform one extended timed strength trial. Results shown are total work over the time period (11d) and work generated in each timed segment is shown. (11e) There may be many segment results screens depending on the number of segments chosen. 5 segments are shown per screen. Press SELECT to toggle through segment screens.

#### This test allows comparison between different timed segments. Comparison calculations are done outside test environment.

Use the UP and DOWN buttons to highlight and press SELECT to input testing details. (11b) Test (sec) inputs testing time. Segment inputs the amount of time periods the user wants the test to be divided into. Hand inputs right or left hand. Level inputs the gauge position number. Type inputs the type of test. Highlight start and press SELECT.

Have the patient perform the Fatigue Test. 3 warning beeps will announce the start of the test. Time remaining will be shown in seconds. 1 beep will sound when test is complete.

Fatigue Test results will be shown after the test is completed. Press SELECT to view full results, then toggle UP or DOWN to save or delete results.

The Test Options screen is then shown. Toggle UP and DOWN to select Repeat Same Test, Select Different Test, View Results, or Main Menu.

View Results will give you the options: Last Results and Past Results. Last Results will show you the results of the test just taken. Past Results will open the View Results screen (see pgs 24 - 25).

Test Methodology Test time (sec) Segment #

Rx or Lx

x = handle / paddle placement (level): 1, 2, 3, 4 or 5

3 warning beeps announces trial. 1 beep tells you trial has ended.

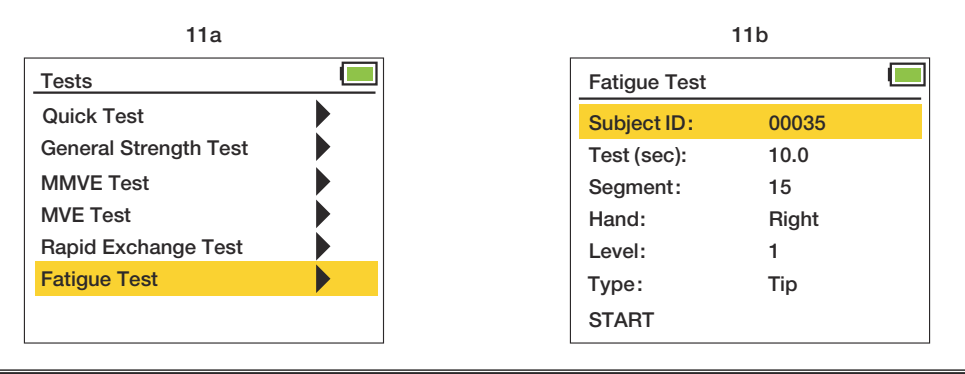

### **Fatigue Test (Work Test)**

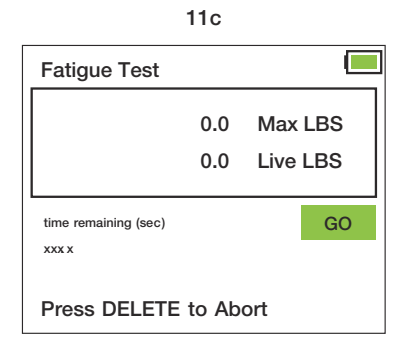

#### 11d

| Fatigue Test F |             |       |
|----------------|-------------|-------|
| SID: 35-3      | Date: 2/21/ | 2020  |
| Test (sec):    | 10.0        |       |
| Segment:       | 15          |       |
| Hand: Right    | Level: 1    |       |
| Total Work:    | 52.54       | LBS*s |
| Unit Work:     | 10.51       | LBS*s |
| Press SELEC    | e           |       |

#### 11e (Results per segment)

| Fatigue Test Re |           |           |
|-----------------|-----------|-----------|
| Segment #1:     | LBS*s     |           |
| Segment #2:     | 12.76     | LBS*s     |
| Segment #3:     | 13.45     | LBS*s     |
| Segment #4:     | 10.75     | LBS*s     |
| Segment #5:     | 8.36      | LBS*s     |
|                 | Scree     | en 1 of 3 |
| Press SELECT t  | o Continu | е         |

Note: 5 segments are shown per screen. Many screens may be necessary. Press SELECT toggle through segment screens. (5 segments / screen)

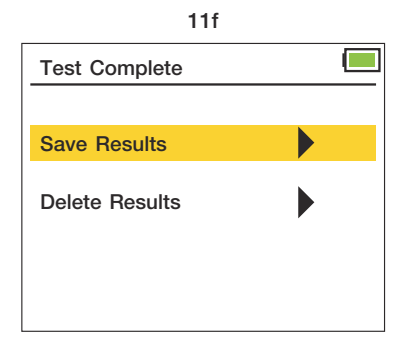

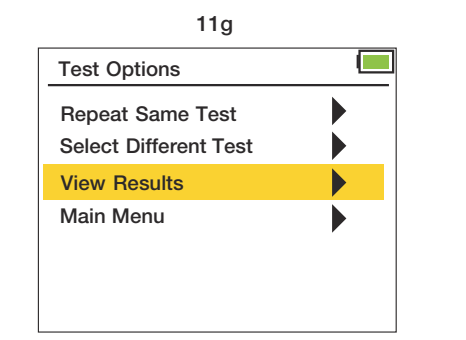

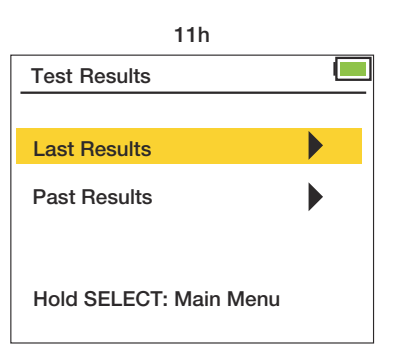

### **View Results Screen**

Access the View Results screen through the Main Menu (Main Menu, Results) (12c) or from the Test Options screen (Test Options, View Results, Past Results) (12d, 12e) that appears after a test is completed. Use the UP or DOWN button to select a search option.

#### Search Results Archive through using the following 4 options:

- 1. Newest to Oldest: Use the UP and DOWN arrows to search through results from newest to oldest testing date. (12g) All subjects, all tests.
- 2. Oldest to Newest: Use the UP and DOWN arrows to search through results from oldest to newest testing date. (12g) All subjects, all tests.
- **3. Date:** Search test results on a specific date by entering Month, Day, and Year. (MM / DD / YYYY) (12h) All subjects, all tests.
- 4. Subject ID: Search test results by entering a specific Subject ID. (12i) An error screen will appear if ID is not found. (#####) (12j) Press the LEFT button to go back to the Subject ID search screen. All dates, all tests.

Use the UP or DOWN button to scroll through results after choosing a search option. Hold the UP or DOWN button to fast scroll.

Search results return the date the test was taken, Subject ID (SID) plus the segmented trial number of the subject (12k), and test type. SID does not show leading zeros.

| QCK = Quick Test                    | GST = General Strength Test                   |
|-------------------------------------|-----------------------------------------------|
| RET = Rapid Exchange Test           | MMVE = Modified Maximum Voluntary Effort Test |
| MVE = Maximum Voluntary Effort Test | FT = Fatigue Test (Work Test)                 |

#### **Deleting Saved Results**

Highlight the saved test result you want to delete. Press the DELETE button. Use the UP and DOWN arrow to select "Delete this Entry Only" or "Delete All for this ID". (12a) Select YES or NO to confirm. (12b)

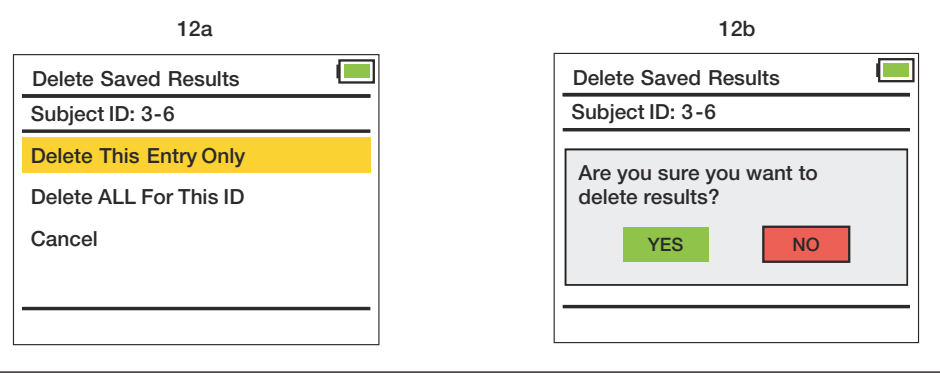

#### **Clinic and Deluxe Models**

### **View Results Screen**

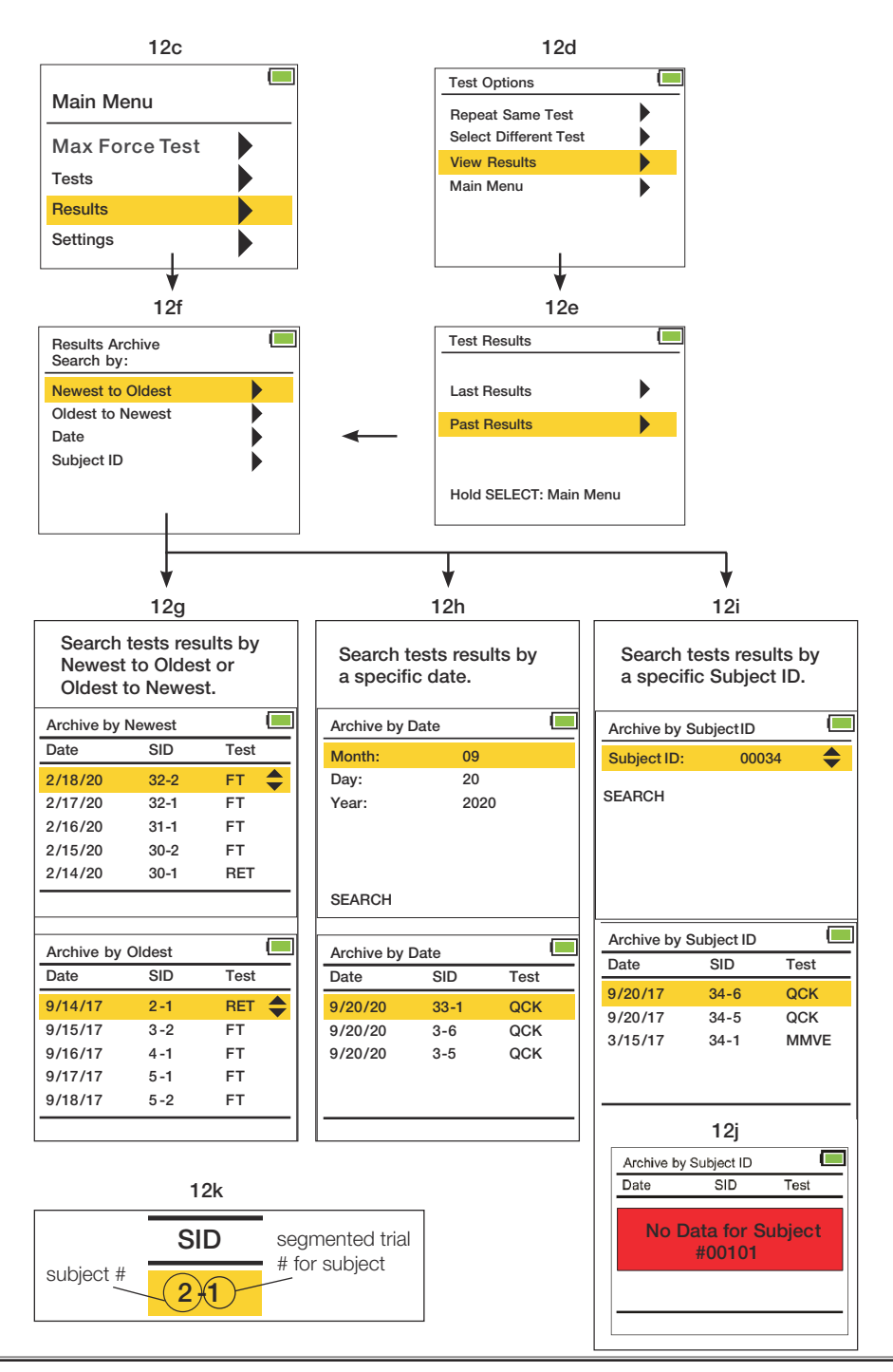

#### Grip Dynamometer Norms for Adult Grip Strength (lbs)

A recent study determined norm data is interchangeable between Baseline® and Jamar<sup>®</sup> units. Dr. Virgil Mathiowetz indicates in his study that "... individuals using the Baseline® dynamometer are justified in using the normative data collected with the Jamar® dynamometer..."

For each test of grip strength, the subject was seated with shoulder adducted and neutrally rotated with the elbow between 0° and 15° ulnar deviation.

The standard test protocol used the mean of three strength trials as a resultant score. A score was taken with both the dominant and non-dominant hands.

The test results show a relationship between:

- · hand strength vs. age
- hand strength of men vs. hand strength of women
- dominant hand strength vs. non-dominant hand strength

|       | Average Performance of all Subjects on Grip Strength (pounds) -<br>Test results (Level 1) |  |       |      |     |          |   |       |      |      |          |
|-------|-------------------------------------------------------------------------------------------|--|-------|------|-----|----------|---|-------|------|------|----------|
|       |                                                                                           |  | Men   |      |     |          |   | Women |      |      |          |
| age   | hand                                                                                      |  | mean  | SD   | SE  | low-high |   | mean  | SD   | SE   | low-high |
| 00.04 | dominant                                                                                  |  | 121.0 | 20.6 | 3.8 | 91-167   | 1 | 70.4  | 14.5 | 2.8  | 46-95    |
| 20-24 | non-dominant                                                                              |  | 104.5 | 21.8 | 4.0 | 71-150   | 1 | 61.0  | 13.1 | 2.6  | 33-88    |
| 05.00 | dominant                                                                                  |  | 120.8 | 23.0 | 4.4 | 78-158   |   | 74.5  | 13.9 | 2.7  | 48-97    |
| 20-29 | non-dominant                                                                              |  | 110.5 | 16.2 | 4.4 | 77-139   | ĺ | 63.5  | 12.2 | 2.4  | 48-97    |
| 00.04 | dominant                                                                                  |  | 121.8 | 22.4 | 4.3 | 70-170   |   | 78.7  | 19.2 | 3.8  | 46-137   |
| 30-34 | non-dominant                                                                              |  | 110.4 | 21.7 | 4.2 | 64-145   | ĺ | 68.0  | 17.7 | 3.5  | 36- 115  |
| 05.00 | dominant                                                                                  |  | 119.7 | 24.0 | 4.8 | 76-176   |   | 74.1  | 10.8 | 2.2  | 50 -99   |
| 30-39 | non-dominant                                                                              |  | 112.9 | 21.7 | 4.2 | 73-157   | ĺ | 66.3  | 11.7 | 2.3  | 49-91    |
| 40.44 | dominant                                                                                  |  | 116.8 | 20.7 | 4.1 | 84-165   |   | 70.4  | 13.5 | 2.4  | 38-103   |
| 40-44 | non-dominant                                                                              |  | 112.8 | 18.7 | 3.7 | 73-157   |   | 62.3  | 13.8 | 2.5  | 35-94    |
| 45.40 | dominant                                                                                  |  | 109.9 | 23.0 | 4.3 | 65-155   | 1 | 62.2  | 15.1 | 3.0  | 39-100   |
| 45-49 | non-dominant                                                                              |  | 100.8 | 22.8 | 4.3 | 58-160   | ĺ | 56.0  | 12.7 | 2.1  | 37-83    |
| 50.54 | dominant                                                                                  |  | 113.6 | 18.1 | 3.6 | 79-151   | 1 | 65.8  | 11.6 | 2.3  | 38-87    |
| 50-54 | non-dominant                                                                              |  | 101.9 | 17.0 | 3.4 | 70-143   | 1 | 57.3  | 10.7 | 2.1  | 35-76    |
| 55.50 | dominant                                                                                  |  | 101.1 | 26.7 | 5.8 | 59-143   | 1 | 57.3  | 12.5 | 2.5  | 33-86    |
| 55-59 | non-dominant                                                                              |  | 83.2  | 23.4 | 5.1 | 43-128   | 1 | 47.3  | 11.9 | 2.4  | 31-76    |
| 00.04 | dominant                                                                                  |  | 89.7  | 20.4 | 4.2 | 51-137   | 1 | 55.1  | 10.1 | 2.0  | 37-77    |
| 60-64 | non-dominant                                                                              |  | 76.8  | 20.3 | 4.1 | 27-116   |   | 45.7  | 10.1 | 2.0  | 29-66    |
| 05.00 | dominant                                                                                  |  | 91.1  | 20.6 | 4.0 | 56-131   | 1 | 49.6  | 9.7  | 1.8  | 35-74    |
| 65-69 | non-dominant                                                                              |  | 76.8  | 19.8 | 3.8 | 43-117   |   | 41.0  | 8.2  | 1.5  | 29-63    |
|       | dominant                                                                                  |  | 75.3  | 21.5 | 4.2 | 32-108   | 1 | 49.6  | 11.7 | 2.2  | 33-78    |
| 70-74 | non-dominant                                                                              |  | 64.8  | 18.1 | 3.7 | 32-93    |   | 41.5  | 10.2 | 1.9  | 23-67    |
| 75.   | dominant                                                                                  |  | 65.7  | 21.0 | 4.2 | 40-135   | 1 | 42.6  | 11.0 | 2.2  | 25-65    |
| /5+   | non-dominant                                                                              |  | 55.0  | 17.0 | 3.4 | 31-119   | 1 | 37.6  | 8.9  | 1.7  | 24-61    |
|       | dominant                                                                                  |  | 104.3 | 28.3 | 1.6 | 32-176   | 1 | 62.8  | 17.0 | 0.96 | 25-137   |
| ALL   | non-dominant                                                                              |  | 93.1  | 27.6 | 1.6 | 27-160   | 1 | 53.9  | 15.7 | 0.88 | 23-115   |

#### References:

1. Gill D., Reddon J., Renney C., Stefanyk W.: Hand Dynamometer: Effects of Trials and Sessions. Perpetual and Motor Skills 61: 195-8, 1985.

2. Everett P., Sills F.: The relationship of Grip Strength to Stature, Somatotype Components, and Anthropometric Measurements of the Hand. The Research Quarterly 23: 161-6, 1952

Matriovetz V, Federman S, Wiermer D.: Grip and Pinch Strength: Norms for 6 to 19 Year Olds. The American Journal of Occupational Therapy 40: 705-11, 1986
 Matriovetz V, Donahoe L, Penells C: Effect of Ebow Position on Grip and Key Pinch Strength. The Journal of Hand Surgery 10A: 694-7, 1985

5. Mathiowetz V., Kashman N., Volland G., Weber K., Dove M., Rogers S.: Grip and Pinch Strength: Normative Data for Adults. Archives of Physical Medicine and

Rehabilitation 66: 69-74, 1985.

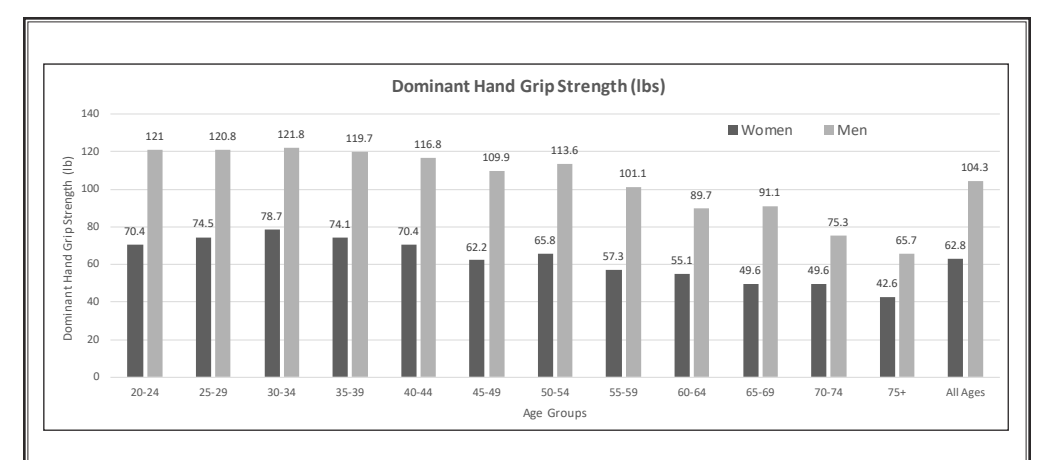

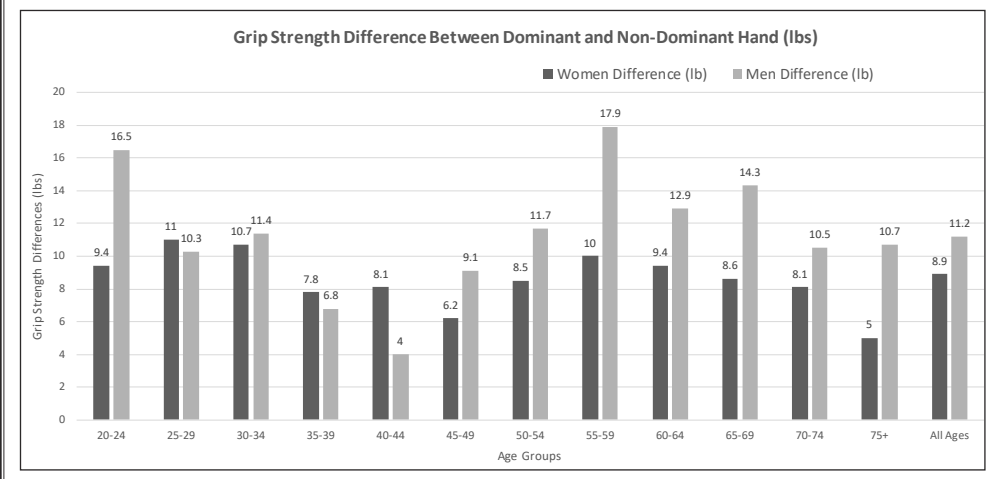

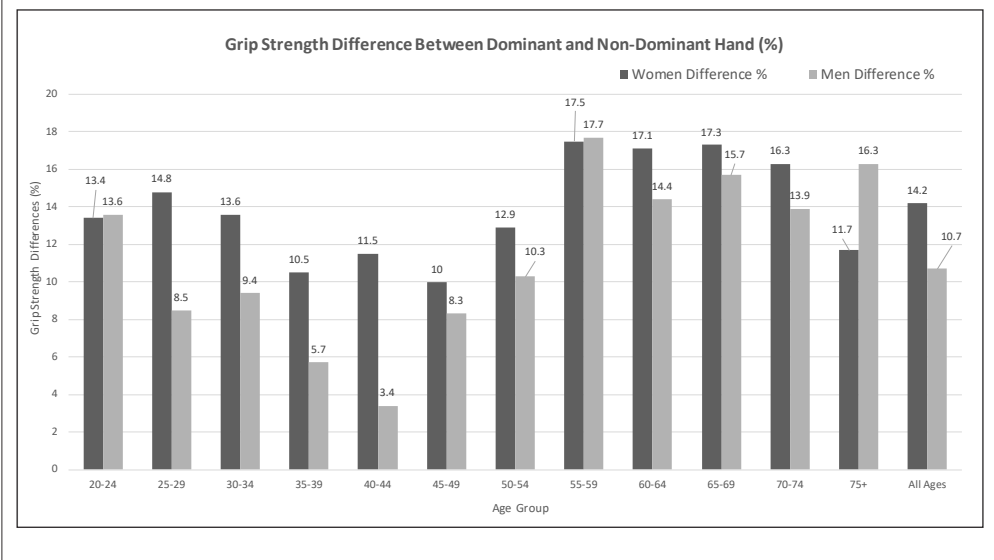

\* charts generated from data published in Mathiowetz's article "Grip and Pinch Strength: Normative Data for Adults", Archives of Physical Medicine and Rehabilitation 66: 69-74, 1985

# **Pinch Dynamometer Norms**

5-Position Pinch Gauge is used to measure pinch strength. It is calibrated in pounds and kilograms of force. Apply pinch force at the pinch surface while holding the pinch gauge between your thumb and finger(s). When force is applied further toward the tip the reading will be slightly higher.

Use the pinch gauge to perform the three basic pinch tests:

- **Palmar Pinch** (chuck pinch) thumb pad to pads of the index and middle fingers
- Tip Pinch (thumb-index pulp pinch) thumb pad to index fingertip
- Key Pinch (lateral pinch) thumb tip to lateral aspect of middle phalanx of index finger

#### without paddle

(Distance is the same as a standard fixed-width pinch gauge: hydraulic and mechanical. Level 1)

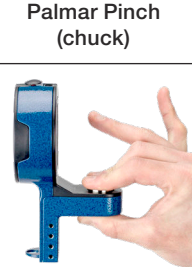

Tip Pinch (pulp)

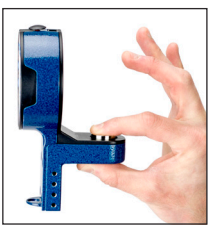

Key Pinch (lateral)

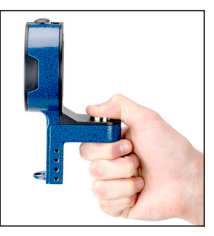

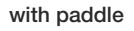

(Distance is increased to test for levels 2 - 5)

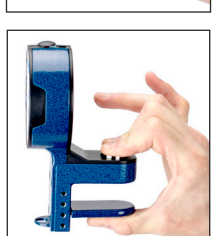

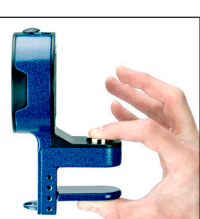

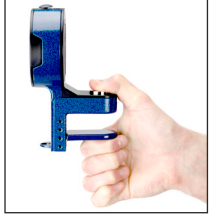

|                                                            | PATIENT START<br>POSITION                                                                                            | PLACEMENT OF<br>PINCH GAUGE                                                                                        | POSITION OF<br>THERAPIST                                            | TEST                                                                                  |
|------------------------------------------------------------|----------------------------------------------------------------------------------------------------|----------------------------------------------------------------------------------------------------|---------------------------------------------------------------------|---------------------------------------------------------------------------------------|
| PALMAR<br>PINCH<br>(CHUCK)<br>(RIGHT/LEFT)                 | - seated or upright<br>- test arm at side with<br>elbow flexed 90°<br>- palm facing down<br>- rest fingers on button | Pinch gauge between<br>thumb on bottom and<br>the index and middle<br>fingers on top.                              | In front of<br>patient, to the<br>side, stabilizing<br>pinch gauge. | Have patient<br>squeeze after 3<br>beep warning,<br>hold and release<br>after 1 beep. |
| TIP PINCH<br>(PULP)<br>(ON EACH<br>FINGER)<br>(RIGHT/LEFT) | - seated or upright<br>- test arm at side with<br>elbow flexed 90°<br>- palm facing down<br>- rest finger on button  | Pinch gauge between<br>thumb on bottom<br>and test finger on top<br>(make sure other fingers<br>do not interfere). | In front of<br>patient, to the<br>side, stabilizing<br>pinch gauge. | Have patient<br>squeeze after 3<br>beep warning,<br>hold and release<br>after 1 beep. |
| KEY PINCH<br>(LATERAL)<br>(RIGHT/LEFT)                     | - seated or upright<br>- test arm at side with<br>elbow flexed 90°<br>- palm facing inward<br>- rest thumb on button | Pinch gauge between<br>thumb on top and flexed<br>PIP joint of index finger<br>and thumb on bottom.                | In front of<br>patient, to the<br>side, stabilizing<br>pinch gauge. | Have patient<br>squeeze after 3<br>beep warning,<br>hold and release<br>after 1 beep. |

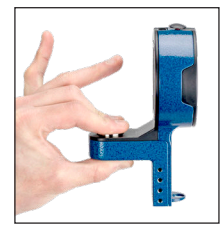

# PALMAR PINCH NORMS (LBS)

| NOF          | MS FOR ADULT | PII<br>Im | NCH STREN<br>ar Pinch stre | GTH (based<br>ngth perforr | on standard<br>nance of all s | pin<br>subj | ch width wit<br>ects (pound | hout paddle;<br>s) | ; level 1) |
|--------------|--------------|-----------|----------------------------|----------------------------|-------------------------------|-------------|-----------------------------|--------------------|------------|
|              |              |           |                            | men                        |                               |             |                             | women              |            |
| age          | hand         |           | mean                       | SD                         | low-high                      |             | mean                        | SD                 | low-high   |
| 00.04        | dominant     | ĺ         | 26.6                       | 5.3                        | 18-45                         | 1           | 17.2                        | 2.3                | 14-23      |
| 20-24        | non-dominant |           | 25.7                       | 5.8                        | 15-42                         |             | 16.3                        | 2.8                | 11-24      |
| 25.20        | dominant     | ĺ         | 26.0                       | 4.3                        | 19-35                         |             | 17.7                        | 3.2                | 13-29      |
| 25-29        | non-dominant |           | 25.1                       | 4.2                        | 19-36                         | 1           | 17.0                        | 3.0                | 13-26      |
| 00.04        | dominant     |           | 24.7                       | 4.7                        | 16-34                         | 1           | 19.3                        | 5.0                | 12-34      |
| 30-34        | non-dominant |           | 25.4                       | 5.7                        | 15-37                         |             | 18.1                        | 4.8                | 12-32      |
| 05.00        | dominant     | ĺ         | 26.2                       | 4.1                        | 19-36                         | 1           | 17.5                        | 4.2                | 13-29      |
| 35-39        | non-dominant |           | 25.9                       | 5.4                        | 14-40                         | 1           | 17.1                        | 3.4                | 12-24      |
| 40.44        | dominant     | ĺ         | 24.5                       | 4.3                        | 17-37                         |             | 17.0                        | 3.1                | 10-23      |
| 40-44        | non-dominant |           | 24.8                       | 4.9                        | 15-37                         | 1           | 16.6                        | 3.5                | 14-25      |
| 45.40        | dominant     |           | 24.0                       | 3.3                        | 19-33                         | 1           | 17.9                        | 3.0                | 12-27      |
| 45-49        | non-dominant |           | 23.7                       | 3.8                        | 8-33                          |             | 17.5                        | 2.8                | 12-24      |
| 50.54        | dominant     |           | 23.8                       | 5.4                        | 15-36                         |             | 17.3                        | 3.1                | 12-23      |
| 50-54        | non-dominant |           | 24.0                       | 5.8                        | 16-36                         |             | 16.4                        | 2.9                | 12-22      |
| 55 <u>50</u> | dominant     |           | 23.7                       | 4.8                        | 16-34                         |             | 16.0                        | 3.1                | 11-26      |
| 55-59        | non-dominant |           | 21.3                       | 4.5                        | 12-25                         |             | 15.4                        | 3.0                | 11-21      |
| 60.64        | dominant     |           | 21.8                       | 3.3                        | 16-28                         |             | 14.8                        | 3.1                | 10-20      |
| 00-04        | non-dominant |           | 21.2                       | 3.2                        | 15-27                         |             | 14.3                        | 2.7                | 10-20      |
| 65.60        | dominant     |           | 21.4                       | 3.0                        | 15-25                         |             | 14.2                        | 3.1                | 8-20       |
| 00-09        | non-dominant |           | 21.2                       | 4.1                        | 14-30                         |             | 13.7                        | 3.4                | 8-22       |
| 70.75        | dominant     |           | 18.1                       | 3.4                        | 14-27                         |             | 14.4                        | 2.6                | 9-19       |
| 70-75        | non-dominant |           | 18.8                       | 3.3                        | 13-27                         |             | 14.0                        | 1.9                | 10-17      |
| 75.          | dominant     |           | 18.7                       | 4.2                        | 9-26                          |             | 12.0                        | 2.6                | 8-17       |
| /o+          | non-dominant |           | 18.3                       | 3.8                        | 10-26                         |             | 11.5                        | 2.6                | 6-16       |
|              | dominant     |           | 23.4                       | 5.0                        | 9-45                          |             | 16.3                        | 3.8                | 8-34       |
|              | non-dominant |           | 23.0                       | 5.3                        | 10-42                         |             | 15.7                        | 3.6                | 6-32       |

### **TIP PINCH NORMS (LBS)**

Г

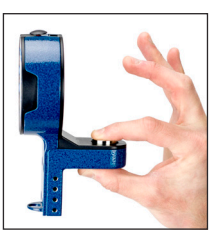

| NOF   | RMS FOR ADULT | РI<br>Гір | NCH STREN<br>Pinch streng | GTH (based<br>gth performa | on standard<br>Ince of all sul | pin<br>bjec | ch width wit<br>cts (pounds) | hout paddle | ; level 1) |
|-------|---------------|-----------|---------------------------|----------------------------|--------------------------------|-------------|------------------------------|-------------|------------|
|       |               |           |                           | men                        |                                |             |                              | women       |            |
| age   | hand          |           | mean                      | SD                         | low-high                       |             | mean                         | SD          | low-high   |
| 00.04 | dominant      | 1         | 18.0                      | 3.0                        | 11-23                          | 1           | 11.1                         | 2.1         | 8-16       |
| 20-24 | non-dominant  |           | 17.0                      | 2.3                        | 12-33                          | 1           | 10.5                         | 1.7         | 8-14       |
| 05.00 | dominant      | 1         | 18.3                      | 4.4                        | 10-34                          | 1           | 11.9                         | 1.8         | 8-16       |
| 20-29 | non-dominant  |           | 17.5                      | 5.2                        | 12-36                          |             | 11.3                         | 1.8         | 9-18       |
| 20.24 | dominant      |           | 17.4                      | 6.7                        | 12-25                          |             | 12.6                         | 3.0         | 8-20       |
| 30-34 | non-dominant  |           | 17.6                      | 4.8                        | 10-27                          |             | 11.7                         | 2.8         | 7-17       |
| 25.20 | dominant      |           | 18.0                      | 3.6                        | 12-27                          |             | 11.6                         | 2.5         | 8-19       |
| 30-39 | non-dominant  |           | 17.7                      | 3.8                        | 10-24                          |             | 11.9                         | 2.4         | 8-16       |
| 40.44 | dominant      |           | 17.8                      | 4.0                        | 11-25                          |             | 11.5                         | 2.7         | 5-15       |
| 40-44 | non-dominant  |           | 17.7                      | 3.5                        | 12-25                          |             | 11.1                         | 3.0         | 6-17       |
| 45.40 | dominant      |           | 18.7                      | 4.9                        | 12-30                          | ]           | 13.2                         | 3.0         | 9-19       |
| 40-49 | non-dominant  |           | 17.6                      | 4.1                        | 12-28                          |             | 12.1                         | 2.7         | 7-18       |
| 50 F4 | dominant      |           | 18.3                      | 4.0                        | 11-24                          |             | 12.5                         | 2.2         | 9-18       |
| 50-54 | non-dominant  |           | 17.8                      | 3.9                        | 12-26                          |             | 11.4                         | 2.4         | 7-16       |
| 55 50 | dominant      |           | 16.6                      | 3.3                        | 11-24                          |             | 11.7                         | 1.7         | 9-16       |
| 55-59 | non-dominant  |           | 15.0                      | 3.7                        | 10-26                          |             | 10.4                         | 1.4         | 8-13       |
| 60.64 | dominant      |           | 15.8                      | 3.9                        | 9-22                           |             | 10.1                         | 2.1         | 7-17       |
| 00-04 | non-dominant  |           | 15.3                      | 3.7                        | 9-23                           |             | 9.9                          | 2.0         | 6-15       |
| 65 60 | dominant      |           | 17.0                      | 4.2                        | 11-27                          |             | 10.6                         | 2.0         | 7-15       |
| 03-09 | non-dominant  |           | 15.4                      | 2.9                        | 10-21                          |             | 10.5                         | 2.4         | 7-17       |
| 70.75 | dominant      |           | 13.8                      | 2.6                        | 11-21                          |             | 10.1                         | 2.6         | 7-15       |
| 10-15 | non-dominant  |           | 13.3                      | 2.6                        | 10-21                          |             | 9.8                          | 2.3         | 6-17       |
| 75 .  | dominant      |           | 14.0                      | 3.4                        | 7-21                           |             | 9.6                          | 2.8         | 4-16       |
| /0+   | non-dominant  |           | 13.9                      | 3.7                        | 8-25                           |             | 9.3                          | 2.4         | 4-13       |
|       | dominant      |           |                           |                            |                                |             |                              |             |            |
| ALL   | non-dominant  |           |                           |                            |                                |             |                              |             |            |

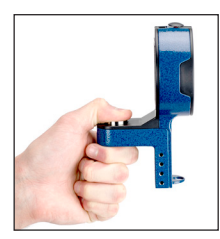

### **KEY PINCH NORMS (LBS)**

#### NORMS FOR ADULT PINCH STRENGTH (based on standard pinch width without paddle; level 1) Key Pinch strength performance of all subjects (pounds) men hand SD low-high SD age mean mean low-high dominant 26.0 3.5 21-34 17.6 2.0 14-23 20-24 non-dominant 24.8 3.4 19-31 16.2 2.1 13-23 dominant 26.7 4.9 19-41 17.7 2.1 14-22 25-29 non-dominant 25.0 4.7 19-39 16.6 2.1 13-22 dominant 26.4 4.8 20-36 18.7 3.0 13-25 30-34 non-dominant 26.2 5.1 17-36 17.8 3.6 12-26 dominant 26.1 3.2 21-32 16.6 2.0 12-21 35-39 non-dominant 25.6 3.9 18-32 16.0 2.7 12-22 dominant 25.6 2.6 21-31 16.7 3.1 10-24 40-44 non-dominant 25.1 4.0 19-31 15.8 3.1 8-22 dominant 25.8 3.9 19-35 17.6 3.2 13-24 45-49 18-42 non-dominant 24.8 4.4 16.6 2.9 12-24 dominant 26.7 4.4 20-34 16.7 2.5 12-22 50-54 non-dominant 26.1 4.2 20-37 16.1 2.7 12-22 dominant 24.2 4.2 18-34 15.7 2.5 11-21 55-59 non-dominant 23.0 4.7 13-31 14.7 2.2 12-19 dominant 23.2 5.4 14-37 15.5 2.7 10-20 60-64 non-dominant 22.2 4.1 16-33 14.1 2.5 10-19 dominant 23.4 3.9 17-32 15.0 2.6 10-21 65-69 non-dominant 22.0 3.6 17-28 14.3 2.8 10-20 dominant 19.3 2.4 16-25 14.5 2.9 8-22 70-75 non-dominant 19.2 3.0 13-28 13.8 3.0 9-22 dominant 20.5 4.6 9-31 12.6 2.3 8-17 75+ non-dominant 19.1 3.0 13-24 11.4 2.6 7-16 dominant 24.5 4.6 9-41 16.2 3.0 8-25 ALL non-dominant 23.6 4.6 11-42 15.3 3.1 7-26

### **Settings Screen**

From the Main Menu, select Settngs. On this screen use the UP and DOWN arrows to select the following:

- Units: (LBS or KGS)
- Time: (HH:MM:SS AM/PM)
- Month (MM)
- Day (DD)
- Year (YYYY)

Highlight and SELECT menu option. Use the UP, DOWN, LEFT and RIGHT buttons to modify selected menu option. Press SELECT to save option. Scroll down "Save These Settings" and press SELECT button to save these settings.

|                   | 13a        |  |
|-------------------|------------|--|
| Settings          |            |  |
| Units :           | LBS        |  |
| Time:             | 00:58:34 P |  |
| Month:            | 09         |  |
| Day:              | 20         |  |
| Year:             | 2017       |  |
| Clear All Saved I | Data       |  |
| SAVE These Se     | ttings     |  |
|                   |            |  |

#### **Clearing Saved Data**

Clear ALL Saved Data clears all saved subject settings in device. Use password **1974**. Toggle the LEFT and RIGHT arrows to select Yes or No.

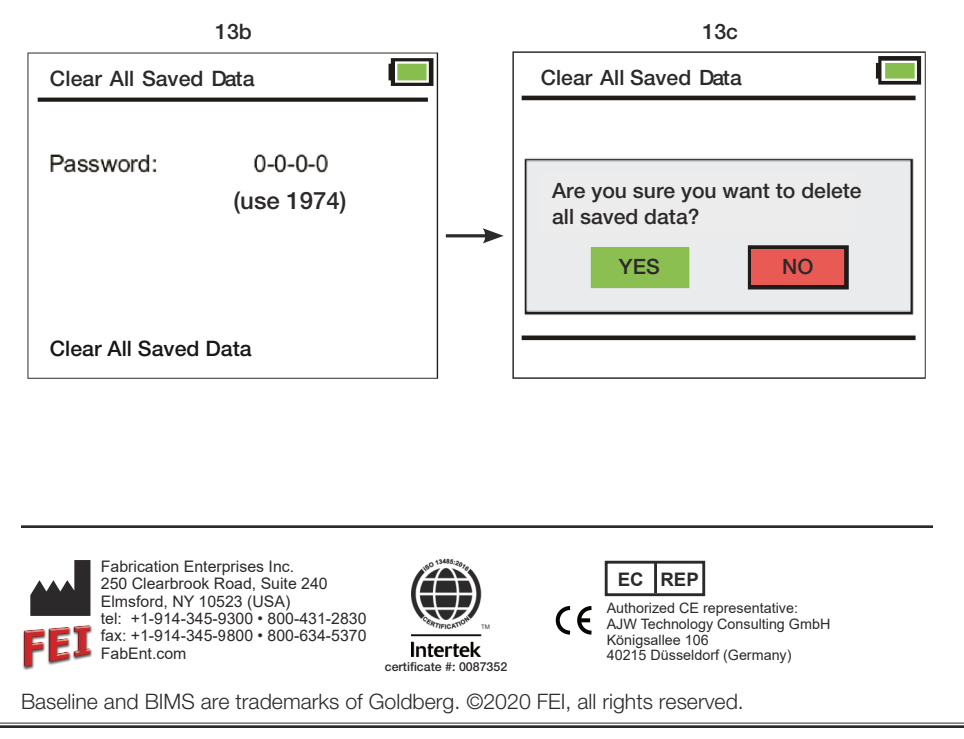

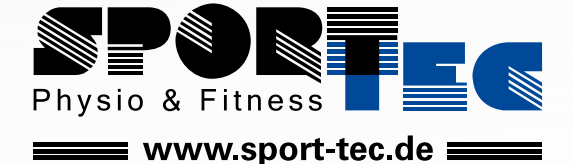

**Sport-Tec GmbH Physio & Fitness** Lemberger Str. 255 D-66955 Pirmasens Tel.: +49 (0) 6331 1480-0 Fax: +49 (0) 6331 1480-220 E-Mail: info@sport-tec.de Web: www.sport-tec.de

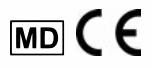